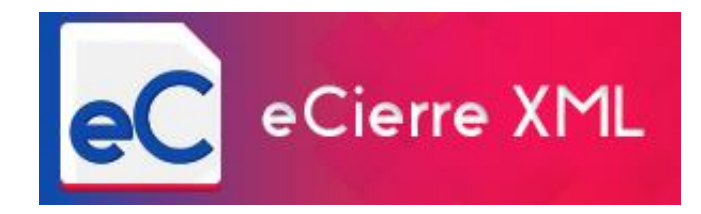

Sistema para Automatizar los Cálculos Fiscales de Cierres Mensuales y Llenado de la Declaración Anual de ISR F-18.

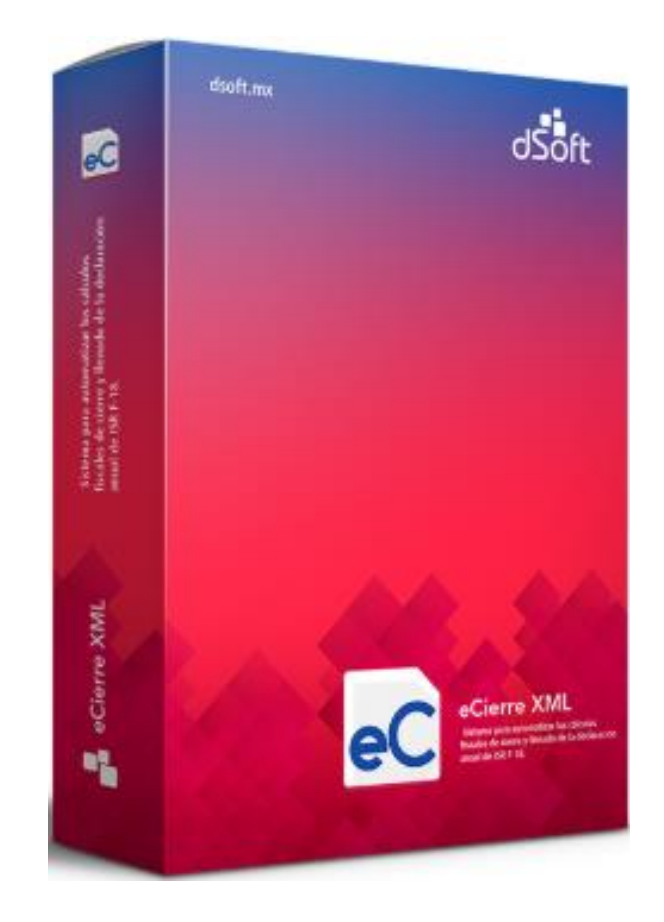

Manual de Usuario Revisión 15.ene.2019

DSOFT, S.A. DE C.V. Cracovia No.72, Torre A, Oficina POo4, Col. San Ángel, Del. Álvaro Obregón C.P. 01000, México, Cuidad de México. Teléfono: 5677-3812 http://www.dsoft.mx

ventas@dsoft.com.mx soporte@dsoft.com.mx

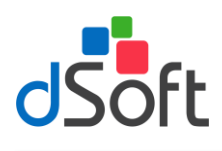

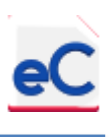

### Tabla de contenido

| 1.                                                                                                    | Inti                               | roduco   | ión                                                                             | 5  |
|----------------------------------------------------------------------------------------------------|------------------------------------|----------|---------------------------------------------------------------------------------|----|
| 2.                                                                                                    | Car                                | racterí  | sticas                                                                          | 5  |
| 3.                                                                                                    | Inic                               | cio      |                                                                                 | 7  |
|                                                                                                    | 3.1.                               | Nue      | va plantilla                                                                    | 7  |
|                                                                                                    | 3.2.                               | Abriı    | plantilla                                                                       | 8  |
|                                                                                                    | 3.3.                               | Impo     | ortar Balanzas                                                                  | 8  |
| <ol> <li>Introducció</li> <li>Característi</li> <li>Inicio</li> <li>Inicio</li></ol> | Importar balanza tipo Excel (XLSX) | 8        |                                                                                 |    |
|                                                                                                    | 3.3                                | .2.      | Importar balanza tipo Contabilidad Electrónica (XML)                            | 10 |
|                                                                                                    | 3.4.                               | Pane     | l de Búsqueda                                                                   | 12 |
|                                                                                                    | 3.4.1.                             | Sig      | gnificado de la agrupación por colores dentro del panel                         | 12 |
| 4.                                                                                                    | Pla                                | ntilla c | le Cierre Anual                                                                 | 13 |
|                                                                                                    | 4.1.                               | Gene     | eralidades                                                                      | 13 |
|                                                                                                    | 4.1                                | .1.      | Instrucciones técnicas para todas las hojas de la plantilla                     | 13 |
|                                                                                                    | 4.1                                | .2.      | Opciones disponibles en la plantilla en relación a la hoja activa               | 13 |
|                                                                                                    | 4.2.                               | Com      | plementando la información                                                      | 16 |
|                                                                                                    | 4.2                                | .1.      | Clasificación de cuentas de la balanza (necesaria al elegir Balanzas XLSX)      | 16 |
|                                                                                                    | 4.2                                | .2.      | Declaraciones Mensuales SAT                                                     | 21 |
|                                                                                                    | 4.2                                | .2.1.    | Ingresos mensuales para pagos provisionales de ISR e IVA                        | 21 |
|                                                                                                    | 4.2                                | .2.2.    | Determinación de Ingresos Acumulables por Anticipos de Clientes                 | 22 |
|                                                                                                    | 4.2                                | .2.3.    | Determinación de Ingresos por Cobrar No gravados para IVA y No acumulables para |    |
|                                                                                                    | Soc                                | ciedade  | es y Asociaciones Civiles                                                       | 22 |
|                                                                                                    | 4.2                                | .2.4.    | Determinación de PTU disminuible en Pagos Provisionales de ISR.                 | 23 |
|                                                                                                    | 4.2                                | .2.5.    | Determinación de pagos a Asimilados a Salarios.                                 | 24 |
|                                                                                                    | 4.2                                | .2.6.    | Determinación de Pagos Provisionales de ISR                                     | 24 |
|                                                                                                    | 4.2                                | .2.7.    | Determinación de Pagos Mensuales de IVA                                         | 25 |
|                                                                                                    | 4.2                                | .2.8.    | Determinación de Pagos Mensuales de ISR Retenciones por Honorarios.             | 26 |
|                                                                                                    | 4.2                                | .2.9.    | Determinación de Pagos Mensuales de ISR Retenciones por Arrendamientos          | 27 |
|                                                                                                    | 4.2                                | .2.10.   | Determinación de Pagos Mensuales de IVA Retenciones                             | 27 |
|                                                                                                    | 4.2                                | .2.11.   | ISR pos Salarios y Asimilados a Salarios                                        | 29 |
|                                                                                                    | 4.2                                | .2.12.   | Determinación Mensual de Impuestos Federales                                    | 30 |

# dSoft

### Manual de usuario

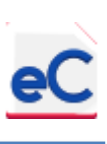

| 4.2.3.                                                                                                    | Ajuste Anual Por Inflación                                                                                                    | 31                                                                                                    |
|----------------------------------------------------------------------------------------------------|----------------------------------------------------------------------------------------------------|----------------------------------------------------------------------------------------------------|
| 4.2.3.1.                                                                                                    | Promedio de créditos en moneda extranjera                                                                                                    | 31                                                                                                    |
| 4.2.3.2.                                                                                                    | Promedio de Créditos de Saldos a Favor de Impuestos para Ajuste Anual por Inflación                                                                                                    | 31                                                                                                    |
| 4.2.3.3.                                                                                                    | Promedio de Créditos                                                                                                    | 32                                                                                                    |
| 4.2.3.4.                                                                                                    | Promedio de deudas en moneda extranjera                                                                                                    | 32                                                                                                    |
| 4.2.3.5.                                                                                                    | Promedio de deudas por IMSS e Infonavit                                                                                                    | 33                                                                                                    |
| 4.2.3.6.                                                                                                    | Otros Impuestos y Otras obligaciones por pagar.                                                                                                    | 33                                                                                                    |
| 4.2.3.7.                                                                                                    | Promedio de deudas para ajuste anual por inflación                                                                                                    | 34                                                                                                    |
| 4.2.3.8.                                                                                                    | Determinación del ajuste anual por inflación.                                                                                                    | 34                                                                                                    |
| 4.2.4.                                                                                                    | Activos Fijos y Depreciaciones Contables y Fiscales                                                                                                    | 35                                                                                                    |
| 4.2.4.1.                                                                                                    | Integración de Activos Fijos Base de Depreciación                                                                                                    | 35                                                                                                    |
| 4.2.4.2.                                                                                                    | Venta de activos fijos                                                                                                    | 37                                                                                                    |
| 4.2.4.3.                                                                                                    | Resumen de activos fijos y depreciaciones.                                                                                                    | 38                                                                                                    |
| 4.2.4.4.                                                                                                    | Resumen de Depreciaciones por Tipo de Activo Fijo                                                                                                    | 38                                                                                                    |
| 4.2.5.                                                                                                    | Datos de la Conciliación Contable Fiscal                                                                                                    | 39                                                                                                    |
|                                                                                                    |                                                                                                    | 20                                                                                                    |
| 4.2.5.1.                                                                                                    | Déterminación de las los pagos anticipados deducibles en el ejercicio                                                                                                    | 39                                                                                                    |
| 4.2.5.1.                                                                                                    | Provisiones de Pasivos                                                                                                    | 39<br>39                                                                                                   |
| 4.2.5.1.<br>4.2.5.2.<br>4.2.5.3.<br>LISR)                                                                                                    | Provisiones de Pasivos.<br>Provisiones de Pasivos.<br>Pasivos de Personas Físicas, Sociedades y Asociaciones Civiles y Donativos (Art. 27 Fracc. V<br>40                                                                                                    | 39<br>39<br>/III                                                                                           |
| 4.2.5.1.<br>4.2.5.2.<br>4.2.5.3.<br>LISR)<br>4.2.5.4.                                                                                                    | Determinación de las los pagos anticipados deducibles en el ejercicio<br>Provisiones de Pasivos.<br>Pasivos de Personas Físicas, Sociedades y Asociaciones Civiles y Donativos (Art. 27 Fracc. V<br>40<br>Salarios por Pagar.                                                                                                    | 39<br>39<br>/III<br>40                                                                                     |
| 4.2.5.1.<br>4.2.5.2.<br>4.2.5.3.<br>LISR)<br>4.2.5.4.<br>4.2.5.5.                                                                                                    | Determinación de las los pagos anticipados deducibles en el ejercicio<br>Provisiones de Pasivos.<br>Pasivos de Personas Físicas, Sociedades y Asociaciones Civiles y Donativos (Art. 27 Fracc. V<br>40<br>Salarios por Pagar.<br>Parte No Deducible de Percepciones Exentas.                                                                                                    | 39<br>39<br>/III<br>40<br>41                                                                               |
| 4.2.5.1.<br>4.2.5.2.<br>4.2.5.3.<br>LISR)<br>4.2.5.4.<br>4.2.5.5.<br>4.2.5.6.                                                                                                    | Determinación de las los pagos anticipados deducibles en el ejercicio<br>Provisiones de Pasivos<br>Pasivos de Personas Físicas, Sociedades y Asociaciones Civiles y Donativos (Art. 27 Fracc. V<br>40<br>Salarios por Pagar<br>Parte No Deducible de Percepciones Exentas<br>Costo de lo Vendido Fiscal                                                                                                    | 39<br>39<br>/III<br>40<br>41<br>42                                                                         |
| 4.2.5.1.<br>4.2.5.2.<br>4.2.5.3.<br>LISR)<br>4.2.5.4.<br>4.2.5.5.<br>4.2.5.6.<br>4.2.5.7.                                                                                                    | Determinación de las los pagos anticipados deducibles en el ejercicio<br>Provisiones de Pasivos<br>Pasivos de Personas Físicas, Sociedades y Asociaciones Civiles y Donativos (Art. 27 Fracc. V<br>40<br>Salarios por Pagar<br>Parte No Deducible de Percepciones Exentas<br>Costo de lo Vendido Fiscal<br>Integración de las Pérdidas Fiscales Actualizadas.                                                                                                    | 39<br>39<br>/III<br>40<br>41<br>42<br>43                                                                   |
| 4.2.5.1.<br>4.2.5.2.<br>4.2.5.3.<br>LISR)<br>4.2.5.4.<br>4.2.5.5.<br>4.2.5.6.<br>4.2.5.7.<br>4.2.5.8.                                                                                                   | Determinación de las los pagos anticipados deducibles en el ejercicio<br>Provisiones de Pasivos<br>Pasivos de Personas Físicas, Sociedades y Asociaciones Civiles y Donativos (Art. 27 Fracc. V<br>40<br>Salarios por Pagar<br>Parte No Deducible de Percepciones Exentas<br>Costo de lo Vendido Fiscal<br>Integración de las Pérdidas Fiscales Actualizadas.<br>Determinación de depreciaciones y amortizaciones contables                                                                                                    | 39<br>39<br>/III<br>40<br>41<br>42<br>43<br>44                                                             |
| 4.2.5.1.<br>4.2.5.2.<br>4.2.5.3.<br>LISR)<br>4.2.5.4.<br>4.2.5.5.<br>4.2.5.6.<br>4.2.5.7.<br>4.2.5.8.<br>4.2.5.9.                                                                                       | Determinación de las los pagos anticipados deducibles en el ejercicio<br>Provisiones de Pasivos<br>Pasivos de Personas Físicas, Sociedades y Asociaciones Civiles y Donativos (Art. 27 Fracc. V<br>40<br>Salarios por Pagar<br>Parte No Deducible de Percepciones Exentas<br>Costo de lo Vendido Fiscal<br>Integración de las Pérdidas Fiscales Actualizadas.<br>Determinación de depreciaciones y amortizaciones contables<br>Determinación de Gastos No Deducibles                                                                                                    | 39<br>39<br>/III<br>40<br>41<br>42<br>43<br>44<br>44                                                       |
| 4.2.5.1.<br>4.2.5.2.<br>4.2.5.3.<br>LISR)<br>4.2.5.4.<br>4.2.5.5.<br>4.2.5.6.<br>4.2.5.7.<br>4.2.5.8.<br>4.2.5.9.<br>4.2.5.10.                                                                          | Determinación de las los pagos anticipados deducibles en el ejercicio<br>Provisiones de Pasivos<br>Pasivos de Personas Físicas, Sociedades y Asociaciones Civiles y Donativos (Art. 27 Fracc. V<br>40<br>Salarios por Pagar<br>Parte No Deducible de Percepciones Exentas<br>Costo de lo Vendido Fiscal<br>Integración de las Pérdidas Fiscales Actualizadas<br>Determinación de depreciaciones y amortizaciones contables<br>Determinación de Gastos No Deducibles<br>Determinación de la utilidad o pérdida contable en venta de activos fijos                                                                                                    | 39<br>39<br>/III<br>40<br>41<br>42<br>43<br>44<br>44<br>45                                                 |
| 4.2.5.1.<br>4.2.5.2.<br>4.2.5.3.<br>LISR)<br>4.2.5.4.<br>4.2.5.5.<br>4.2.5.6.<br>4.2.5.7.<br>4.2.5.8.<br>4.2.5.9.<br>4.2.5.10.<br>4.2.5.11.                                                             | Determinación de las los pagos anticipados deducibles en el ejercicio<br>Provisiones de Pasivos<br>Pasivos de Personas Físicas, Sociedades y Asociaciones Civiles y Donativos (Art. 27 Fracc. V<br>40<br>Salarios por Pagar<br>Parte No Deducible de Percepciones Exentas<br>Costo de lo Vendido Fiscal<br>Integración de las Pérdidas Fiscales Actualizadas<br>Determinación de depreciaciones y amortizaciones contables<br>Determinación de Gastos No Deducibles<br>Determinación de la utilidad o pérdida contable en venta de activos fijos<br>Datos Manuales de la conciliación entre el Resultado contable y fiscal                                                                                                    | 39<br>39<br>/III<br>40<br>41<br>42<br>43<br>43<br>44<br>45<br>45                                           |
| 4.2.5.1.<br>4.2.5.2.<br>4.2.5.3.<br>LISR)<br>4.2.5.4.<br>4.2.5.5.<br>4.2.5.6.<br>4.2.5.7.<br>4.2.5.8.<br>4.2.5.9.<br>4.2.5.10.<br>4.2.5.11.<br>4.2.5.12.                                                | Determinación de las los pagos anticipados deducibles en el ejercicio.<br>Provisiones de Pasivos.<br>Pasivos de Personas Físicas, Sociedades y Asociaciones Civiles y Donativos (Art. 27 Fracc. V<br>40<br>Salarios por Pagar.<br>Parte No Deducible de Percepciones Exentas.<br>Costo de lo Vendido Fiscal.<br>Integración de las Pérdidas Fiscales Actualizadas.<br>Determinación de depreciaciones y amortizaciones contables.<br>Determinación de Gastos No Deducibles.<br>Determinación de la utilidad o pérdida contable en venta de activos fijos.<br>Datos Manuales de la conciliación entre el Resultado contable y fiscal.<br>Resultado Contable y Fiscal Mensual.                                                                                                    | 39<br>39<br>/III<br>40<br>41<br>42<br>43<br>43<br>44<br>45<br>45<br>46                                     |
| 4.2.5.1.<br>4.2.5.2.<br>4.2.5.3.<br>LISR)<br>4.2.5.4.<br>4.2.5.5.<br>4.2.5.6.<br>4.2.5.7.<br>4.2.5.8.<br>4.2.5.9.<br>4.2.5.10.<br>4.2.5.11.<br>4.2.5.11.<br>4.2.5.12.                                   | Determinación de las los pagos anticipados deducibles en el ejercició<br>Provisiones de Pasivos<br>Pasivos de Personas Físicas, Sociedades y Asociaciones Civiles y Donativos (Art. 27 Fracc. V<br>40<br>Salarios por Pagar<br>Parte No Deducible de Percepciones Exentas<br>Costo de lo Vendido Fiscal<br>Integración de las Pérdidas Fiscales Actualizadas.<br>Determinación de depreciaciones y amortizaciones contables<br>Determinación de Gastos No Deducibles<br>Determinación de la utilidad o pérdida contable en venta de activos fijos<br>Datos Manuales de la conciliación entre el Resultado contable y fiscal.<br>Resultado Contable y Fiscal Mensual.<br>Conciliación entre el Resultado Contable y Fiscal                                                                                                    | 39<br>39<br>/III<br>40<br>41<br>42<br>43<br>43<br>44<br>45<br>45<br>45<br>46<br>48                         |
| 4.2.5.1.<br>4.2.5.2.<br>4.2.5.3.<br>LISR)<br>4.2.5.4.<br>4.2.5.5.<br>4.2.5.6.<br>4.2.5.7.<br>4.2.5.8.<br>4.2.5.9.<br>4.2.5.10.<br>4.2.5.11.<br>4.2.5.12.<br>4.2.5.13.<br>4.2.6.                         | Determinación de las los pagos anticipados deducibles en el ejercicio<br>Provisiones de Pasivos<br>Pasivos de Personas Físicas, Sociedades y Asociaciones Civiles y Donativos (Art. 27 Fracc. V<br>40<br>Salarios por Pagar<br>Parte No Deducible de Percepciones Exentas<br>Costo de lo Vendido Fiscal<br>Integración de las Pérdidas Fiscales Actualizadas<br>Determinación de depreciaciones y amortizaciones contables<br>Determinación de Gastos No Deducibles<br>Determinación de la utilidad o pérdida contable en venta de activos fijos<br>Datos Manuales de la conciliación entre el Resultado contable y fiscal.<br>Resultado Contable y Fiscal Mensual.<br>Conciliación entre el Resultado Contable y Fiscal<br>Datos Complementarios de la Declaración Anual.                                                                     | 39<br>39<br>/III<br>40<br>41<br>42<br>43<br>43<br>45<br>45<br>45<br>45<br>46<br>48<br>50                   |
| 4.2.5.1.<br>4.2.5.2.<br>4.2.5.3.<br>LISR)<br>4.2.5.4.<br>4.2.5.5.<br>4.2.5.6.<br>4.2.5.7.<br>4.2.5.7.<br>4.2.5.8.<br>4.2.5.9.<br>4.2.5.10.<br>4.2.5.11.<br>4.2.5.12.<br>4.2.5.13.<br>4.2.6.<br>4.2.6.1. | Determinación de las los pagos anticipados deducibles en el ejercicio.<br>Provisiones de Pasivos.<br>Pasivos de Personas Físicas, Sociedades y Asociaciones Civiles y Donativos (Art. 27 Fracc. V<br>40<br>Salarios por Pagar.<br>Parte No Deducible de Percepciones Exentas.<br>Costo de lo Vendido Fiscal.<br>Integración de las Pérdidas Fiscales Actualizadas.<br>Determinación de depreciaciones y amortizaciones contables.<br>Determinación de Gastos No Deducibles.<br>Determinación de la utilidad o pérdida contable en venta de activos fijos.<br>Determinación de la conciliación entre el Resultado contable y fiscal.<br>Resultado Contable y Fiscal Mensual.<br>Conciliación entre el Resultado Contable y Fiscal.<br>Datos Complementarios de la Declaración Anual.<br>Coeficiente de utilidad aplicable al próximo ejercicio. | 39<br>39<br>/III<br>40<br>41<br>42<br>43<br>43<br>43<br>45<br>45<br>45<br>45<br>45<br>45<br>45<br>50<br>50 |

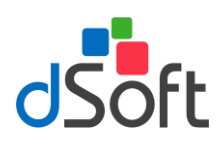

### Manual de usuario

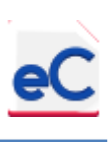

| 4.2.6.3.  | CUFIN generada en el año 2014 y posteriores                                      | 52 |
|-----------|----------------------------------------------------------------------------------|----|
| 4.2.6.4.  | CUFIN Reinvertida Actualizada al Cierre del Ejercicio.                           | 53 |
| 4.2.6.5.  | Cuenta de Capital de Aportación al Cierre del Ejercicio                          | 53 |
| 4.2.6.6.  | Conciliación de Algunas Deducciones Autorizadas para la Declaración Anual.       | 54 |
| 4.2.6.7.  | Datos Informativos.                                                              | 55 |
| 4.2.6.8.  | Cifras al cierre del ejercicio y Dividendos o Utilidades distribuidas            | 56 |
| 4.2.6.9.  | Participación de Utilidades                                                      | 56 |
| 4.2.6.10. | Declaración anual, Formulario 18                                                 | 57 |
| 4.2.6.11. | Cuenta de orden                                                                  | 58 |
| 4.3. Tra  | ansferencia de Clasificaciones o Selecciones del Ejercicio Anterior              | 59 |
| 4.3.1.    | Transferencia de clasificaciones del ejercicio anterior                          | 59 |
| 4.3.2.    | Clasificaciones de la plantilla 2017 a importar para 2018 con balanzas CE (XML): | 59 |

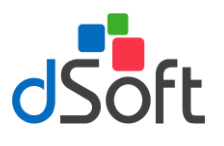

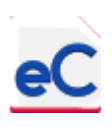

#### 1. Introducción

eCierre XML es un complemento COM de Microsoft Office que contiene herramientas que constituyen un sistema informático dentro de Excel, que con base en las balanzas en formato archivos Excel XLSX o en XML enviadas al SAT, permiten determinar los pagos provisionales mensuales de ISR al mismo tiempo que calcula el resultado fiscal mensual con todos sus conceptos, con esto podrá ir adelantando el cierre anual y finalmente el llenado automático de la declaración anual de las personas morales del Título II, para captura en el sistema de presentación de la declaración en línea.

#### 2. Características

#### ✤ Funciones generales.

- Permite importar todos los archivos de las balanzas mensuales tipo XLSX para que con base en ellas se realicen diversos cálculos fiscales y llenado de apartados de las declaraciones mensuales y anual de ISR.
- Si utilizó el sistema eCierre el año anterior podrá convertir o importar las clasificaciones realizadas al año actual con lo que evitará realizar dichas clasificaciones nuevamente, como son: Integración del Estado de resultados, Balance general, Cuentas deudoras y acreedoras para Ajuste anual por Inflación, Activos fijos para la depreciación fiscal, Pasivos y provisiones de pasivo no deducibles, etc.
- Lo podrá utilizar todo el año para determinar además de los pagos provisionales de ISR las demás contribuciones que se declaran al SAT como son: ISR Retenciones por salarios, ISR Retenciones por asimilados a salarios, ISR Retenciones por servicios profesionales, ISR por pagos por cuenta de terceros o retenciones por arrendamiento de inmuebles, Impuesto al Valor Agregado e IVA retenciones, incluye los formatos del portal para facilitar la captura en línea.
- Al ser en Excel permite que el usuario lo utilice como acostumbra normalmente sin tener que adaptarse a un nuevo programa o sistema.
- Se instala fácilmente en Excel 2010 y posteriores.
- Opcionalmente se puede trabajar con balanzas en formato Excel XML enviadas o por enviar al SAT.
- En cualquier momento se puede cambiar de método utilizando balanzas XML a Excel XLSX o viceversa, dejando el último método elegido para todo el ejercicio.
- Mediante la generación del estado de resultados y balance general con base en el código agrupador, ayuda en la detección de errores de aplicación de dicho código agrupador para realizar las correcciones.
- El sistema permite actualizar las balanzas en XLSX o XML utilizadas para los cálculos. En caso de que haya cambios en los saldos de las cuentas, se podrán reimportar con lo que se actualizarán los cálculos automáticamente.

#### **\*** Cálculos automatizados con archivos EXCEL XLSX

- Clasificación de cuentas de la balanza con conceptos de la declaración anual para integrar el balance y estado de resultados sin capturar cantidades.
- Seleccionar las cuentas cuando los cálculos tienen como base los saldos de la contabilidad. Ejemplos: Ingresos nominales, Ingresos por anticipo de clientes, Ingresos por cobrar, etc.
- Seleccionar las cuentas de créditos y deudas para determinar el ajuste anual por inflación sin capturar cantidades.

#### Cálculos automatizados con archivos XML

- Revisión del cuadre de las Balanzas con base en el código agrupador del SAT.
- Llenado automático del balance y estado de resultados de la declaración anual.

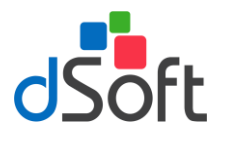

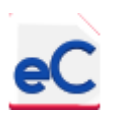

- Llenado con base en el código agrupador de la mayoría de cálculos, en los casos en que tienen de base los saldos de la contabilidad. Ejemplos: Ingresos nominales, Ingresos por anticipo de clientes, Ingresos por cobrar, etc.
- Obtención automática de promedios de créditos y deudas para el Ajuste anual por inflación con los saldos de las balanzas.

#### Cálculos automáticos para ambos procesos

- Determinación de los pagos provisionales de ISR con todos sus elementos o conceptos.
- Determinación de Impuestos mensuales a enterar al SAT, incluyendo IVA e impuestos retenidos.
- Llenado automático con base en los papeles de trabajo de los formatos de las declaraciones mensuales y anual para captura en el portal del SAT.
- Cálculos mensuales que se adelantan para el cierre anual:
  - \* Cálculo sencillo de la deducción inmediata.
  - \* Módulo de impresión de depreciaciones contables y fiscales (resumen).
  - \* Cálculo mensual de la depreciación contable.
  - \* Determinación automática de la conciliación entre el resultado contable y fiscal determinando las partidas en conciliación siguientes:
  - \* Integración de Pagos anticipados.
  - \* Determinación de Provisiones de pasivos.
  - \* Definición de Pasivos No Deducibles.
  - \* Determinación de Salarios por pagar.
  - \* Parte No Deducibles de salario exento.
  - \* Integración de Costo de lo vendido fiscal.
  - \* Depreciaciones contables.
  - \* Partidas No Deducibles.
  - \* Cálculo de la utilidad o pérdida en venta de activos fijos.
  - \* Cálculo de la utilidad o pérdida en venta de acciones.
- Conceptos para la declaración anual:
  - \* Determinación de algunas deducciones autorizadas de la declaración anual.
  - \* Determinación de las pérdidas fiscales de ejercicios anteriores actualizadas con solo el importe y el ejercicio en que se generó.
  - \* Determinación automática del Coeficiente de utilidad.
  - \* Cuenta de utilidad fiscal neta hasta el ejercicio 2013 actualizada al cierre del ejercicio.
  - \* Cuenta de utilidad fiscal neta de 2014 y posteriores actualizada al cierre del ejercicio.
  - \* Determinación histórica de la CUFINRE
  - \* Determinación histórica de la Cuenta de Capital de Aportación.
- Determinación del Resultado fiscal e ISR del ejercicio.
- Determinación de la base de PTU y la PTU del ejercicio.
- Llenado automático de la declaración anual Formulario 18 listo para imprimir y capturar en la página del SAT.
- Propuesta de Ajustes de Cuentas de Orden para incluirlos en la balanza final de la contabilidad electrónica.

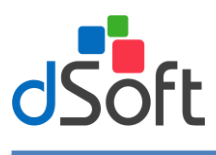

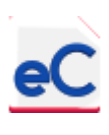

#### 3. Inicio

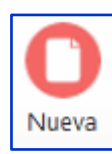

#### 3.1. Nueva plantilla

Para la creación de una nueva plantilla, haga clic en la pestaña **eCierre 18**, posteriormente haga clic en el botón **[Nueva]** ubicado en el grupo de **Inicio** de la cinta de opciones.

Enseguida se desplegará una ventana como la de la siguiente imagen:

| Nueva plantilla |                |               |             |         | ×        | - |
|-----------------|----------------|---------------|-------------|---------|----------|---|
| racea plantina  |                |               |             |         | ~        |   |
| Cliente         |                |               |             |         |          |   |
| Ejercicio       | 2018 -         |               |             |         |          |   |
| RFC             | DSO980305FC5   |               |             |         |          |   |
| Nombre          | DSOFT SA DE C  | v             |             |         |          |   |
| Régimen         | Régimen Genera | l de las Pers | onas Morale | es      | •        |   |
| Declaración     | Normal         |               | •           |         |          |   |
|                 |                |               |             |         |          |   |
|                 |                |               |             | Aceptar | Cancelar |   |

Especifique los datos solicitados haga clic en [Aceptar].

Posteriormente, aparecerá una ventana donde le pide confirmar la información ingresada, si está correctamente haga clic en **[Sí]** 

| Nueva p | olantilla ×                                               |
|---------|-----------------------------------------------------------|
| (7      | Confirme por favor la información del cliente a registrar |
| C       | RFC: DSO980305FC5                                         |
|         | Nombre: DSOFT SA DE CV                                    |
|         | Ejercicio: 2018                                           |
|         | ¿Desea continuar?                                         |
|         |                                                           |
|         | Sí No                                                     |

Si el proceso de creación finaliza satisfactoriamente se desplegará un aviso que lo confirme. Las plantillas creadas en **eCierre 18** se almacenarán en la carpeta de la aplicación (C:\dSoft\eCierre18\), conforme al Ejercicio y RFC especificados.

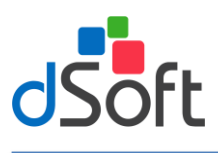

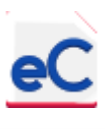

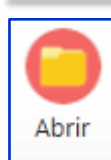

#### 3.2. Abrir plantilla

Para abrir una plantilla previamente creada haga clic en el botón **[Abrir]** del grupo **Inicio**, ubique el archivo con la extensión **.xlsm** y enseguida haga clic en el botón **[Abrir]** del cuadro de dialogo.

|                                                                                            | « dSc   | ft > eCierre18 > 2018 > DSO980305EC5 | × 6)                   | Buscar en DSO980305  | C5            |
|--------------------------------------------------------------------------------------------|---------|--------------------------------------|------------------------|----------------------|---------------|
| Organizar 👻 Nue                                                                            | eva car | peta                                 |                        |                      |               |
|                                                                                            | ^       | Nombre                               | Fecha de modifica Tipo |                      | Tamaño        |
| <ul> <li>A OneDrive</li> <li>Este equipo</li> <li>Descargas</li> <li>Documentos</li> </ul> | ~       | eCierre_DS0980305FC5_2018            | 11/01/2019 03:01       | . Hoja de cálculo ha | 14,057 K      |
| N                                                                                          | ombre:  | eCierre_DSO980305FC5_2018            | ~                      | *.xlsm<br>Abrir      | ~<br>Cancelar |

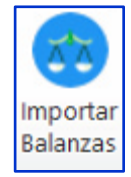

#### 3.3. Importar Balanzas

Importa las balanzas mensuales en 2 diferentes formatos, para que posteriormente se realicen diversos cálculos fiscales y llenado de apartados de las declaraciones mensuales y anual de ISR

#### 3.3.1. Importar balanza tipo Excel (XLSX)

| Tipo de Balanzas | TAT                  |
|------------------|----------------------|
| CE (XML)         |                      |
| Excel (XLSX)     | Importar<br>Balanzas |

Seleccione la opción **Excel (XLSX),** enseguida haga clic en el botón **[Importar Balanzas]**, se desplegará la siguiente ventana donde deberá especificar la ubicación **[...]** de los archivos con extensión **.xlsx** que contiene la información de las **Balanzas de Enero a Diciembre** y el **Catálogo de cuentas** 

Ambos archivos los puede obtener de cualquier sistema contable Para obtener un "formato" o Layout para integrar la información de la balanza de comprobación y así cumplir con el requerimiento que se refiere a cómo deben de estar dispuestos los datos para ser importados a la plantilla, haga clic en el "link" **Obtener Layout de la Balanza** lo mismo aplica para el "Link" **Obtener Layout del Catálogo de cuentas** 

El **Layout** en este caso, es un archivo **.xlsx** de Excel el cual contiene la estructura de columnas que debe de tener una balanza de comprobación; este archivo le servirá como medio para poder integrar la información relativa a la balanza de comprobación en el caso de que usted no cuente con un archivo tipo **.xlsx** en el que se encuentre la información necesaria para poder importarse.

Al copiar la información, para incorporarla en el Layout el pegado deberá ser "especial" con "valores" de lo contrario se corre el riesgo de alterar el funcionamiento de Fórmulas.

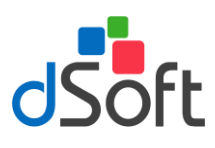

### Manual de usuario

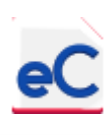

| Seleccionar catálogo o | le cuentas y halanzas                                              |    |
|------------------------|--------------------------------------------------------------------|----|
|                        |                                                                    | 12 |
| atalogo de cuentas     | C:\dSoft\eCierre18\Demo\Balanzas Excel - copia\Catalogo DS098030:  |    |
| Saldo inicial (Enero)  | C:\dSoft\eCierre18\Demo\Balanzas Excel - copia\enero_Bal_DSO9803   |    |
| Enero                  | C:\dSoft\eCierre18\Demo\Balanzas Excel - copia\enero_Bal_DSO9803   |    |
| Febrero                | C:\dSoft\eCierre18\Demo\Balanzas Excel - copia\febrero_Bal_DSO980  |    |
| Marzo                  | C:\dSoft\eCierre18\Demo\Balanzas Excel - copia\marzo_Bal_DSO980:   |    |
| Abril                  | C:\dSoft\eCierre18\Demo\Balanzas Excel - copia\abril_Bal_DSO98030  |    |
| Мауо                   | C:\dSoft\eCierre18\Demo\Balanzas Excel - copia\mayo_Bal_DS09803    |    |
| Junio                  | C:\dSoft\eCierre18\Demo\Balanzas Excel - copia\junio_Bal_DS098030  |    |
| Julio                  | C:\dSoft\eCierre18\Demo\Balanzas Excel - copia\julio_Bal_DSO98030! |    |
| Agosto                 | C:\dSoft\eCierre18\Demo\Balanzas Excel - copia\agosto_Bal_DSO980   |    |
| Septiembre             | C:\dSoft\eCierre18\Demo\Balanzas Excel - copia\septiembre_Bal_DS(  |    |
| Octubre                | C:\dSoft\eCierre18\Demo\Balanzas Excel - copia\octubre_Bal_DSO98(  |    |
| Noviembre              | C:\dSoft\eCierre18\Demo\Balanzas Excel - copia\noviembre_Bal_DSC   |    |
| Diciembre              | C:\dSoft\eCierre18\Demo\Balanzas Excel - copia\diciembre_Bal_DSO!  |    |
| Obtener Lavout del     | Catálogo de cuentas                                                |    |

Después de haber seleccionado todos los archivos .xlsm haga clic en el botón [Aceptar]

Al terminar el proceso de importación se mostrará un mensaje que indicará que los archivos de las balanzas y catálogo de cuentas fueron importados correctamente, para continuar haga clic en **[Aceptar]** 

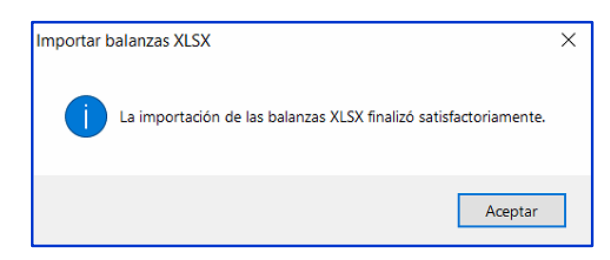

La información que constituye la importación de las balanzas y catálogo de cuenta podrá visualizarla en la pestaña de **Balanzas** 

|       | С             | D                                                    | E              | F              | G              | Н              | 1              | J               | K              | L                  | М              |
|-------|---------------|------------------------------------------------------|----------------|----------------|----------------|----------------|----------------|-----------------|----------------|--------------------|----------------|
| 1     | CASO F        | RACTICO 18 SA DE                                     | CV             |                | 2:             |                |                |                 |                |                    |                |
|       | Saldo         | s finales de los meses                               | del ejerci     | cio para l     | lenado         |                |                |                 |                |                    |                |
|       | del B         | del Balance y Estado de Resultados de la declaración |                |                |                |                |                |                 |                |                    |                |
| 2     | an <u>ual</u> |                                                      |                |                |                |                |                |                 |                |                    |                |
| 4     | Ejercici      | Cuadre                                               | 0.00           |                |                |                |                |                 |                |                    |                |
| 6     |               |                                                      |                |                |                |                |                |                 |                |                    |                |
|       | Cuenta        | Nombre                                               | S.I.           | Enero          | Febrero        | Marzo          | Abril          | Mayo            | Junio          | Julio              | Agosto         |
| 7     | -             |                                                      |                |                | -              | -              | -              | <b>~</b>        | -              | <b>•</b>           | -              |
| 8     | 1001          | FONDO FIJO                                           | \$50,500.00    | \$50,500.00    | \$50,500.00    | \$50,500.00    | \$50,500.00    | \$50,500.00     | \$50,500.00    | \$50,500.00        | \$50,500.00    |
| 9     | 1002          | BANCOS                                               | \$541,409.49   | \$517,973.09   | \$436,161.32   | \$528,057.61   | \$489,937.74   | \$601,797.86    | \$496,407.32   | \$544,068.42       | \$648,769.08   |
| 10    | 1002-00001    | BANCOMER CTA.                                        | \$87,897.30    | \$212,950.44   | \$130,691.60   | \$237,046.23   | \$193,909.35   | \$296,395.62    | \$157,496.27   | \$204,130.74       | \$303,287.12   |
| 11    | 1002-00002    | BBVA BANCOMER AHORRO                                 | \$15,000.00    | \$15,000.00    | \$15,000.00    | \$29,642.00    | \$29,642.00    | \$44,642.00     | \$87,042.00    | \$92,042.00        | \$97,142.00    |
| 12    | 1002-00003    | BANCOMER DOLLAR                                      | \$438,512.19   | \$290,022.65   | \$290,469.72   | \$261,369.38   | \$266,386.39   | \$260,760.24    | \$251,869.05   | \$247,895.68       | \$248,339.96   |
| 13    | 1100          | CUENTAS POR COBRAR FLETES                            | \$4,803,063.59 | \$5,324,455.74 | \$6,279,059.82 | \$7,633,988.07 | \$7,852,849.59 | \$8,848,631.63  | \$7,806,942.43 | \$7,599,041.90     | \$6,231,465.16 |
| 14    | 1105          | CUENTAS POR COBRAR OTROS SERVIC                      | \$1,641,856.37 | \$1,881,277.15 | \$1,555,043.27 | \$192,108.72   | \$277,706.26   | \$286,445.20    | \$261,686.31   | \$308,326.47       | \$217,681.96   |
| 15    | 1150          | DEUDORES DIVERSOS                                    | \$113,710.24   | \$109,864.55   | \$99,822.96    | \$108,826.61   | \$84,007.95    | \$88,144.16     | \$63,950.84    | \$64,946.34        | \$64,528.35    |
| 14. 4 | ► ► Emp       | res 🔵 Balanzas / Resultados (XLS)                    | ER Mensua      | l (XLS) Balar  | nce (XLS) / BG | Mensual (XLS)  | Ingresos Me    | nsuales ISR IVA | (XLS) Ingre    | esos por Antic Cli | ent (XLS)      |

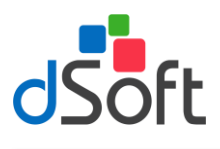

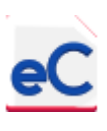

**Importante:** Si la importación de Balanzas no se realizó al mes de Diciembre, puede realizar otra importación, realizando el mismo proceso de selección de archivos e importación de los mismos, con el fin de obtener las nuevas Cuentas y nuevos meses con información

#### 3.3.2. Importar balanza tipo Contabilidad Electrónica (XML)

Tipo de Balanzas
CE (XML)
Importar
Excel (XLSX)
Balanzas

Seleccione la opción **CE (XML)**, enseguida haga clic en el botón **[Importar Balanzas]**, se desplegará la siguiente ventana donde deberá especificar la ubicación [...] de los archivos con extensión **.xml** que contiene la información de las **Balanzas de Enero a Diciembre** y el **Catálogo de cuentas** 

|                       |                                                                | - |
|-----------------------|----------------------------------------------------------------|---|
| Jatalogo de cuentas   | C:\dSoft\eCierre18\Demo\Balanzas XML - copia\CAP170101ABC20181 |   |
| Saldo inicial (Enero) | C:\dSoft\eCierre18\Demo\Balanzas XML - copia\CAP170101ABC20180 |   |
| Enero                 | C:\dSoft\eCierre18\Demo\Balanzas XML - copia\CAP170101ABC20180 |   |
| Febrero               | C:\dSoft\eCierre18\Demo\Balanzas XML - copia\CAP170101ABC20180 |   |
| Marzo                 | C:\dSoft\eCierre18\Demo\Balanzas XML - copia\CAP170101ABC20180 |   |
| Abril                 | C:\dSoft\eCierre18\Demo\Balanzas XML - copia\CAP170101ABC20180 |   |
| Мауо                  | C:\dSoft\eCierre18\Demo\Balanzas XML - copia\CAP170101ABC20180 |   |
| Junio                 | C:\dSoft\eCierre18\Demo\Balanzas XML - copia\CAP170101ABC20180 |   |
| Julio                 | C:\dSoft\eCierre18\Demo\Balanzas XML - copia\CAP170101ABC20180 |   |
| Agosto                | C:\dSoft\eCierre18\Demo\Balanzas XML - copia\CAP170101ABC20180 | · |
| Septiembre            | C:\dSoft\eCierre18\Demo\Balanzas XML - copia\CAP170101ABC20180 |   |
| Octubre               | C:\dSoft\eCierre18\Demo\Balanzas XML - copia\CAP170101ABC20181 |   |
| Noviembre             | C:\dSoft\eCierre18\Demo\Balanzas XML - copia\CAP170101ABC20181 |   |
| Diciembre             | C:\dSoft\eCierre18\Demo\Balanzas XML - copia\CAP170101ABC20181 |   |

Después de haber seleccionado todos los archivos .xml haga clic en [Aceptar]

Al terminar el proceso de importación se mostrará un mensaje que indicará que los archivos de balanza y catálogo de cuentas fueron importados correctamente, para continuar haga clic en el botón [Aceptar]

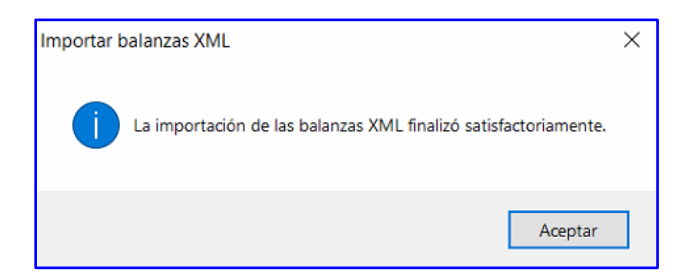

La información que constituye la importación de las balanzas y catálogo de cuenta podrá visualizarla en la pestaña de **Balanzas** 

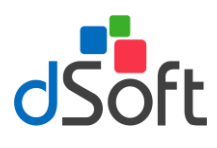

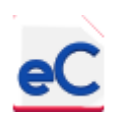

|    | А                                     | В                                                                  | С         | D                           | E               | F              | G               | Н              | I              | J                | К              | L              | М              |
|----|---------------------------------------|--------------------------------------------------------------------|-----------|-----------------------------|-----------------|----------------|-----------------|----------------|----------------|------------------|----------------|----------------|----------------|
| 1  | CASO PRACTICO SA                      | DE CV                                                              |           |                             |                 |                |                 |                |                |                  |                |                |                |
|    | Saldos finales de los                 | Saldos finales de los meses del ejercicio para llenado del Balance |           |                             |                 |                |                 |                |                |                  |                |                |                |
| 2  | y Estado de                           | y Estado de Resultados de la declaración anual                     |           |                             |                 |                |                 |                |                |                  |                |                |                |
| 4  | Ejercicio 2018                        |                                                                    |           | Cuadre                      | 94,480,153.52   |                |                 |                |                |                  |                |                |                |
| 6  |                                       |                                                                    |           |                             |                 |                |                 |                |                |                  |                |                |                |
|    | Descripción                           | Código                                                             | Cuenta    | Nombre                      | S.I.            | Enero          | Febrero         | Marzo          | Abril          | Mayo             | Junio          | Julio          | Agosto         |
| 7  | ·                                     | Agrupador                                                          |           | <b>▼</b>                    | ·               | •              | <b>v</b>        | <b>•</b>       | •              | •                | •              | <b>•</b>       | <b>v</b>       |
| 8  | Caja y efectivo                       | 101.01                                                             | 1001      | FONDO FIJO                  | \$50,500.00     | \$50,500.00    | \$50,500.00     | \$50,500.00    | \$50,500.00    | \$50,500.00      | \$50,500.00    | \$50,500.00    | \$50,500.00    |
| 9  | Bancos                                | 102                                                                | 1002      | BANCOS                      | \$541,409.49    | \$517,973.09   | \$436,161.32    | \$528,057.61   | \$489,937.74   | \$601,797.86     | \$496,407.32   | \$544,068.42   | \$648,769.08   |
| 10 | Clientes nacionales                   | 105.01                                                             | 1100      | CUENTAS POR COBRAR FLETES   | \$4,803,063.59  | \$5,324,455.74 | \$6,279,059.82  | \$7,633,988.07 | \$7,852,849.59 | \$8,848,631.63   | \$7,806,942.43 | \$7,599,041.90 | \$6,231,465.16 |
| 11 | Clientes nacionales parte relacionada | 105.03                                                             | 1105      | CUENTAS POR COBRAR OTROS SI | \$1,641,856.37  | \$1,881,277.15 | \$1,555,043.27  | \$192,108.72   | \$277,706.26   | \$286,445.20     | \$261,686.31   | \$308,326.47   | \$217,681.96   |
| 12 | Otros deudores diversos               | 107.05                                                             | 1150      | DEUDORES DIVERSOS           | \$113,710.24    | \$109,864.55   | \$99,822.96     | \$108,826.61   | \$84,007.95    | \$88,144.16      | \$63,950.84    | \$64,946.34    | \$64,528.35    |
| 13 | Funcionarios y empleados              | 107.01                                                             | 1151      | FUNCIONARIOS Y EMPLEADOS    | \$0.00          | \$0.00         | \$0.00          | \$0.00         | \$0.00         | \$0.00           | \$0.00         | \$0.00         | \$0.00         |
| 14 | Impuestos acreditables pagados        | 118                                                                | 1210      | IVA PAGADO (ACREDITABLE)    | \$64,130.65     | \$16,966.65    | \$22,055.63     | \$0.00         | \$0.00         | \$0.00           | \$47,669.08    | \$30,805.43    | \$83,133.02    |
| 15 | Impuestos acreditables por pagar      | 119                                                                | 1211      | IVA NO PAGADO (ACREDITABLE) | \$706,298.31    | \$926,139.49   | \$963,653.09    | \$994,090.82   | \$974,670.06   | \$1,153,758.66   | \$877,783.99   | \$797,972.98   | \$513,690.85   |
| 16 | Pagos anticipados                     | 109                                                                | 1401      | SEGUROS PAGADOS POR ANTICIF | \$92,329.14     | \$1,001,588.10 | \$919,192.96    | \$824,136.35   | \$737,595.03   | \$643,477.50     | \$576,949.55   | \$482,725.35   | \$407,974.31   |
| 14 | 🕨 🕅 Empresa 🕻 Balanzas 🖉 Re           | esultados (XML)                                                    | Z ER Mens | ual (XML) 🖉 Balance (XML) 🏒 | BG Mensual (XMI | .) 🖉 Ingreso   | s Mensuales ISF | R IVA(XML)     | Ingresos por   | Antic Client (XI | ML) 🖉 Ingre    | sos por Cobrar | (XML) / PTI    |

**Importante:** Si la importación de Balanzas no se realizó a Diciembre, puede realizar otra importación, realizando el mismo proceso de selección d archivos e importación de los mismos, con el fin de obtener las nuevas Cuentas y nuevos meses con información.

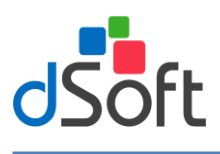

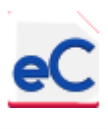

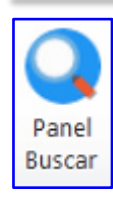

#### 3.4. Panel de Búsqueda

Esta opción despliega un panel con la lista de las hojas que integran la plantilla para realizar una búsqueda por nombre o descripción. Para acceder al Panel haga clic en la pestaña **eCierre 18**, posteriormente haga clic en el botón **[Panel Buscar]** que se encuentra en el grupo **Inicio** de la cinta de opciones.

El panel se ubicará el lado derecho mostrando la relación de hojas que integran la Plantilla. Para desplazarse a una hoja específica dentro de la plantilla, posiciónese sobe el **Nombre** de la **Hoja** y con **doble clic** lo llevará a la Hoja requerida.

| uscar                           |                                           |   |
|---------------------------------|-------------------------------------------|---|
| Ноја                            | Título                                    | 1 |
| Empresa                         | Datos Empresa                             |   |
| Balanzas                        | Saldos finales de los meses del ejercicio |   |
| Resultados (XML)                | Estado de Resultados al Último Periodo    |   |
| ER Mensual (XML)                | Estado de Resultados 2018                 |   |
| Balance (XML)                   | Balance General al Último Periodo         |   |
| BG Mensual (XML)                | Balance General 2018                      |   |
| Ingresos Mensuales ISR IVA(XML) | Ingresos mensuales para Pagos Provision   |   |
| Ingresos por Antic Client (XML) | Determinación de Ingresos Acumulables     |   |
| ingresos por Cobrar (XML)       | Determinación de Ingresos por Cobrar No   |   |
| PTU Pagada (XML)                | Determinación de PTU disminuible en Pag   |   |
| Asimilados a Salarios (XML)     | Determinación de pagos a Asimilados a S   |   |
| ISR Provisional (XML)           | Determinación de Pagos Provisionales de   |   |
| Mensuales de IVA (XML)          | Determinación de Pagos Mensuales de IVA   |   |
| ISR Honorarios (XML)            | Determinación de Pagos Mensuales de IS    |   |
| ISR Arrendamientos (XML)        | Determinación de Pagos Mensuales de IS    |   |
| IVA Retenciones (XML)           | Determinación de Pagos Mensuales de IV    |   |
| ISR Salarios y Asimilados (XML) | ISR pos Salarios y Asimilados a Salarios  | l |
| Formatos Mensuales              | Determinación Mensual de Impuestos Fed    | l |
| Prom. Cred. M. E.               | Promedios de Créditos en Monedas Extra    | l |
| Otros Imp. a Favor              | Promedio de Créditos de Saldos a Favor    | l |
| Prom. Créditos (XML)            | Promedio de Créditos - Ajuste Anual por L | ł |
| Prom. Deud. M.E.                | Promedios de Deudas en Monedas Extran     | l |
| IMSS - Infonavit                | Determinación de Promedio de deudas po    | l |
| Otros Imp. por Pagar            | Otros Impuestos y Otras Obligaciones por  | l |
| Prom. Deudas (XML)              | Promedio de Deudas - Ajuste Anual por L   | l |
| Ajuste Inflación (XML)          | Ajuste Anual Por Inflación                | l |
| Activos Fijos                   | Integración de Activos Fijos Base de Depr |   |
| Deducción Inmediata             | Deducción Inmediata de Inversiones        |   |
| Resumen Deprec.                 | Resumen de Activos Fijos y Depreciaciones |   |
| Depreciación Mensual            | Resumen de Depreciaciones por Tipo de     | I |
| Pagos Anticipados (XML)         | Determinación de Deducciones Contables    | l |
| Provisión de Pasivos (XML)      | Determinación de Deducciones Contables    | ŀ |

#### 3.4.1. Significado de la agrupación por colores dentro del panel.

La agrupación que representan los colores dentro del panel corresponde a los anexos que tiene la siguiente sección:

Sección de Identificación.

Sección de Estados Financieros.

Sección de Determinación de Pagos Provisionales y Mensuales.

Sección de Formato de Declaraciones Mensuales.

Sección de Ajuste Anual por Inflación.

Sección de Deducción de Activos Fijos.

Sección de Partidas de la Conciliación del Resultado Contable y Fiscal.

Sección de Datos Complementarios de la Declaración Anual.

Sección de Herramientas.

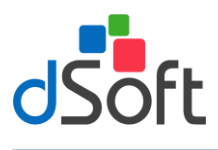

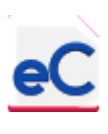

#### 4. Plantilla de Cierre Anual

#### 4.1. Generalidades

#### 4.1.1. Instrucciones técnicas para todas las hojas de la plantilla.

- Solo es posible capturar información en las celdas con fondo color blanco y borde en doble línea color azul. El resto de celdas con algún color están protegidas y no es posible acceder a ellas.
- En las secciones donde en la parte superior se encuentre una línea en color amarillo (fondo de celadas amarillas y sin bordes) es posible insertar filas o renglones utilizando la opción [Agregar] (ver Agregar concepto).
- En las celdas con fondo blanco y borde con doble línea color rojo es posible seleccionar cuentas de las balanzas de comprobación importadas o bien utilizar la opción [Buscar Cta. en Balanza] (ver Buscar Cta. en Balanza), disponible para el caso de haber importado Balanzas tipo XLSX.
- En las hojas que se manejen dos o más conceptos serán divididos por una línea en color verde (fondo de celdas verdes y sin bordes)

#### 4.1.2. Opciones disponibles en la plantilla en relación a la hoja activa.

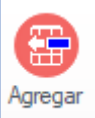

#### 4.1.2.1. Agregar concepto

Agregar Si esta opción se encuentra habilitada podrá agregar filas (conceptos) dentro de la hoja activa sólo en las secciones en las que se muestra en la parte superior un bloque de celdas en color amarillo.

|      | А          | В                                                  |           | С       | D                | E                | F              |
|------|------------|----------------------------------------------------|-----------|---------|------------------|------------------|----------------|
|      |            |                                                    |           |         |                  |                  |                |
| 4    |            |                                                    |           |         |                  | _                | CASO DE        |
| 1    |            |                                                    |           |         |                  | _                | CASUPR         |
| 2    |            |                                                    |           | El blog | ue de celdas en  | Ingresos n       | nensuales pa   |
| 3    |            |                                                    |           | color   | amarillo indica  |                  | E              |
| 4    |            | <u>Guía de Uso</u>                                 |           | una se  | ción donde es    |                  |                |
| 5    |            |                                                    |           | nosible | e Adredar filas  |                  | Balai          |
| 6    |            | Cuentas de la Balanza                              |           | Posible | e Agregar mas    | Marzo            | Abril          |
| 7    |            |                                                    |           |         |                  |                  |                |
| 9    |            |                                                    | 4         | 0.00    | 0.00             | 0.00             | 0.0            |
| 10   |            |                                                    |           | 0.00    | 0.00             | 0.00             | 0.0            |
| 11   |            |                                                    |           | 0.00    | 0.00             | 0.00             | 0.0            |
| 12   |            |                                                    |           | 0.00    | 0.00             | 0.00             | 0.0            |
| 13   |            |                                                    |           | 0.00    | 0.00             | 0.00             | 0.0            |
| 14   |            |                                                    |           | 0.00    | 0.00             | 0.00             | 0.0            |
| 15   |            |                                                    |           | 0.00    | 0.00             | 0.00             | 0.0            |
| 16   |            |                                                    |           |         |                  |                  |                |
| 17   |            | Sub Total                                          |           | 0.00    | 0.00             | 0.00             | 0.0            |
| 18   |            | Ingresos Mensuales                                 |           | 0.00    | 0.00             | 0.00             | 0.0            |
| 19   |            |                                                    | h         |         |                  |                  |                |
| 20   |            | Ajustes (Manual)                                   |           |         |                  |                  |                |
| 22   |            |                                                    | 1         |         |                  |                  |                |
| 23   |            |                                                    |           |         |                  |                  |                |
| 24   |            |                                                    |           |         |                  |                  |                |
| 25   |            |                                                    | T         |         |                  |                  |                |
| 26   |            | Total de Ajustes                                   |           | 0.00    | 0.00             | 0.00             | 0.0            |
| 21   | <b>b</b> 1 |                                                    | ic Cliect |         | Toorsees per Cal |                  | L Dagada (VLC) |
| ाच व | P 1        | Ingresos Mensuales ISK IVA(XLS) / Ingresos por Ant | ic cilent | (XLS)   | Ingresos por Cob | irar (XLS) 🔏 PTI | J Pagada (XLS) |

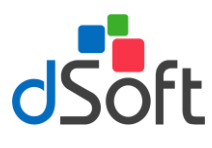

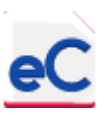

En la ventana que se despliega enseguida debe indicar el número de conceptos a insertar.

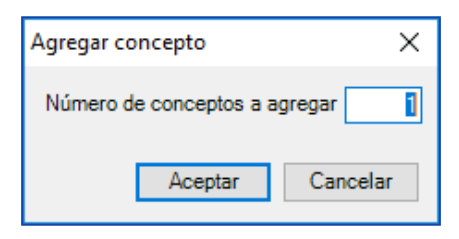

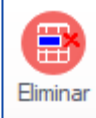

#### 4.1.2.2. Eliminar Concepto

Si requiere eliminar una fila o una selección de filas previamente agregadas haga clic en la opción [Eliminar], enseguida aparecerá una ventana como la que se muestra a continuación:

| Eliminar concepto                                     | $\times$ |
|-------------------------------------------------------|----------|
| ¿Está seguro de eliminar los conceptos seleccionados? |          |
| Sí No                                                 |          |

Al responder afirmativamente, las filas seleccionadas serán eliminadas de la sección que corresponda.

Al eliminar conceptos considere que no podrá eliminar los que inicialmente hayan integrado el formato guía, es decir, la estructura base de la plantilla de cierre anual.

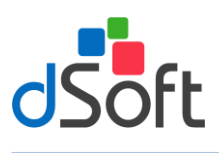

Ocultar/Mostrar

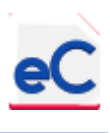

#### 4.1.2.3. Ocultar/Mostrar filas en cero

Si esta opción se encuentra habilitada, al hacer clic, podrá ocultar o mostrar, según corresponda, las filas que en los segmentos de información se obtenga como resultado de una fórmula el valor cero.

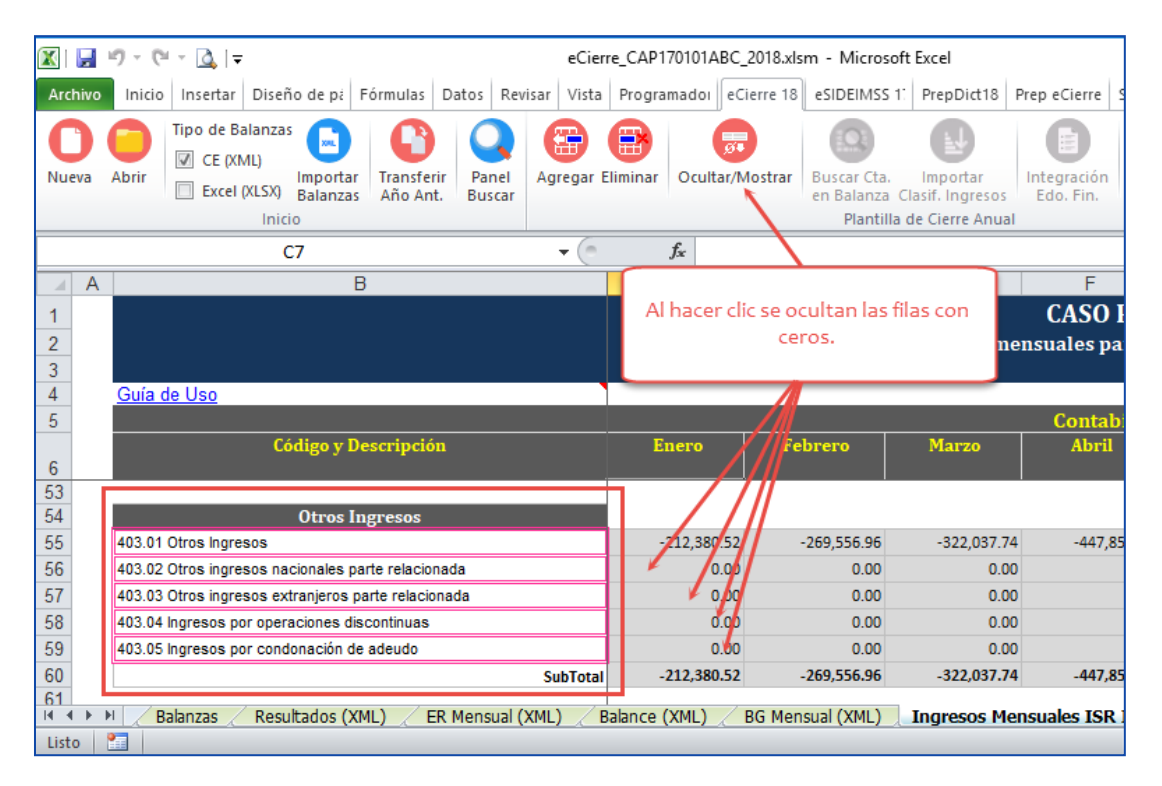

| 🔀   📙       | l9 - (2 - <u>(3</u> ]∓                                                                     | eCierr      | e_CAP170101AB    | C_2018.xlsm - Microso                              | oft Excel                                         |                                   |
|-------------|--------------------------------------------------------------------------------------------|-------------|------------------|----------------------------------------------------|---------------------------------------------------|-----------------------------------|
| Archivo     | Inicio Insertar Diseño de pa Fórmulas Datos Rev                                            | isar Vista  | Programado       | eCierre 18 eSIDEIMSS                               | 1: PrepDict18                                     | Prep eCierre SAT                  |
| O<br>Nueva  | Abrir Tipo de Balanzas<br>Abrir CE (XML)<br>Excel (XLSX)<br>Importar<br>Balanzas<br>Inicio | Agregar E   | liminar Ocultar, | Mostrar<br>Plantilla                               | Importar<br>Clasif. Ingresos<br>a de Cierre Anual | Integración<br>Edo. Fin.          |
|             | C7                                                                                         | <b>-</b> (0 | $f_{x}$          |                                                    |                                                   |                                   |
| A           | В                                                                                          |             |                  |                                                    | F                                                 | F                                 |
| 1<br>2<br>3 |                                                                                            |             | El bo<br>indicar | tón permanece pr<br>ndo que en esta ho<br>ocultas. | esionado<br>oja hay filas                         | CASO PRA<br>Isuales para F<br>Eje |
| 4           | <u>Guía de Uso</u>                                                                         |             |                  | 1                                                  |                                                   |                                   |
| 5           | Código y Descrinción                                                                       |             | Fnero            | Fabraro                                            | Marzo                                             | Contabilid                        |
| 6           | courgo y Description                                                                       |             | Litero           | repreto                                            | 141 20                                            |                                   |
| 53          |                                                                                            |             | - <i>/</i>       | ·                                                  |                                                   |                                   |
| 54          | Otros Ingresos                                                                             |             |                  |                                                    |                                                   |                                   |
| 55          | 403.01 Otros Ingresos                                                                      |             | -212,380.5       | -269,556.96                                        | -322,037.74                                       | -447,854.97                       |
| 60          |                                                                                            | SubTotal    | -212,380.5       | -269,556.96                                        | -322,037.74                                       | -447,854.97                       |
| 62          | Otros Productos                                                                            |             | _                |                                                    |                                                   |                                   |
| 02          | 704.04 Ganancia en venta y/o baja de automóviles. autobuse                                 | s,          |                  |                                                    |                                                   |                                   |
| 66          | camiones de carga, tractocamiones, montacargas y remolque                                  | es          | -175,000.0       | -175,000.00                                        | -175,000.00                                       | -175,000.00                       |
| 85          | 704.23 Otros productos                                                                     |             | 0.0              | -0.01                                              | -0.27                                             | -0.40                             |
| HAF         | 🕨 🔀 Balanzas 🗶 Resultados (XML) 📈 ER Mensual (X                                            | XML) 📈 B    | alance (XML) 🏑   | BG Mensual (XML)                                   | Ingresos Me                                       | nsuales ISR IVA(                  |
| Listo       |                                                                                            |             |                  |                                                    |                                                   |                                   |

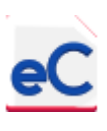

#### 4.1.2.4. Buscar cuenta en Balanza

#### 4.2. Complementando la información.

Una vez que haya realizado la importación de las Balanzas, deberá complementar la información general solicitada en la plantilla, como son el mes de inicio y el de terminación del ejercicio y los datos del coeficiente de utilidad, por lo menos de los dos ejercicios anteriores.

Dependiendo del procedimiento que se elija, Balanzas XLSX o XML, se habilitan los papeles de trabajo correspondientes. Para efectos de describir el funcionamiento y la integración de los datos en la plantilla, se explicara con la opción de Balanzas XLSX.

#### 4.2.1. Clasificación de cuentas de la balanza (necesaria al elegir Balanzas XLSX).

Para efectuar la clasificación de cuentas, desplácese a la hoja Balanzas y sobre la **columna "S"**, seleccione de la lista desplegable el concepto que permita clasificar las cuentas en Activos, Pasivos, Capital y Resultados, para obtener los estados financieros como se ve en la imagen siguiente:

|      | С                | D                                              | E                  | R              | S A                                                                     |
|------|------------------|------------------------------------------------|--------------------|----------------|-------------------------------------------------------------------------|
| 1    | CASO PRÁCTIC     | O 18, S.A. DE C.V.                             |                    |                |                                                                         |
|      | Coldon finalon d |                                                | ada dal            |                |                                                                         |
|      | Saldos finales d | e los meses del ejercició para liel            |                    |                |                                                                         |
| 2    | Balance y Estad  | o de Resultados de la declaración              | 1 anual            |                |                                                                         |
| -    | Fiercicio 2018   | Cuadro                                         | 0.00               |                |                                                                         |
|      |                  | Guaure                                         | 0.00               |                |                                                                         |
| 6    |                  |                                                |                    |                | Guía de Uso:                                                            |
|      | Cuenta           | Nombre                                         | S.I.               | Saldo Último   | Clasificaciones                                                         |
|      | _                | _                                              |                    | Mes            | Estados Financieros                                                     |
| 7    |                  | ×                                              | ×                  | ×              |                                                                         |
| 8    | 1001             | FONDO FIJO                                     | \$50,500.00        | \$50,500.00    | A - Efectivo en caja y depósitos en instituciones de crédito nacionales |
| 9    | 1002             | BANCOS                                         | \$541,409.49       | \$968,937.33   | A - Efectivo en caja y depósitos en instituciones de crédito nacionales |
| 10   | 1002-00001       | BANCOMER CTA. 0445746566                       | \$87,897.30        | \$208,317.76   |                                                                         |
| 11   | 1002-00002       | BBVA BANCOMER AHORRO 0171188488                | \$15,000.00        | \$15,000.00    |                                                                         |
| 12   | 1002-00003       | BANCOMER DOLLAR 0451675567                     | \$438,512.19       | \$745,619.57   |                                                                         |
| 13   | 1100             | CUENTAS POR COBRAR FLETES                      | \$4,803,063.59     | \$5,102,073.11 | A - Cuentas y documentos por cobrar nacionales (Partes relacionadas)    |
| 14   | 1105             | CUENTAS POR COBRAR OTROS SERVICIOS             | \$1,641,856.37     | \$245,398.37   | A - Cuentas y documentos por cobrar nacionales (Partes relacionadas)    |
| 15   | 1150             | DEUDORES DIVERSOS                              | \$113,710.24       | \$60,884.43    | A - Cuentas y documentos por cobrar nacionales (Partes no relacionadas) |
| 16   | 1151             | FUNCIONARIOS Y EMPLEADOS                       | \$0.00             | \$0.00         | A - Cuentas y documentos por cobrar nacionales (Partes no relacionadas) |
| 1/   | 1206             | ALMACEN DE LLANTAS                             | \$0.00             | \$0.00         | A - Otros activos circulantes                                           |
| 18   | 1206-00001       | ALMACEN DE LLANTAS NVAS.                       | \$0.00             | \$0.00         |                                                                         |
| 19   | 1210             | IVA PAGADO (ACREDITABLE)                       | \$64,130.65        | \$123,004.72   | A - Contribuciones a favor                                              |
| 20   | 1210-00001       | IVA PAGADO 16% (ACREDITABLE)                   | \$64,130.65        | \$123,004.72   |                                                                         |
| 21   | 1210-00002       | IVA 4% FLETES (ACREDITABLE)                    | \$0.00             | \$0.00         |                                                                         |
| 22   | 1211             | IVA NO PAGADO (ACREDITABLE)                    | \$706,298.31       | \$482,005.08   | A - Contribuciones a favor                                              |
| 23   | 1211-00001       | IVA NO PAGADO AL 16% (PENDIENTE DE ACREDITAR)  | \$534,762.14       | \$299,788.68   |                                                                         |
| 24   | 1211-00002       | IVA 4% FLETES ( PENDIENTE DE ACREDITAR)        | \$171,536.17       | \$182,216.40   |                                                                         |
| 14 - | Empresa Balan    | zas / Resultados (XLS) / ER Mensual (XLS) / Ba | iance (XLS) / BG M | ensuai (xLS) 🔪 | Ingresos Mensuales ISK IVA(XLS) Ingresos por Antiqu 4                   |
| List | :0 🔛             |                                                |                    |                |                                                                         |

En la parte superior puede ver la palabra "Cuadre" y un celda con fondo amarillo, en esta podrá ver el importe por el que no cuadra el último periodo (mes de la última balanza) de acuerdo a la clasificación realizada hasta ese momento.

**NOTA IMPORTANTE:** Confirme que las balanzas de comprobación contenidas en los archivos a importar al sistema cuadren para evitar complicaciones.

Como herramienta de ayuda se puede obtener un reporte de las cuentas clasificadas que integran los estados financieros, para ello tendremos que seleccionar la hoja "Resultados" o la hoja "Balance" y dar clic sobre el botón "Integración Edo, fin."

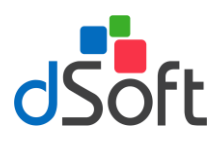

### Manual de usuario

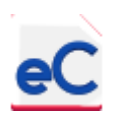

| 🗶   🛃 - | 9 - 0 |                  |                      |                        |                 |         |         |         | eCierre_   | CAP170101AB               | C_2018 - Micro               | soft Excel               |                |                  |              |            |
|---------|-------|------------------|----------------------|------------------------|-----------------|---------|---------|---------|------------|---------------------------|------------------------------|--------------------------|----------------|------------------|--------------|------------|
| Archivo | Inic  | io Insertar      | Diseño               | de página              | Fórmul          | as Da   | atos    | Revisar | Vista      | Programad                 | or eCierre 1                 | 8 eComp                  | øante XLSX     | eSIDEIMSS        | 17           |            |
| 0       | 0     | Tipo de Balanzas |                      | •                      | Q               | 6       | 8       |         |            | Ω                         | L.                           |                          | 8              | 8                |              | U          |
| Nueva   | Abrir | Excel (XLSX)     | Importar<br>Balanzas | Transferir<br>Año Ant. | Panel<br>Buscar | Agregar | Elimina | r Ocult | ar/Mostrar | Buscar Cta.<br>en Balanza | Importar<br>Clasif. Ingresos | Integración<br>Edo. Fin. | Depreciaciones | Formulario<br>18 | Acerca<br>de | Desactivar |
|         |       | Inici            | io                   |                        |                 |         |         |         |            | Plantilla                 | de Cierre Anual              |                          |                |                  | Ayuda        | Licencia   |

Se mostraran los siguientes reportes:

| rint 📔 📙 Save 🔹 🗠 🖂 🗿                                | 👬 🔝 🖉 🖹 🕅 ┥ 🥼 1 of 1 🕨 🕅 Close          |                |
|------------------------------------------------------|-----------------------------------------|----------------|
|                                                      |                                         |                |
|                                                      | CAP170101APC                            |                |
|                                                      | Integración del Estado de Resultados    |                |
|                                                      | Tipo de balanzas: Excel (.xlsx)         |                |
| Concepto del Estado Financiero   Cla                 | asificación   Cuenta contable           |                |
| VENTAS Y/O SERVICIOS NACIONA                         | 15                                      | 48,927,482.25  |
| I - Ventas o servicios nacional                      |                                         |                |
| 4000                                                 | INGRESOS POR FLETES                     | -48,927,482.25 |
| GASTOS DE OPERACIÓN                                  |                                         | 46.819.302.86  |
| E - Gastos de operación (Parte                       | es no relacionadas)                     |                |
| 5101                                                 | DESCUENTO S/COMPRAS                     | -54,113.65     |
| 5200                                                 | GASTOS DE UNIDADES                      | 38,063,260.27  |
| 5300                                                 | GASTOS DE OPERACION DE TALLER MECANICO  | 2,780,271.67   |
| 5400-00001                                           | MANTENIMIENTO DE DIFICIOS               | 28,125.53      |
| 5400-00002                                           | MANTENIMIENTO DE OFICINAS               | 3,568.29       |
| 5400-00003                                           | MANTENIMIENTO DE EQUIPO DE OFICINA      | 20,751.58      |
| 5400-00004                                           | MANTENIMIENTO EQUIPO DE COMPUTO         | 1,206.92       |
| 5400-00005                                           | MANTENIMIENTO DE EQUIPO DE SERVICIO     | 10,386.22      |
| 5400-00010                                           | COMBUSTIBLES Y LUBRICANTES              | 81,435.68      |
| 5400-00011                                           | PRESTACIONES, IMPUESTOS Y DERECHOS      | 1,302,170.62   |
| 5400-00012-00001                                     | PREVISION SOCIAL                        | 291,550.00     |
| 5400-00012-00002                                     | UNIFORMES                               | 126,240.91     |
| 5400-00012-00004                                     | PROV. PARA FUTUROS RETIROS              | 360,000.00     |
| 5400-00012-00007                                     | PRIMA VACACIONAL                        | 9,964.69       |
| 5400-00012-00011                                     | SUELDO NORMAL                           | 1,095,295.17   |
| 5400-00012-00019                                     | GASTOS DE ALIMENTACION Y HOSPEDAJE      | 96,347.76      |
| 5400-00012-00020                                     | AGUINALDOS                              | 561,033.65     |
| 5400-00013                                           | DEPRECIACIONES                          | 259,493.45     |
| 5400-00014                                           | COMUNICACIONES Y TRANSPORTES            | 173,685.49     |
| 5400-00015                                           | DERECHSO Y LICENCIAS                    | 33,827.77      |
| 5400-00016                                           | PAPELERIA, UTILES Y MOB. DE OFICINA     | 80,792.95      |
| 5400-00019                                           | AGUA GARRAFON OFICINA                   | 811.12         |
| 5400-00021                                           | PRIMAS DE SEGUROS                       | 37,132.34      |
| 5400-00023                                           | HONORARIOS                              | 1,072,773.04   |
| 5400-00026                                           | COMISIONES BANCARIAS                    | 26,801.20      |
| 5400-00027                                           | GASTOS NO DEDUCIBLES                    | 230,808.36     |
| 5400-00029                                           | ARTICULOS DE ASEO Y LIMPIEZA            | 16,744.96      |
| 5400-00030                                           | DIVERSOS                                | 108,936.87     |
| INTERESES DEVENGADOS A FAVO                          | R NACIONALES                            | 67.20          |
| I - Intereses devengados a fav                       | vor nacionales (Partes no relacionadas) |                |
| 4202-00002                                           | INGRESOS POR INTERESES BANCARIOS        | -67.20         |
| GANANCIA CAMBIARIA<br>I - Ganancia cambiaria (Partes | s no relacionadas)                      | 111,857.23     |
| 4202-00007                                           | GANANCIA CAMBIARIA                      | -111,857.23    |
| PERDIDA CAMBIARIA                                    |                                         | 60,773.90      |
| E - Perdida cambiaria (Partes                        | no relacionadas)                        |                |

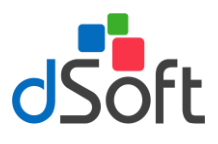

### Manual de usuario

| No.         CAPIJOIDARC           Integracion del Balance General<br>Tipo de Balance General<br>Tipo de Balance General<br>Tipo de Balance General<br>Tipo de Balance General<br>Tipo de Balance General<br>Tipo de Balance General<br>Tipo de Balance General<br>Tipo de Balance General<br>Tipo de Balance General<br>Tipo de Balance General<br>Tipo de Balance General<br>Tipo de Balance General<br>Control Processor Destinationales<br>A - General Volcimentos per colorate sectador<br>Uestras Por Coleran Practica de Calance<br>Sector De Coleran Practica de Calance<br>Destinationales<br>A - Cuenta y depósitos en instructores de crédito nationales<br>Diolo Cuentas per colesan enconales (Partes Relactoriados)<br>Societador<br>Diolo Cuentas per colesan enconales (Partes Relactoriados)<br>Societador<br>Diolo Cuentas Por Coleran Practicadas)<br>Diolo Cuentas Por Coleran Practicadas<br>Diolo Cuentas Por Coleran Practicadas<br>Diolo De Debolos Divessos<br>Coleran enconales (Partes relacionales)<br>Coleran enconales (Partes relacionales)<br>Diolos Develoses Divessos<br>Diolos Divessos<br>Coleran enconales (Partes relacionales)<br>Disto Cuentas Por Coleran Practicadas)<br>Disto Perudoses Divessos<br>Distos Cienculantes<br>Divessos Anticipados<br>Distos Cienculantes<br>Divessos Anticipados<br>Distos Cienculantes<br>Distos Cienculantes<br>Diolos Cienculantes<br>Diolos Cienculantes<br>Diolos Divessos Por Anticipados<br>Diolos Cienculantes<br>Diolos Cienculante |                                                                    |               |  |  |
|----------------------------------------------------------------------------------------------------|--------------------------------------------------------------------|---------------|--|--|
| Construction         Construction           Int is in the interface of the interface of the interface                                                                                                    |                                                                    |               |  |  |
|                                                                                                    |                                                                    |               |  |  |
|                                                                                                    |                                                                    |               |  |  |
|                                                                                                    |                                                                    |               |  |  |
|                                                                                                    | CAP170101ABC                                                       |               |  |  |
|                                                                                                    | Integracion del Balance General<br>Tipo de balanzas: Excel (.xlsx) |               |  |  |
| oncepto del Estado Financiero                                                                                                    | Clasificación   Cuenta contable                                    |               |  |  |
| FECTIVO EN CAJA Y DEPÓSIT                                                                                                    | OS EN INSTITUCIONES DE CRÉDITO NACIONALES                          | 1,019,437.33  |  |  |
| A - Efectivo en caja y depos                                                                                                    | sitos en instituciones de crédito nacionales                       | 50 500 00     |  |  |
| 1001                                                                                                    | FONDO FIJO                                                         | 968 937 37    |  |  |
| 1002                                                                                                    |                                                                    |               |  |  |
| UENTAS Y DOCUMENTOS POP                                                                                                    | R COBRAR NACIONALES (PARTES RELACIONADAS)                          | 5,347,471.48  |  |  |
| A - Cuentas y documentos                                                                                                    | por cobrar nacionales (Partes relacionadas)                        | E 102 07311   |  |  |
| 1100                                                                                                    | CUENTAS POR COBRAR FLETES                                          | 245 398 37    |  |  |
| 1105                                                                                                    | CUENTAS POR COBRAR OTROS SERVICIOS                                 | 270,000,0     |  |  |
| UENTAS Y DOCUMENTOS POP<br>A - Cuentas y documentos                                                                                                    | R COBRAR NACIONALES (PARTES NO RELACIONADAS)                       | 60,884.43     |  |  |
| 1150                                                                                                    | DEUDORES DIVERSOS                                                  | 60,884.43     |  |  |
| 1151                                                                                                    | FUNCIONARIOS Y EMPLEADOS                                           | 0.00          |  |  |
| CONTRIBUCIONES A FAVOR                                                                                                    |                                                                    | 1,375,525.00  |  |  |
| 1210                                                                                                    | IVA PAGADO (ACREDITARI E)                                          | 123,004,72    |  |  |
| 1211                                                                                                    | IVA NO PAGADO (ACREDITABLE)                                        | 482,005.08    |  |  |
| 1213                                                                                                    | IMPUESTOS RETENIDOS                                                | 67.20         |  |  |
| 1407                                                                                                    | IMPUESTOS ANTICIPADOS                                              | 770,448.00    |  |  |
| TROS ACTIVOS CIRCULANTES                                                                                                    | \$                                                                 | 494,387.52    |  |  |
| A - Otros activos circulante<br>1206                                                                                                    | es                                                                 | 0.00          |  |  |
| 1206                                                                                                    | ALMACEN DE LLANTAS                                                 | 0.00          |  |  |
| 1401                                                                                                    | SEGUROS PAGADOS POR ANTICIPADOS                                    | 97,823.54     |  |  |
| 1401                                                                                                    | SEGUROS PAGADOS POR ANTICIPADOS                                    | 97,823.54     |  |  |
| 1402                                                                                                    | DEPOSITOS EN GARANTIA                                              | 354,144.00    |  |  |
| 1402                                                                                                    | DEPOSITOS EN GARANTIA                                              | 354,144.00    |  |  |
| 1404                                                                                                    | GASTOS POR AMORTIZAR                                               | 42,419.98     |  |  |
| 1404                                                                                                    | GASTOS POR AMORTIZAR                                               | 42,419.98     |  |  |
| 1206                                                                                                    | ALMACEN DE LLANTAS                                                 | 0.00          |  |  |
| 1206                                                                                                    | ALMACEN DE LLANTAS                                                 | 0.00          |  |  |
| 1401                                                                                                    | SEGUROS PAGADOS POR ANTICIPADOS                                    | 97,823.54     |  |  |
| 1401                                                                                                    | SEGUROS PAGADOS POR ANTICIPADOS                                    | 97,823.54     |  |  |
| 1402                                                                                                    | DEPOSITOS EN GARANTIA                                              | 354,144.00    |  |  |
| 1402                                                                                                    | DEPOSITOS EN GARANTIA                                              | 354,144.00    |  |  |
| 1404                                                                                                    | GASTOS POR AMORTIZAR                                               | 42,419.30     |  |  |
| 1404                                                                                                    | GASTOS POR AMORTIZAR                                               | +2,+13.30     |  |  |
| ERRENOS                                                                                                    |                                                                    | 14,935,480.70 |  |  |
| A - Terrenos<br>1300-00001                                                                                                    | TERRENOS                                                           | 14,935,480.70 |  |  |
| CONSTRUCCIONES                                                                                                    |                                                                    | 2,586,432.04  |  |  |
|                                                                                                    |                                                                    |               |  |  |
| · · · · · · · · · · · · · · · · · · ·                                                                                                    |                                                                    |               |  |  |

Si se cambia a la pestaña "Resultados" con la clasificación anterior podrá ver el Estado de resultados del periodo de la última balanza importada al sistema.

| A             | В                                                                       | С                      | D                    | E               |
|---------------|-------------------------------------------------------------------------|------------------------|----------------------|-----------------|
| 1             | CASO PRÁC                                                               | TICO 18, SA DE         | CV                   |                 |
| 2             | Estado de Resultado                                                     | s al Último Periodo (  | de 2018              |                 |
| 4             |                                                                         |                        | Balanzas Excel (XLS  | X)              |
| 5             | Concepto                                                                | Relacionadas           | No Relacionadas      | Total           |
| 7             | VENTAS Y/O SERVICIOS NACIONALES                                         | 48,927,482.25          | -                    | 48,927,482.25   |
| 8             | VENTAS Y/O SERVICIOS EXTRANJEROS                                        | -                      | -                    | -               |
| 9             | DEVOLUCIONES, DESCUENTOS Y BONIFICACIONES SOBRE<br>VENTAS NACIONALES    | -                      | -                    | -               |
| 10            | DEVOLUCIONES, DESCUENTOS Y BONIFICACIONES SOBRE<br>VENTAS AL EXTRANJERO | -                      | -                    | -               |
| 11            | INGRESOS NETOS                                                          |                        |                      | 48,927,482.25   |
| 12            | INVENTARIO INICIAL                                                      |                        |                      | -               |
| 13            | COMPRAS NETAS NACIONALES                                                |                        | -                    | -               |
| 14            | COMPRAS NETAS DE IMPORTACIÓN                                            |                        |                      | -               |
| 15            | INVENTARIO FINAL                                                        |                        |                      | -               |
| 16            | COSTO DE MERCANCIAS                                                     |                        |                      | -               |
| 18            | MANO DE OBRA                                                            | -                      | -                    | -               |
| 19            | MAQUILAS                                                                | -                      | -                    | -               |
| 20            | GASTOS INDIRECTOS DE FABRICACIÓN                                        | -                      | -                    | -               |
| 21            | COSTO DE VENTAS Y/O SERVICIOS                                           |                        |                      | -               |
| 22            | UTILIDAD BRUTA                                                          |                        |                      | 48,927,482.25   |
| 23            | PÉRDIDA BRUTA                                                           |                        |                      | -               |
| 24            | GASTOS DE OPERACIÓN                                                     | -                      | 46,819,302.86        | 46,819,302.86   |
| 14 <b>+ +</b> | H Empresa Balanzas Resultados (XLS) ER Mensu                            | ial (XLS) / Balance (X | LS) / BG Mensual (XL | S) Ingrel 4 💷 🕨 |

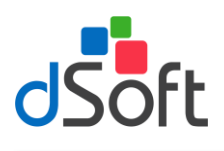

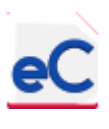

En la pestaña "ER mensual", también con la clasificación realizada anteriormente podrá ver los estados de resultados correspondientes a todas las balanzas importadas al sistema.

| A      | В                                                                       | C                    | D                  | E                | F                 | G                    | Н             |    |
|--------|-------------------------------------------------------------------------|----------------------|--------------------|------------------|-------------------|----------------------|---------------|----|
| 1      |                                                                         |                      |                    |                  | CASO              | PRÁCTICO 18,         | SA DE CV      |    |
| 2      |                                                                         |                      |                    |                  | I                 | Estado de Resultado: | s 2018        |    |
| 3      |                                                                         |                      |                    |                  |                   |                      |               |    |
| 4      |                                                                         |                      |                    |                  |                   |                      | .SX)          |    |
| 5      | Concepto                                                                | Enero                | Febrero            | Marzo            | Abril             | Mayo                 | Junio         | 4  |
| 7      | VENTAS Y/O SERVICIOS NACIONALES                                         | 3,730,471.96         | 7,451,070.34       | 11,576,042.00    | 15,339,575.30     | 19,293,127.55        | 23,348,502.67 |    |
| 8      | VENTAS Y/O SERVICIOS EXTRANJEROS                                        | -                    | -                  | -                | -                 | -                    | -             | 1_ |
| 9      | DEVOLUCIONES, DESCUENTOS Y BONIFICACIONES SOBRE<br>VENTAS NACIONALES    |                      | -                  |                  |                   |                      |               | =  |
| 10     | DEVOLUCIONES, DESCUENTOS Y BONIFICACIONES SOBRE<br>VENTAS AL EXTRANJERO | -                    | -                  | -                | -                 | -                    | -             |    |
| 11     | INGRESOS NETOS                                                          | 3,730,471.96         | 7,451,070.34       | 11,576,042.00    | 15,339,575.30     | 19,293,127.55        | 23,348,502.67 |    |
| 12     | COSTO DE MERCANCIAS                                                     | -                    | -                  | -                | -                 | -                    | -             |    |
| 13     | MANO DE OBRA                                                            | -                    | -                  | -                | -                 | -                    | -             |    |
| 14     | MAQUILAS                                                                | -                    | -                  | -                | -                 | -                    | -             |    |
| 15     | GASTOS INDIRECTOS DE FABRICACIÓN                                        | -                    | -                  | -                | -                 | -                    | -             |    |
| 16     | COSTO DE VENTAS Y/O SERVICIOS                                           | -                    | -                  | -                |                   | -                    | -             |    |
| 17     | UTILIDAD BRUTA                                                          | 3,730,471.96         | 7,451,070.34       | 11,576,042.00    | 15,339,575.30     | 19,293,127.55        | 23,348,502.67 |    |
| 18     | PÉRDIDA BRUTA                                                           | -                    | -                  | -                | -                 | -                    | -             |    |
| 19     | GASTOS DE OPERACIÓN                                                     | 3,828,751.63         | 7,454,458.29       | 11,118,945.20    | 14,668,045.71     | 18,342,097.56        | 22,204,994.48 |    |
| 20     | UTILIDAD DE OPERACIÓN                                                   | -                    | -                  | 457,096.80       | 671,529.59        | 951,029.99           | 1,143,508.19  |    |
| 21     | PÉRDIDA DE OPERACIÓN                                                    | 98,279.67            | 3,387.95           | -                | -                 | -                    | -             |    |
| 22     | INTERESES DEVENGADOS A FAVOR NACIONALES                                 | 6.02                 | 9.87               | 13.48            | 18.91             | 22.86                | 26.97         |    |
| 23     | INTERESES DEVENGADOS A FAVOR EN EL EXTRANJERO                           | -                    | -                  | -                | -                 | -                    | -             |    |
| 24     | INTERESES MORATORIOS A FAVOR NACIONALES                                 | -                    | -                  | -                | -                 | -                    | -             |    |
| 25     | INTERESES MORATORIOS A FAVOR EN EL EXTRANJERO                           | -                    | -                  | -                | -                 |                      | -             |    |
| 26     | GANANCIA CAMBIARIA                                                      | 1,527.46             | 1,974.53           | 1,974.53         | 6,991.54          | 6,991.54             | 6,991.54      |    |
| 27     | INTERESES DEVENGADOS A CARGO NACIONALES                                 | -                    | -                  | -                | -                 | -                    | -             |    |
| 28     | INTERESES DEVENGADOS A CARGO EN EL EXTRANJERO                           | -                    | -                  | -                | -                 |                      |               |    |
| 29     | INTERESES MORATORIOS A CARGO NACIONALES                                 | -                    | -                  | -                | -                 | -                    | -             |    |
| 30     | INTERESES MORATORIOS A CARGO EN EL EXTRANJERO                           | -                    | -                  | -                | -                 | -                    | -             |    |
| 31     | PERDIDA CAMBIARIA                                                       | -                    | -                  | 29,100.34        | 29,100.34         | 34,726.49            | 43,617.68     | -  |
| 14 4 1 | Empresa Ralanzas Resultados (YLS) ER Mense                              | (XIS) / Balance (XIS | ) BG Mensual (YI S | ) Ingresos Mensu | alos ISR TVA(YLS) | Ingresos por Antic ( |               |    |

En la pestaña "Balance" podrá ver el Balance general del periodo de la última balanza importada al sistema. Es importante comentar que en la parte inferior incluye la comprobación del cuadre de dicho balance, el importe diferente de cero del concepto "COMPROBACIÓN" es el descuadre.

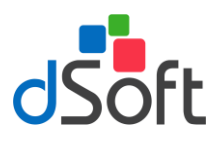

|    | А   | В                                                                      | С                      |   |
|----|-----|------------------------------------------------------------------------|------------------------|---|
|    |     |                                                                        |                        |   |
| 1  |     | CASO PRÁCTICO 18. SA DE CV                                             |                        |   |
| 2  |     | Balance General al Último Periodo de 2018                              |                        |   |
| 3  |     | Dalance deneral al offinio i eriodo de 2010                            |                        |   |
| 4  |     | Balanzas Excel (XLSX)                                                  |                        |   |
| 5  | 1   | Concepto                                                               | Importe                |   |
| 46 |     | CUENTAS Y DOCUMENTOS POR PAGAR DEL EXTRANJERO (PARTES RELACIONADAS)    |                        | - |
| 47 | 1   | CUENTAS Y DOCUMENTOS POR PAGAR DEL EXTRANJERO (PARTES NO RELACIONADAS) |                        |   |
| 48 |     | CUENTAS Y DOCUMENTOS POR PAGAR DEL EXTRANJERO (PARTES TOTAL)           | -                      |   |
| 50 |     | CONTRIBUCIONES POR PAGAR                                               | 1.191.614.78           |   |
| 51 |     | ANTICIPOS DE CLIENTES PARTES RELACIONADAS                              | -,,                    |   |
| 52 |     | ANTICIPOS DE CLIENTES PARTES NO RELACIONADAS                           |                        |   |
| 53 | 1   | APORTACIONES PARA FUTUROS AUMENTOS DE CAPITAL                          |                        |   |
| 54 |     | OTROS PASIVOS                                                          | 1,516,674.51           |   |
| 56 |     | SUMA PASIVO                                                            | 4,985,829.75           |   |
| 58 |     | CAPITAL SOCIAL PROVENIENTE DE APORTACIONES                             | 2 830 000 00           |   |
| 59 |     |                                                                        | 2,000,000.00           |   |
| 60 |     | RESERVAS                                                               | 523 558 90             |   |
| 61 |     | OTRAS CLIENTAS DE CAPITAL                                              | -                      |   |
| 62 |     | APORTACIONES PARA FUTUROS AUMENTOS DE CAPITAL                          |                        |   |
| 63 |     | UTILIDADES ACUMULADAS                                                  | 23,637,055.64          |   |
| 64 |     | UTILIDAD DEL EJERCICIO                                                 | 3,864,526.00           |   |
| 65 | 1   | PÉRDIDAS ACUMULADAS                                                    | -                      |   |
| 66 | 1   | PÉRDIDA DEL EJERCICIO                                                  | -                      |   |
| 67 | 1   | EXCESO EN LA ACTUALIZACIÓN DEL CAPITAL                                 |                        |   |
| 68 |     | INSUFICIENCIA EN LA ACTUALIZACIÓN DEL CAPITAL                          |                        |   |
| 69 |     | ACTUALIZACIÓN DEL CAPITAL CONTABLE                                     | -                      |   |
| 71 |     | SUMA CAPITAL CONTABLE                                                  | 30,855,140.54          |   |
| 73 |     | SUMA PASIVO MÁS CAPITAL CONTABLE                                       | 35,840,970.29          |   |
| 75 |     | COMPROBACIÓN                                                           | 0.00                   | - |
| 14 | • • | Empresa Balanzas Resultados (XLS) ER Mensual (XLS)     Balance (XLS)   | BG Mensual (]] 4 III 🕨 |   |

En la pestaña "BG Mensuales" podrá ver los balances correspondientes a todas las balanzas importadas al sistema, también con la comprobación de cuadre en la parte inferior.

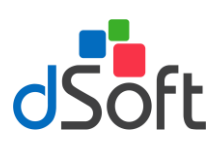

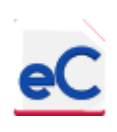

| 1 2 3 |                                                                        |               |               | CASO PRÁCTICO 18, SA DE CV<br>Balance General 2018<br>Relavere Ferel (XLSX) |               |               |               |  |  |  |  |
|-------|------------------------------------------------------------------------|---------------|---------------|-----------------------------------------------------------------------------|---------------|---------------|---------------|--|--|--|--|
| 4     |                                                                        |               |               |                                                                             | Balanzas Exce | I (XLSX)      |               |  |  |  |  |
| 5     | Concepto                                                               | Enero         | Febrero       | Marzo                                                                       | Abril         | Mayo          | Junio         |  |  |  |  |
| 47    | CUENTAS Y DOCUMENTOS POR PAGAR DEL EXTRANJERO (PARTES NO RELACIONADAS) | -             | -             | -                                                                           | -             | -             | -             |  |  |  |  |
| 48    | CUENTAS Y DOCUMENTOS POR PAGAR DEL EXTRANJERO (PARTES TOTAL)           | -             | -             | -                                                                           | -             | -             | -             |  |  |  |  |
| 50    | CONTRIBUCIONES POR PAGAR                                               | 1 676 646 96  | 1 815 526 57  | 1 716 234 84                                                                | 1 477 215 09  | 1 711 332 58  | 1 443 504 73  |  |  |  |  |
| 51    | ANTICIPOS DE CUENTES PARTES RELACIONADAS                               | -             | -             | -                                                                           | -             | -             | -             |  |  |  |  |
| 52    | ANTICIPOS DE CLIENTES PARTES NO RELACIONADAS                           |               |               |                                                                             |               |               |               |  |  |  |  |
| 53    | APORTACIONES PARA EUTUROS AUMENTOS DE CAPITAL                          |               |               |                                                                             |               |               |               |  |  |  |  |
| 54    | OTROS PASIVOS                                                          | 1.299.170.88  | 1.461.921.95  | 1.532.238.49                                                                | 1.698.850.90  | 1.370.902.14  | 1.517.466.50  |  |  |  |  |
| 33    |                                                                        | -,,           | -,,           | _,                                                                          |               |               | -,,           |  |  |  |  |
| 56    | SUMA PASIVO                                                            | 8,457,813.63  | 8,777,109.65  | 8,584,084.82                                                                | 8,342,019.52  | 9,271,155.24  | 7,389,736.94  |  |  |  |  |
| 58    | CAPITAL SOCIAL PROVENIENTE DE APORTACIONES                             | 2.830.000.00  | 2.830.000.00  | 2.830.000.00                                                                | 2.830.000.00  | 2.830.000.00  | 2.830.000.00  |  |  |  |  |
| 59    | CAPITAL SOCIAL PROVENIENTE DE CAPITALIZACIÓN                           | -,,           | -,,           | -,,                                                                         | -,,           | -,,           | -,,           |  |  |  |  |
| 60    | RESERVAS                                                               | 523,558.90    | 523,558.90    | 523,558.90                                                                  | 523,558.90    | 523,558.90    | 523,558.90    |  |  |  |  |
| 61    | OTRAS CUENTAS DE CAPITAL                                               | · · · ·       | · · ·         | · · ·                                                                       |               | · · ·         |               |  |  |  |  |
| 62    | APORTACIONES PARA FUTUROS AUMENTOS DE CAPITAL                          | -             |               | -                                                                           | -             |               | -             |  |  |  |  |
| 63    | UTILDADES ACUMULADAS                                                   | 23,637,055.64 | 23,637,055.64 | 23,637,055.64                                                               | 23,637,055.64 | 23,637,055.64 | 23,637,055.64 |  |  |  |  |
| 64    | UTILIDAD DEL EJERCICIO                                                 | 260,634.33    | 383,153.42    | 837,022.48                                                                  | 1,152,295.07  | 1,456,187.59  | 1,722,873.14  |  |  |  |  |
| 65    | PÉRDIDAS ACUMULADAS                                                    | -             | -             | -                                                                           | -             | -             | -             |  |  |  |  |
| 66    | PÉRDIDA DEL EJERCICIO                                                  | -             | -             | -                                                                           | -             | -             | -             |  |  |  |  |
| 67    | EXCESO EN LA ACTUALIZACIÓN DEL CAPITAL                                 |               |               |                                                                             | -             | -             |               |  |  |  |  |
| 68    | INSUFICIENCIA EN LA ACTUALIZACIÓN DEL CAPITAL                          | -             | -             | -                                                                           | -             | -             | -             |  |  |  |  |
| 69    | ACTUALIZACIÓN DEL CAPITAL CONTABLE                                     | -             |               | -                                                                           | -             | -             |               |  |  |  |  |
| 71    | SUMA CAPITAL CONTABLE                                                  | 27,251,248.87 | 27,373,767.96 | 27,827,637.02                                                               | 28,142,909.61 | 28,446,802.13 | 28,713,487.68 |  |  |  |  |
| 73    | SUMA PASIVO MÁS CAPITAL CONTABLE                                       | 35,709,062.50 | 36,150,877.61 | 36,411,721.84                                                               | 36,484,929.13 | 37,717,957.37 | 36,103,224.62 |  |  |  |  |
| 75    | COMPROBACIÓN                                                           | 0.00          | 0.00          | 0.00                                                                        | 0.00          | 0.00          | 0.00          |  |  |  |  |

#### 4.2.2. Declaraciones Mensuales SAT

#### 4.2.2.1. Ingresos mensuales para pagos provisionales de ISR e IVA

En la hoja "Ingresos Mensuales ISR IVA" se determinan los ingresos registrados en contabilidad en las cuentas de resultados para calcular los pagos provisionales de ISR, para realizar esta tares podrá traer (importar) las cuentas consideradas como ingresos al integrar el estado de resultados en la hoja "Balanzas", para ello de clic en el botón "Importar Clasif". Ingresos" que se encuentra en el menú principal, verá que aparecerán las cuentas antes referidas en la columna "B" y los importes en cada mes que corresponda.

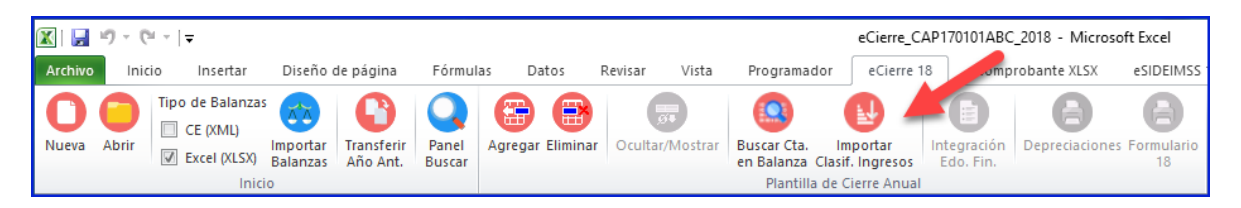

Complemente manualmente si es necesario el contenido de la columna "B" posicionándose en la celda y seleccionado la cuenta faltante, adicionalmente, con base en esa misma selección podrá definir si cada cuenta causa o no IVA en la columna "O", para determinar Los ingresos a cada tasa de IVA (al 16% y 0%) o exentos como se ve en la siguiente imagen:

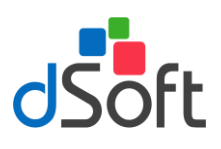

| A | В                                           | J             | K             | L             | М              | N             | 0    |
|---|---------------------------------------------|---------------|---------------|---------------|----------------|---------------|------|
|   |                                             |               |               |               |                |               |      |
|   |                                             |               |               |               |                |               |      |
|   |                                             |               |               |               |                |               |      |
|   |                                             |               |               |               |                |               |      |
|   | Cuán de Une                                 | •             |               |               |                |               |      |
|   | Guia de Oso                                 |               |               |               |                |               |      |
|   |                                             |               |               |               |                |               | V    |
|   | Cuentas de la Balanza                       | Agosto        | Septiembre    | Octubre       | Noviembre      | Diciembre     | 1VA  |
|   |                                             | 21 929 766 01 | 25 755 176 71 | 40.074.952.67 | 44 210 410 99  | 49 027 492 25 | 160/ |
|   | 4000 INGRESOS FOR FEETES                    | 31,838,700.01 | 12.68         | 40,074,652.07 | 44,210,419.88  | 40,527,402.23 | Eve  |
|   | 4202-00002 INGRESOS POR IMPERESES DARCARIOS | 117 942 70    | 117 942 70    | 140 517 07    | 179 990 42     | 232 652 77    | 16%  |
|   | 4202-00006 OTROS INGRESOS SIN IVA           | 0.87          | 0.87          | 0.87          | 175,550.42     | 13 77         | Eve  |
|   | 4202-00007 GANANCIA CAMBIARIA               | 7 435 82      | 13 339 99     | 27 603 06     | 27 603 06      | 111 857 23    | Exe  |
|   | 4202-00012 MANTENIMEINTO PREVENTIVO         | 701 095 86    | 750 770 93    | 792 519 13    | 893 760 77     | 1 623 046 81  | 16%  |
|   | 4202-00013 ARRENDAMIENTO DE INMUEBLES       | 17.241.36     | 21,551,70     | 25.862.04     | 30.172.38      | 34,482,72     | 16%  |
|   |                                             | 0.00          | 0.00          | 0.00          | 0.00           | 0.00          |      |
|   | L                                           |               |               |               |                |               |      |
|   | Sub Total                                   | 32,682,519.11 | 36,658,825.58 | 41,061,406.08 | 45,342,020.97  | 50,929,602.75 |      |
| 1 | Ingresos Mensuales                          | 4,576,498.78  | 3,976,306.47  | 4,402,580.50  | 4,280,614.89   | 5,587,581.78  |      |
| ] |                                             |               |               |               |                |               |      |
|   | Ajustes (Manual)                            |               |               |               |                |               |      |
|   |                                             |               |               |               |                |               |      |
|   |                                             |               |               |               |                |               |      |
|   |                                             |               |               |               |                |               |      |
|   |                                             |               |               |               |                |               |      |
|   |                                             |               |               |               |                |               |      |
|   | Total de Ajustes                            | 0.00          | 0.00          | 0.00          | 0.00           | 0.00          |      |
|   |                                             |               |               |               | 15 0 10 000 07 | 50 000 500 75 |      |
|   | Ingresos Totales                            | 32,682,519.11 | 36,658,825.58 | 41,061,406.08 | 45,342,020.97  | 50,929,602.75 |      |
|   | Ingresos Mensuales                          | 4,576,498.78  | 3,976,306.47  | 4,402,580.50  | 4,280,614.89   | 5,587,581.78  |      |
|   | Ingresos Tasa General para IVA              | 32,675,045.93 | 30,045,442.04 | 41,033,750.91 | 45,514,343.45  | 50,817,664.55 |      |
|   | Ingresos Tasa Cero para IVA                 | 7 472 19      | 12 292 54     | 0.00          | 0.00           | 111 028 30    |      |
|   | Ingresos Exentos para IVA                   | 7,473.18      | 13,383.54     | 27,655.17     | 27,677.52      | 111,938.20    |      |

Si requiere ajustar o modificar los importes registrados en contabilidad pero desde este papel de trabajo, utilice la sección "Ajustes (Manual).

#### 4.2.2.2. Determinación de Ingresos Acumulables por Anticipos de Clientes.

En la hoja "Ingresos por Antic Client", se determinar los ingresos acumulables para ISR de cada mes de manera automática porque toma las cuentas clasificadas así, como anticipo de clientes en la hoja "Balanzas", para nuestro caso práctico no se tienen registros en esta cuenta.

# 4.2.2.3. Determinación de Ingresos por Cobrar No gravados para IVA y No acumulables para Sociedades y Asociaciones Civiles

En la hoja "Ingresos por cobrar" se determinan los ingresos no cobrados y que por lo tanto no son acumulables para las sociedades y asociaciones civiles, si la declaración que está preparando es de este tipo de sociedades, cerciórese de haber seleccionado la opción "Es Sociedad o Asoc". Civil" de la hoja "Empresa" para que se resten de los ingresos para pago provisional y del a declaración anual de ISR.

Los importes a restar de los ingresos serán lo que se encuentren registrados en las cuentas de balance correspondientes y que deberán clasificarse en la columna "B". Adicionalmente se puede disminuir el IVA que incluya la cuenta por cobrar, para esto se deberá definir la tasa de IVA que incluye la cuenta en la columna "P". Notará que se incluye la tasa del 12%, esta aplica en los casos

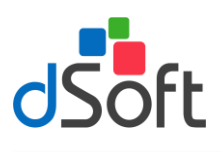

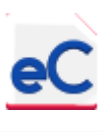

de cuentas por cobrar por fletes que considera la retención del 4% si se registró considerando el IVA neto, como se ve en la siguiente imagen.

| A  | В                                                          | J                | K             | L            | М            | N            | 0            | Р     |
|----|------------------------------------------------------------|------------------|---------------|--------------|--------------|--------------|--------------|-------|
|    |                                                            |                  |               |              |              |              |              |       |
| 1  |                                                            |                  |               |              |              |              |              |       |
| 2  |                                                            | lades y Asociaci | iones Civiles |              |              |              |              |       |
| 3  |                                                            |                  |               |              |              |              |              |       |
| 4  | Guía de Uso                                                |                  |               |              |              |              |              |       |
| 5  |                                                            |                  |               |              |              |              |              |       |
| 6  | Cuentas de la Balanza 🥒 👘                                  | Julio            | Agosto        | Septiembre   | Octubre      | Noviembre    | Diciembre    |       |
| 7  |                                                            |                  |               |              |              |              |              |       |
| 9  | 1100 CUENTAS POR COBRAR FLETES                             | 7,599,041.90     | 6,231,465.16  | 5,441,828.92 | 6,450,709.74 | 7,416,314.65 | 5,102,073.11 | 12% - |
| 10 | 1105 CUENTAS POR COBRAR OTROS SERVICIOS                    | 308,326.47       | 217,681.96    | 185,539.16   | 145,726.72   | 308,724.12   | 245,398.37   | 16%   |
| 11 |                                                            | 0.00             | 0.00          | 0.00         | 0.00         | 0.00         | 0.00         |       |
| 12 |                                                            | 0.00             | 0.00          | 0.00         | 0.00         | 0.00         | 0.00         |       |
| 13 |                                                            | 0.00             | 0.00          | 0.00         | 0.00         | 0.00         | 0.00         |       |
| 14 |                                                            |                  |               |              |              |              |              |       |
| 15 | Cuentas por Cobrar a Clientes                              | 7,907,368.37     | 6,449,147.12  | 5,627,368.08 | 6,596,436.46 | 7,725,038.77 | 5,347,471.48 |       |
| 16 |                                                            |                  |               |              |              |              |              |       |
| 17 | Cuentas Por cobrar a Tasa del 16%                          | 308,326.47       | 217,681.96    | 185,539.16   | 145,726.72   | 308,724.12   | 245,398.37   |       |
| 18 | Cuentas Por cobrar a Tasa del 12% (IVA general -4% Fletes) | 7,599,041.90     | 6,231,465.16  | 5,441,828.92 | 6,450,709.74 | 7,416,314.65 | 5,102,073.11 |       |
| 19 | Cuentas Por cobrar a Tasa del 0%                           | 0.00             | 0.00          | 0.00         | 0.00         | 0.00         | 0.00         |       |
| 20 | Cuentas Por cobrar Exentos                                 | 0.00             | 0.00          | 0.00         | 0.00         | 0.00         | 0.00         |       |
| 21 | Ingresos Por cobrar a Tasa del 16%                         | 7,050,657.52     | 5,751,465.04  | 5,018,723.37 | 5,885,188.75 | 6,887,850.99 | 4,766,972.74 |       |
| 22 |                                                            |                  |               |              |              |              |              |       |
| 23 | Ajustes (Manual)                                           |                  | 1             |              | 1            |              |              |       |
| 20 |                                                            |                  |               |              |              |              |              |       |
| 20 |                                                            | _                |               |              |              |              |              |       |
| 22 | <u> </u>                                                   |                  |               |              |              |              |              | I     |
| 20 | Tatal da Aiustas                                           | 0.00             | 0.00          | 0.00         | 0.00         | 0.00         | 0.00         |       |
| 30 | rotal ue Ajustes                                           | 0.00             | 0.00          | 0.00         | 0.00         | 0.00         | 0.00         |       |
| 31 | Ingresos por cohrar a tasa general de IVA                  | 7 050 657 52     | 5 751 465 04  | 5.018 723 37 | 5 885 188 75 | 6 887 850 99 | 4 766 972 74 |       |
| 32 | Ingresos por cobrar a tasa general de IVA                  | 0.00             | 0.00          | 0.00         | 0.00         | 0.00         | 0.00         |       |
| 22 |                                                            | 0.00             | 0.00          | 0.00         | 0.00         | 0.00         | 0.00         |       |

#### 4.2.2.4. Determinación de PTU disminuible en Pagos Provisionales de ISR.

En la hoja "PTU Pagada" debemos identificar la cuenta de pasivo de PTU, así como la cuenta de resultados de la PTU del ejercicio, para determinar el importe a disminuir en cada pago provisional y anual de ISR.

|      | Α        | В                                                |                      | J                 | К             | L                  | M           | N                   | 0 P          | - |
|------|----------|--------------------------------------------------|----------------------|-------------------|---------------|--------------------|-------------|---------------------|--------------|---|
| 2    |          |                                                  | onales de ISR.       |                   |               |                    |             |                     |              | T |
| 3    |          |                                                  |                      |                   |               |                    |             |                     |              |   |
| 4    |          | Guía de Uso                                      |                      |                   |               |                    |             |                     |              |   |
| 5    |          |                                                  |                      |                   |               |                    |             |                     |              |   |
| 6    |          | Cuentas de la Balanza                            |                      |                   |               |                    |             | Noviembre           | Diciembre    |   |
| 7    |          | Pasiyos de PTU:                                  |                      |                   |               |                    |             |                     |              | 1 |
| 9    |          | 2303-00003 P.T.U. POR PAGAR                      | 180,000.00           | 210,000.00        | 240,000.00    | 270,000.00         | 300,000.00  | 330,000.00          | 360,000.00   |   |
| 10   |          |                                                  | 0.00                 | 0.00              | 0.00          | 0.00               | 0.00        | 0.00                | 0.00         |   |
| 11   |          |                                                  | 0.00                 | 0.00              | 0.00          | 0.00               | 0.00        | 0.00                | 0.00         |   |
| 12   |          |                                                  |                      |                   |               |                    |             |                     |              |   |
| 13   |          | Saldo de Provisiones de pasivos de PTU           | 180.000.00           | 210.000.00        | 240.000.00    | 270.000.00         | 300.000.00  | 330.000.00          | 360.000.00   | 1 |
| 14   |          |                                                  |                      |                   |               |                    |             |                     |              |   |
| 15   |          | Contrapartida Provisión de PTU (Resultados):     |                      |                   |               |                    |             |                     |              |   |
| 17   | (        | 5400-00012-00003 PROVISION PARA PAGO PTU         | 180.000.00           | 210.000.00        | 240.000.00    | 270.000.00         | 300.000.00  | 330.000.00          | 360.000.00   |   |
| 18   |          |                                                  | 0.00                 | 0.00              | 0.00          | 0.00               | 0.00        | 0.00                | 0.00         |   |
| 19   |          |                                                  | 0.00                 | 0.00              | 0.00          | 0.00               | 0.00        | 0.00                | 0.00         |   |
| 20   |          |                                                  |                      | 0.00              | 0.00          | 0.000              | 0.00        | 0.00                | 0.00         |   |
| 21   |          | Total de Contranartida en Resultados             | 180 000 00           | 210 000 00        | 240 000 00    | 270 000 00         | 300.000.00  | 330 000 00          | 360 000 00   |   |
| 22   |          | Total de contrapartad en nesatados               | 200,000,00           | 220,000,000       | 210,000100    | 210,000,000        | 500,000,000 | 000,000,000         | 000,000,000  |   |
| 23   |          | PTII pagada en el ejercicio                      | 428 947 00           | 428 947 00        | 428 947 00    | 428 947 00         | 428 947 00  | 428 947 00          | 428 947 00   |   |
| 24   |          | Pro pagada en el ejercicio                       | 420,547100           | 420,547.00        | 420,547100    | 420,547100         | 420,547.00  | 420,547100          | 420,547100   |   |
| 25   |          | Ainstes (Manual)                                 |                      |                   |               |                    |             |                     |              |   |
| 27   |          | Ajustes (Planual)                                |                      |                   |               |                    |             |                     |              |   |
| 28   |          |                                                  |                      |                   |               |                    |             |                     |              |   |
| 20   |          |                                                  |                      |                   |               |                    |             |                     |              |   |
| 20   | l        |                                                  |                      | J.                |               |                    |             | l.                  |              |   |
| 30   |          | Tatal de Aiustes                                 | 0.00                 | 0.00              | 0.00          | 0.00               | 0.00        | 0.00                | 0.00         |   |
| 20   |          | Total de Ajustes                                 | 0.00                 | 0.00              | 0.00          | 0.00               | 0.00        | 0.00                | 0.00         |   |
| 32   |          | Tatal de BTIL pagada                             | 428 947 00           | 428 947 00        | 428 947 00    | 428 947 00         | 428 947 00  | 428 947 00          | 428 947 00   |   |
| 24   |          | PTU seasda en el men                             | 420,547.00           | 428,547.00        | 420,547.00    | 428,547.00         | 420,547.00  | 420,547.00          | 428,947.00   |   |
| 36   |          | Propagada en el mes                              | 0.00                 | 0.00              | 0.00          | 0.00               | 0.00        | 0.00                | 0.00         |   |
| 36   |          | Proporción mensual                               | 0.00                 | 0.00              | 0.00          | 0.00               | 0.00        | 0.00                | 0.00         |   |
| 37   |          | Enoro                                            | 0.00                 | 0.00              | 0.00          | 0.00               | 0.00        | 0.00                | 0.00         |   |
| 20   |          | Enero                                            | 0.00                 | 0.00              | 0.00          | 0.00               | 0.00        | 0.00                | 0.00         |   |
| 20   |          | Pebrero                                          | 0.00                 | 0.00              | 0.00          | 0.00               | 0.00        | 0.00                | 0.00         |   |
| 40   |          | Marzo                                            | 0.00                 | 0.00              | 0.00          | 0.00               | 0.00        | 0.00                | 0.00         |   |
| 40   |          | Abril                                            | E2 619 20            | E2 619 29         | E2 619 29     | 52 610 20          | E2 619 29   | E2 619 29           | E2 619 29    |   |
| 41   |          | wayo .                                           | 33,018,38            | 33,018.38         | 33,018.38     | 33,018.38          | 33,018.38   | 33,018,38           | 33,018.38    |   |
| 42   |          | Junio                                            | 0.00                 | 0.00              | 0.00          | 0.00               | 0.00        | 0.00                | 0.00         |   |
| 43   |          | Juilo                                            | -                    | 0.00              | 0.00          | 0.00               | 0.00        | 0.00                | 0.00         |   |
| 44   |          | Allosto                                          |                      |                   | 0.00          | 0.00               | 0.00        | 0.00                | 0.00         |   |
| 45   |          | Septiembre                                       | -                    |                   |               | 0.00               | 0.00        | 0.00                | 0.00         |   |
| 40   |          | Octubre                                          | _                    |                   |               |                    | 0.00        | 0.00                | 0.00         |   |
| 4/   |          | Noviembre                                        | _                    |                   |               |                    |             | 0.00                | 0.00         |   |
| 48   |          | Diciembre                                        | F2 (10               | 52 540 55         | F0 646        | 52 540 55          | F0 646      | F. 646              | 0.00         |   |
| 49   |          | Proporcion Total                                 | 53,618.38            | 53,618.38         | 53,618.38     | 53,618.38          | 53,618.38   | 53,618.38           | 53,618.38    |   |
| 50   |          | PTU Disminuible en Pagos Provisionales           | 107,236.75           | 160,855.13        | 214,473.50    | 268,091.88         | 321,710.25  | 375,328.63          | 428,947.00   | ľ |
| 14 4 | - F - FI | Balanzas / Resultados (XLS) / ER Mensual (XLS) / | Balance (XLS) / BG N | lensuai (XLS) 🛛 🧹 | Ingresos Mens | uales ISR IVA(XLS) | Indresos d  | or Antic Client (XL | SI 4 III 🕨 🕨 |   |

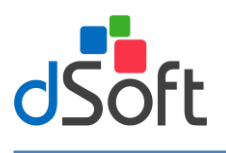

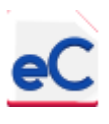

#### 4.2.2.5. Determinación de pagos a Asimilados a Salarios.

Cerciórese de haber seleccionado la opción "Es Sociedad o Asoc". Civil" de la hoja "Empresa" para que sea visible la hoja Asimilados a Salarios, en ella se puede determinarse el importe de los anticipos a rendimientos pagados a socios de Sociedades o Asociaciones Civiles, que pueden disminuirse de la utilidad fiscal estimada para los pagos provisionales de ISR, para ello debemos de realizar la clasificación correspondiente en la columna "B".

#### 4.2.2.6. Determinación de Pagos Provisionales de ISR

En la hoja "ISR Provisional" se concentran los cálculos realizados en las hojas anteriores, es necesario complementar la información para determinar los pagos provisionales con "Otros Ingresos Acumulables", "Pérdidas fiscales de ejercicios anteriores pendientes de aplicar", "Estímulo fiscal por deducción inmediata", "Deducción Adicional del Fomento al Primer Empleo", "Otras disminuciones a la base gravable", "Impuesto retenido del mes", etc. En las celdas con fondo color blanco correspondientes.

| - A A            | В                                                               | С                   | D            | E                   | F                                | G                                                  | H 🔺                              |
|------------------|-----------------------------------------------------------------|---------------------|--------------|---------------------|----------------------------------|----------------------------------------------------|----------------------------------|
| 1<br>2<br>3<br>4 |                                                                 |                     |              |                     | <b>CASO PRÁ</b><br>Determinaciór | CTICO 18, S<br>1 de Pagos Provis<br>Ejercicio 2018 | .A. DE C.V.<br>sionales de ISR ≡ |
| 5                |                                                                 |                     |              |                     | Bal                              | anzas Excel (XL                                    | .SX)                             |
| 6                | Concepto                                                        | Enero               | Febrero      | Marzo               | Abril                            | Mayo                                               | Junio                            |
| 7                |                                                                 |                     |              |                     |                                  |                                                    |                                  |
| 8                | Ingresos Acumulables Totales en el Estado de<br>Resultados      | 3,944,385.96        | 7,722,611.71 | 11,900,068.02       | 15,794,441.12                    | 19,808,011.64                                      | 23,976,485.30                    |
| 9                | Ingresos Acumulables Mensuales en el Estado de<br>Resultados    | 3,944,385.96        | 3,778,225.75 | 4,177,456.31        | 3,894,373.10                     | 4,013,570.52                                       | 4,168,473.66                     |
| 11               | Saldo Final de Anticipos de Clientes                            | 0.00                | 0.00         | 0.00                | 0.00                             | 0.00                                               | 0.00                             |
| 12               | Saldo Inicial de Anticipos de Clientes                          | 0.00                | 0.00         | 0.00                | 0.00                             | 0.00                                               | 0.00                             |
| 13               | Salao melarac Anterpos de orientes                              |                     |              |                     |                                  |                                                    |                                  |
| 14               | Saldo Inicial de Clientes                                       | 0.00                | 0.00         | 0.00                | 0.00                             | 0.00                                               | 0.00                             |
| 15               | Saldo Final de Clientes                                         | 0.00                | 0.00         | 0.00                | 0.00                             | 0.00                                               | 0.00                             |
| 16               |                                                                 |                     |              |                     |                                  |                                                    |                                  |
| 17               | Suma de ingresos nominales de meses<br>anteriores del Ejercicio |                     | 4,119,385.96 | 7,897,611.71        | 12,075,068.02                    | 15,969,441.12                                      | 19,983,011.64                    |
| 18               | Ingresos nominales del mes que declara                          | 3,944,385.96        | 3,603,225.75 | 4,002,456.31        | 3,719,373.10                     | 3,838,570.52                                       | 3,993,473.66                     |
| 19               |                                                                 |                     |              |                     |                                  |                                                    |                                  |
| 20               | Otros Ingresos Acumulables                                      | 175,000.00          | 175,000.00   | 175,000.00          | 175,000.00                       | 175,000.00                                         | 175,000.00                       |
| 22               | Utilidad por Venta de Activos Fijos                             | 175,000.00          | 175,000.00   | 175,000.00          | 175,000.00                       | 175,000.00                                         | 175,000.00                       |
| 23               |                                                                 |                     |              |                     |                                  |                                                    |                                  |
| 24               |                                                                 |                     |              |                     |                                  |                                                    |                                  |
| 25               | Ingresos nominales del mes que declara                          | 4,119,385.96        | 3,778,225.75 | 4,177,456.31        | 3,894,373.10                     | 4,013,570.52                                       | 4,168,473.66                     |
| 26               | Total de ingresos nominales acumulados                          | 4,119,385.96        | 7,897,611.71 | 12,075,068.02       | 15,969,441.12                    | 19,983,011.64                                      | 24,151,485.30                    |
| 27               |                                                                 |                     |              |                     |                                  | 0.0007                                             |                                  |
| 14 4             | 🕨 📝 Balance (XLS) 🦯 BG Mensual (XLS) 🦯 Ing                      | resos Mensuales ISR | IVA(XLS) Ir  | ngresos por Antic ( | Client (XLS) 📈 1                 | ingresos por Cobrar                                |                                  |

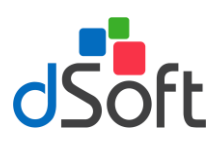

### Manual de usuario

|          | P                                               | 0          | D          | E            | E            | 0            | Ц                 |
|----------|-------------------------------------------------|------------|------------|--------------|--------------|--------------|-------------------|
|          |                                                 | C          | U          | E            | F            | G            |                   |
| 5        |                                                 |            |            |              |              |              |                   |
| 2        | Loncepto                                        | Enero      | Febrero    | Marzo        | Abril        | Мауо         | Junio             |
| 27       |                                                 | 0.0765     | 0.0765     | 0.0005       | 0.0005       | 0.0005       | 0.000             |
| 0        | Coeficiente de utilidad                         | 215 122 00 | 604 167 00 | 1 165 344 00 | 1 541 051 00 | 1 039 261 00 | 2 220 618 0       |
| 20       | Utilidad fiscal para pago provisional           | 515,155.00 | 004,107.00 | 1,105,244.00 | 1,541,051.00 | 1,928,561.00 | 2,550,018.0       |
| 21       | (1) Inventario agumulable                       |            |            |              |              |              |                   |
|          | (+) Inventario acumulable                       |            |            |              |              |              |                   |
| 22       | (-) Anticipos y rendimientos distribuidos en el | 0.00       | 0.00       | 0.00         | 0.00         | 0.00         | 0.0               |
| ~        | (.) Párdidas fiscales de elercicios anteriores  |            |            |              |              |              |                   |
| 33       | nendientes de anlicar                           |            |            |              |              |              |                   |
| 84       | (-) Ectímulo fiscal por deducción inmediata     |            |            |              |              |              |                   |
| 85       | (-) Estímulo fiscal por PTU pagada              | 0.00       | 0.00       | 0.00         | 0.00         | 53 618 38    | 107 236 7         |
|          | () Dedución Adicional del Comente el Drimer     | 0.00       | 0.00       | 0.00         | 0.00         | 55,610.50    | 107,200.7.        |
| 16       | (-) Deducción Adicional del Fomento al Primer   |            |            |              |              |              |                   |
| 27       | () Otras disminusiones a la base gravable       | 0.00       | 0.00       | 0.00         | 0.00         | 0.00         | 0.0               |
| 20       | (-) Otras disminuciones a la base gravable      | 0.00       | 0.00       | 0.00         | 0.00         | 0.00         | 0.0               |
| 09       |                                                 |            |            |              |              |              |                   |
| 10       |                                                 |            |            |              |              |              |                   |
| 1        |                                                 | 245 422 00 | 604.467.00 | 4 455 344 00 | 1 541 051 00 | 1 074 740 60 | 2 2 2 2 2 2 2 1 2 |
| 2        | Base gravable del pago provisional              | 315,133.00 | 181 350 10 | 1,165,244.00 | 1,541,051.00 | 1,8/4,/42.03 | 2,223,381.2       |
| L D      | ISK Causado                                     | 94,559.90  | 161,250.10 | 549,575.20   | 402,515.50   | 502,422.79   | 007,014.5         |
| 14       | Paduationas                                     |            |            |              |              |              |                   |
| 16       | Impuesto del período                            | 94 539 90  | 181 250 10 | 349 573 20   | 462 315 30   | 562 422 79   | 667 014 3         |
| 17       | Impuesto del periodo                            | 54,555.50  | 101,250.10 | 545,575.20   | 402,015.50   | 502,422.15   | 007,014.0         |
| 8        | Pagos provisionales efectuados con anterioridad |            | 94,534.00  | 181,240,00   | 349,560.00   | 462,297,00   | 562,400,0         |
| 19       | Impuesto retenido del mes                       | 6.02       | 3.85       | 3.61         | 5.43         | 3.95         | 4.1               |
| 50       | Impuesto retenido acumulado                     | 6.02       | 9.87       | 13.48        | 18.91        | 22.86        | 26.9              |
| 51       |                                                 |            |            |              |              |              |                   |
| 52       | Otras cantidades a cargo del contribuyente      |            |            |              |              |              |                   |
| 53       | Otras cantidades a favor del contribuyente      |            |            |              |              |              |                   |
| 54       |                                                 |            |            |              |              |              |                   |
| 55       | Diferencia a cargo                              | 94,534.00  | 86,706.00  | 168,320.00   | 112,736.00   | 100,103.00   | 104,587.0         |
| 56       |                                                 |            |            |              |              |              |                   |
|          | IEPS acreditable de alcohol, alcohol            |            |            |              |              |              |                   |
|          | desnaturalizado y mieles incristalizables de    |            |            |              |              |              |                   |
| 57       | productos distintos de bebidas alcohólicas      |            |            |              |              |              |                   |
|          | Impuesto correspondiente a la participación     |            |            |              |              |              |                   |
| 58       | consolidable                                    |            |            |              |              |              |                   |
| 59       | Porcentaje de participación consolidable (%)    |            |            |              |              |              |                   |
| 60       |                                                 |            |            |              |              |              |                   |
| 51       | Impuesto a cargo                                | 94,534.00  | 86,706.00  | 168,320.00   | 112,736.00   | 100,103.00   | 104,587.0         |
|          |                                                 |            |            |              |              |              |                   |
| 52       |                                                 |            |            |              |              |              |                   |
| 52<br>53 | Impuesto pagado                                 | 94,534.00  | 86,706.00  | 168,320.00   | 112,737.00   | 100,103.00   | 104,588.0         |

#### 4.2.2.7. Determinación de Pagos Mensuales de IVA.

En la hoja "Mensuales de IVA" se replica el resultado de la determinación de ingresos realizada en hojas anteriores, es necesario complementar la información para determinar los pagos mensuales de IVA, como son: "Otros ingresos gravados", "IVA Acreditable", "IVA Acreditable por Importación", "IVA Identificado con la Exportación", " IVA Obtenido de Aplicar el Prorrateo", "IVA Retenido al Contribuyente", etc. En las celdas con fondo color blanco correspondientes.

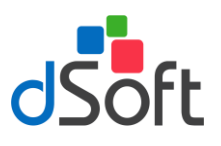

### Manual de usuario

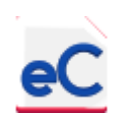

|                                                                         |                                                                                                    |                                                                                                    |                                                                                                    | CASO PRÁCTICO 18, S.A. Di<br>Determinación de Pagos Mensuales<br>Ejercicio 2018                                                                                                    |                                                                                                    |                                                                                                    |  |  |  |
|-------------------------------------------------------------------------|----------------------------------------------------------------------------------------------------|----------------------------------------------------------------------------------------------------|----------------------------------------------------------------------------------------------------|----------------------------------------------------------------------------------------------------|----------------------------------------------------------------------------------------------------|----------------------------------------------------------------------------------------------------|--|--|--|
|                                                                         |                                                                                                    |                                                                                                    |                                                                                                    |                                                                                                    | ,                                                                                                    |                                                                                                    |  |  |  |
|                                                                         |                                                                                                    |                                                                                                    |                                                                                                    |                                                                                                    |                                                                                                    |                                                                                                    |  |  |  |
| Concepto                                                                | Enero                                                                                                    | Febrero                                                                                                    | Marzo                                                                                                    | Abril                                                                                                    | Mayo                                                                                                    | Junio                                                                                                    |  |  |  |
|                                                                         |                                                                                                    |                                                                                                    |                                                                                                    |                                                                                                    |                                                                                                    |                                                                                                    |  |  |  |
| ngresos por actos o actividades gravados a la<br>asa del 16%            | 3,942,852.48                                                                                                    | 3,777,774.82                                                                                                    | 4,177,452.44                                                                                                    | 3,889,350.53                                                                                                    | 4,013,566.57                                                                                                    | 4,168,469.17                                                                                                    |  |  |  |
| ngresos por actos o actividades gravados a la<br>asa del 0%             | 0.00                                                                                                    | 0.00                                                                                                    | 0.00                                                                                                    | 0.00                                                                                                    | 0.00                                                                                                    | 0.00                                                                                                    |  |  |  |
| uma de los actos o actividades gravados                                 | 3,942,852.48                                                                                                    | 3,777,774.82                                                                                                    | 4,177,452.44                                                                                                    | 3,889,350.53                                                                                                    | 4,013,566.57                                                                                                    | 4,168,469.17                                                                                                    |  |  |  |
| ctos o actividades por los que no<br>e deba pagar el impuesto (Exentos) | 1,533.48                                                                                                    | 450.93                                                                                                    | 3.87                                                                                                    | 5,022.57                                                                                                    | 3.95                                                                                                    | 4.49                                                                                                    |  |  |  |
|                                                                         |                                                                                                    |                                                                                                    |                                                                                                    |                                                                                                    |                                                                                                    |                                                                                                    |  |  |  |
| aldo Final de Anticipos de Clientes                                     | 0.00                                                                                                    | 0.00                                                                                                    | 0.00                                                                                                    | 0.00                                                                                                    | 0.00                                                                                                    | 0.00                                                                                                    |  |  |  |
| aldo Inicial de Anticipos de Clientes                                   | 0.00                                                                                                    | 0.00                                                                                                    | 0.00                                                                                                    | 0.00                                                                                                    | 0.00                                                                                                    | 0.00                                                                                                    |  |  |  |
|                                                                         | 5 702 042 05                                                                                                    | C 275 759 00                                                                                                    | C 04C 057 05                                                                                                    | 6 001 671 74                                                                                                    | 7 250 274 20                                                                                                    | 0 1 47 400 47                                                                                                    |  |  |  |
| aldo Inicial de Clientes                                                | 5,705,845.06                                                                                                    | 0,5/5,/08.99                                                                                                    | 0,940,857.95                                                                                                    | 0,981,071.74                                                                                                    | 7,250,874.80                                                                                                    | 8,147,499.47                                                                                                    |  |  |  |
| aldo Final de Clientes                                                  | 0,575,708.99                                                                                                    | 0,940,037.95                                                                                                    | 0,901,071.74                                                                                                    | 7,230,674.60                                                                                                    | 0,147,455.47                                                                                                    | 7,190,075.90                                                                                                    |  |  |  |
| tros ingresos gravados                                                  | 175 000 00                                                                                                    | 0.00                                                                                                    | 0.00                                                                                                    | 0.00                                                                                                    | 0.00                                                                                                    | 0.00                                                                                                    |  |  |  |
| enta de Activos filos                                                   | 175,000.00                                                                                                    | 0.00                                                                                                    | 0.00                                                                                                    | 0.00                                                                                                    | 0.00                                                                                                    | 0.00                                                                                                    |  |  |  |
| enta de Aetros 1905                                                     | 115,000.00                                                                                                    |                                                                                                    |                                                                                                    |                                                                                                    |                                                                                                    |                                                                                                    |  |  |  |
|                                                                         |                                                                                                    | 1                                                                                                    | II                                                                                                    |                                                                                                    |                                                                                                    |                                                                                                    |  |  |  |
| 'alor de los actos o actividades gravados a la<br>asa del 16%           | 3,445,926.55                                                                                                    | 3,206,685.85                                                                                                    | 4,142,638.65                                                                                                    | 3,620,147.48                                                                                                    | 3,116,941.89                                                                                                    | 5,119,892.68                                                                                                    |  |  |  |
| asa General de IVA                                                      | 16.00%                                                                                                    | 16.00%                                                                                                    | 16.00%                                                                                                    | 16.00%                                                                                                    | 16.00%                                                                                                    | 16.00%                                                                                                    |  |  |  |
| /A causado                                                              | 551,348.25                                                                                                    | 513,069.74                                                                                                    | 662,822.18                                                                                                    | 579,223.60                                                                                                    | 498,710.70                                                                                                    | 819,182.83                                                                                                    |  |  |  |
|                                                                         |                                                                                                    |                                                                                                    |                                                                                                    |                                                                                                    |                                                                                                    |                                                                                                    |  |  |  |
| VA Acreditable                                                          | 373,586.56                                                                                                    | 403,427.75                                                                                                    | 490,709.83                                                                                                    | 402,940.89                                                                                                    | 270,091.21                                                                                                    | 667,433.64                                                                                                    |  |  |  |
| VA Acreditable por Importación                                          |                                                                                                    |                                                                                                    |                                                                                                    |                                                                                                    |                                                                                                    |                                                                                                    |  |  |  |
| VA Identificado con la Exportación                                      |                                                                                                    |                                                                                                    |                                                                                                    |                                                                                                    |                                                                                                    |                                                                                                    |  |  |  |
| VA Obtenido de Aplicar el Prorrateo                                     |                                                                                                    | ĺ                                                                                                    |                                                                                                    |                                                                                                    |                                                                                                    |                                                                                                    |  |  |  |
|                                                                         |                                                                                                    |                                                                                                    |                                                                                                    |                                                                                                    |                                                                                                    |                                                                                                    |  |  |  |
| Fotal de IVA Acreditable                                                | 373,586.56                                                                                                    | 403,427.75                                                                                                    | 490,709.83                                                                                                    | 402,940.89                                                                                                    | 270,091.21                                                                                                    | 667,433.64                                                                                                    |  |  |  |
|                                                                         | Concepto  Ingresos por actos o actividades gravados a la asa del 16% gresos por actos o actividades gravados a la asa del 0% uma de los actos o actividades gravados ctos o actividades por los que no e deba pagar el impuesto (Exentos) aldo Final de Anticipos de Clientes aldo Inicial de Anticipos de Clientes aldo Inicial de Anticipos de Clientes aldo Inicial de Clientes aldo Inicial de Clientes aldo Final de Clientes aldo Final de Clientes aldo Final de Clientes aldo Final de Clientes aldo Final de Clientes aldo Inicial de Clientes aldo Inicial de Clientes aldo Final de Clientes aldo Final de | Concepto       Enero         ngresos por actos o actividades gravados a la asa del 16%       3,942,852.48         ngresos por actos o actividades gravados a la asa del 0%       0.00         uma de los actos o actividades gravados a la asa del 0%       0.00         uma de los actos o actividades gravados a la asa del 0%       0.00         uma de los actos o actividades gravados o atividades por los que no e deba pagar el impuesto (Exentos)       1,533.48         aldo Final de Anticipos de Clientes       0.00         aldo Inicial de Anticipos de Clientes       0.00         aldo Inicial de Clientes       5,703,843.06         aldo Final de Clientes       175,000.00         enta de Activos fijos       175,000.00         renta de Activos fijos       175,000.00         renta de Activos fijos       175,000.00         renta de Activos fijos       175,000.00         renta de Activos fijos       175,000.00         renta de Activos fijos       175,000.00         renta de Activos fijos       373,586.56         IVA Acreditable       373,586.56         IVA Acreditable por Importación       1         IVA Acreditable por Importación       1         IVA Identificado con la Exportación       1         IVA Obtenido de Aplicar el Prorrateo       1 | Concepto       Enero       Febrero         Ingresos por actos o actividades gravados a la asa del 16%       3,942,852.48       3,777,774.82         Ingresos por actos o actividades gravados a la asa del 0%       0.00       0.00         uma de los actos o actividades gravados       3,942,852.48       3,777,774.82         uma de los actos o actividades gravados       3,942,852.48       3,777,774.82         uma de los actos o actividades gravados       3,942,852.48       3,777,774.82         uma de los actos o actividades gravados       3,942,852.48       3,777,774.82         uma de los actos o actividades gravados       3,942,852.48       3,777,774.82         uma de los actos o actividades gravados       1,533.48       450.93         aldo Final de Anticipos de Clientes       0.00       0.00         aldo Inicial de Clientes       5,703,843.06       6,375,768.99         aldo Final de Clientes       5,703,843.06       6,375,768.99         aldo Final de Clientes       175,000.00       0.00         enta de Activos fijos       175,000.00       0.00         Intra de Activos fijos       175,000.00       0.00         Inta de los actos o actividades gravados a la asa del 16%       3,445,926.55       3,206,685.85         asa de los actos o actividades gravados a la asa del 16%       3,445,926.5 | Concepto         Enero         Febrero         Marzo           Ingresos por actos o actividades gravados a la<br>asa del 16%         3,942,852.48         3,777,774.82         4,177,452.44           Ingresos por actos o actividades gravados a la<br>asa del 0%         0.00         0.00         0.00           Inma de los actos o actividades gravados         3,942,852.48         3,777,774.82         4,177,452.44           Inma de los actos o actividades gravados         3,942,852.48         3,777,774.82         4,177,452.44           Into a ctos o actividades gravados         3,942,852.48         3,777,774.82         4,177,452.44           Into a ctos o actividades gravados         1,533.48         450.93         3.87           e deba pagar el impuesto (Exentos)         0.00         0.00         0.00           aldo Final de Anticipos de Clientes         0.00         0.00         0.00           aldo Inicial de Clientes         5,703,843.06         6,375,768.99         6,946,857.95           aldo Final de Clientes         175,000.00         0.00         0.00           enta de Activos fijos         175,000.00         0.00         0.00           Into a los actos o actividades gravados a la<br>asa del 16%         3,445,926.55         3,206,685.85         4,142,638.65           asa de eneral de IVA         16.00% | Concepto         Enero         Febrero         Marzo         Abrii           Ingresos por actos o actividades gravados a la<br>asa del 16%         3,942,852.48         3,777,774.82         4,177,452.44         3,889,350.53           gresos por actos o actividades gravados a la<br>asa del 0%         0.00         0.00         0.00         0.00           uma de los actos o actividades gravados         3,942,852.48         3,777,774.82         4,177,452.44         3,889,350.53           uma de los actos o actividades gravados         3,942,852.48         3,777,774.82         4,177,452.44         3,889,350.53           uma de los actos o actividades gravados         3,942,852.48         3,777,774.82         4,177,452.44         3,889,350.53           uma de los actos o actividades gravados         1,533.48         450.93         3.87         5,022.57           e deba pagar el impuesto (Exentos)         0.00         0.00         0.00         0.00         0.00           aldo final de Anticipos de Clientes         0.00         0.00         0.00         0.00         0.00           aldo Inicial de Clientes         5,703,843.06         6,375,768.99         6,946,857.95         6,981,671.74         7,250,874.80           thros ingresos gravados         175,000.00         0.00         0.00         0.00         0.00 <td>Concepto         Enero         Febrero         Marzo         Abril         Mayo           gresos por actos o actividades gravados a la<br/>ssa del 15%         3,942,852.48         3,777,774.82         4,177,452.44         3,889,350.53         4,013,566.57           gresos por actos o actividades gravados a la<br/>ssa del 0.%         0.00         0.00         0.00         0.00         0.00         0.00           uma de los actos o actividades gravados         3,942,852.48         3,777,774.82         4,177,452.44         3,889,350.53         4,013,566.57           uma de los actos o actividades gravados         3,942,852.48         3,777,774.82         4,177,452.44         3,889,350.53         4,013,566.57           actos o actividades gravados         3,942,852.48         3,777,774.82         4,177,452.44         3,889,350.53         4,013,566.57           actos o actividades gravados         1,533.48         450.93         3.87         5,022.57         3.95           aldo Final de Anticipos de Clientes         0.00         0.00         0.00         0.00         0.00         0.00           aldo Inicial de Clientes         5,703,843.06         6,375,768.99         6,946,857.95         6,981,671.74         7,250,874.80         8,147,499.47           aldo Final de Clientes         175,000.00         0.00         0.00</td> | Concepto         Enero         Febrero         Marzo         Abril         Mayo           gresos por actos o actividades gravados a la<br>ssa del 15%         3,942,852.48         3,777,774.82         4,177,452.44         3,889,350.53         4,013,566.57           gresos por actos o actividades gravados a la<br>ssa del 0.%         0.00         0.00         0.00         0.00         0.00         0.00           uma de los actos o actividades gravados         3,942,852.48         3,777,774.82         4,177,452.44         3,889,350.53         4,013,566.57           uma de los actos o actividades gravados         3,942,852.48         3,777,774.82         4,177,452.44         3,889,350.53         4,013,566.57           actos o actividades gravados         3,942,852.48         3,777,774.82         4,177,452.44         3,889,350.53         4,013,566.57           actos o actividades gravados         1,533.48         450.93         3.87         5,022.57         3.95           aldo Final de Anticipos de Clientes         0.00         0.00         0.00         0.00         0.00         0.00           aldo Inicial de Clientes         5,703,843.06         6,375,768.99         6,946,857.95         6,981,671.74         7,250,874.80         8,147,499.47           aldo Final de Clientes         175,000.00         0.00         0.00 |  |  |  |

| A     | В                                                                                               | С             | D                    | E             | F                                                                                  | G            | Н          |  |  |  |
|-------|-------------------------------------------------------------------------------------------------|---------------|----------------------|---------------|------------------------------------------------------------------------------------|--------------|------------|--|--|--|
| 1 2 3 |                                                                                                 |               |                      |               | CASO PRÁCTICO 18, S.A. DE<br>Determinación de Pagos Mensuales de<br>Ejercicio 2018 |              |            |  |  |  |
| 5     |                                                                                                 |               |                      |               |                                                                                    | Ralanzas Evo |            |  |  |  |
| 6     | Сопсерто                                                                                        |               |                      |               |                                                                                    |              | Junio      |  |  |  |
| 34    | •                                                                                               |               | · · · ·              |               |                                                                                    |              |            |  |  |  |
| 35    | IVA Retenido al Contribuyente                                                                   | 130,597.81    | 114,730.97           | 116,607.94    | 142,724.71                                                                         | 122,578.37   | 199,418.12 |  |  |  |
| 36    |                                                                                                 |               |                      |               |                                                                                    |              |            |  |  |  |
| 37    | (-) Otras cantidades a favor del contribuyente.                                                 | 336.00        | 559.00               | 559.00        | 336.00                                                                             | 389.00       | 392.00     |  |  |  |
| 39    | IVA Retenido Enterado en el mes                                                                 | 336.00        | 559.00               | 559.00        | 336.00                                                                             | 389.00       | 392.00     |  |  |  |
| 40    |                                                                                                 |               |                      |               |                                                                                    |              |            |  |  |  |
| 41    |                                                                                                 |               |                      |               |                                                                                    |              |            |  |  |  |
| 42    | (+) Otras cantidades a cargo del contribuyente.                                                 | 559.00        | 559.00               | 336.00        | 389.00                                                                             | 392.00       | 391.00     |  |  |  |
| 44    | IVA retenido por enterar                                                                        | 559.00        | 559.00               | 336.00        | 389.00                                                                             | 392.00       | 391.00     |  |  |  |
| 45    |                                                                                                 |               |                      |               |                                                                                    |              |            |  |  |  |
| 46    |                                                                                                 |               |                      |               |                                                                                    |              |            |  |  |  |
| 47    | IVA a Cargo a Favor                                                                             | 47,386.88     | -5,088.98            | 55,281.41     | 33,611.00                                                                          | 106,044.12   | -47,669.93 |  |  |  |
| 48    |                                                                                                 |               |                      |               |                                                                                    |              |            |  |  |  |
| 10    | Acreditamiento del saldo a favor de periodos<br>anteriores (Sin exceder de la cantidad a cargo) | 47,164.00     |                      | 22,056.00     |                                                                                    |              |            |  |  |  |
| 50    | antenores (sin exceder de la cantidad a cargo)                                                  |               |                      |               |                                                                                    |              | I          |  |  |  |
| 51    | IVA por pagar                                                                                   | 222.88        | 0.00                 | 33,225,41     | 33.611.00                                                                          | 106.044.12   | 0.00       |  |  |  |
| 52    | IVA a Favor                                                                                     | 0.00          | 5,088.98             | 0.00          | 0.00                                                                               | 0.00         | 47,669.93  |  |  |  |
| 53    |                                                                                                 |               |                      |               |                                                                                    |              |            |  |  |  |
| 54    | IVA Declarado a Cargo                                                                           | 223.00        |                      | 33,225.00     | 33,611.00                                                                          | 106,044.00   |            |  |  |  |
| 55    | IVA Declarado a Favor                                                                           |               | 5,089.00             |               |                                                                                    |              | 47,669.00  |  |  |  |
| 56    |                                                                                                 |               |                      |               |                                                                                    |              |            |  |  |  |
| 57    | Diferencia en Declaración a Cargo                                                               | -0.12         | 0.00                 | 0.41          | 0.00                                                                               | 0.12         | 0.00       |  |  |  |
| 58    | Diferencia en Declaración a Favor                                                               | 0.00          | -0.02                | 0.00          | 0.00                                                                               | 0.00         | 0.93       |  |  |  |
| 09    | N RG Mensual (YLS) Ingresos Mensuales ISR                                                       | TVA(YLS) Ingr | esos por Antic Clier | nt (YLS) Ingr | sos por Cobrar (YI                                                                 | S) DTIL Daga |            |  |  |  |

#### 4.2.2.8. Determinación de Pagos Mensuales de ISR Retenciones por Honorarios.

En la hoja "ISR Honorarios" podrá determinar el ISR retenido por pago de honorarios a personas físicas, para ello deberá clasificar en la columna "B" la cuenta de resultados (o de activo) donde se cargó el importe del honorario, al a base se le aplicara la tasa del 10% para determinar el importe a cargo, capture el importe de impuesto pagado para determinar diferencias.

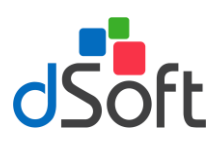

| 1 | 1   |
|---|-----|
|   |     |
|   | eC. |
| - |     |

|        | Α | В                                          |           | J         | K          | L         | M         | N         |
|--------|---|--------------------------------------------|-----------|-----------|------------|-----------|-----------|-----------|
| 1      |   |                                            |           |           |            |           |           |           |
| 2      |   |                                            | orarios   |           |            |           |           |           |
| 3      |   |                                            |           |           |            |           |           |           |
| 4      |   | Guía de Uso                                |           |           |            |           |           |           |
| 5      |   |                                            |           |           |            |           |           |           |
| 6<br>7 |   | Cuentas de la Balanza                      | Julio     | Agosto    | Septiembre | Octubre   | Noviembre | Diciembre |
| 9      |   | 5400-00023-00001 HONORARIOS PERSONA FISICA | 28.297.22 | 32,597,92 | 36.269.25  | 39.940.58 | 55,778,52 | 59.449.85 |
| 10     |   |                                            | 0.00      | 0.00      | 0.00       | 0.00      | 0.00      | 0.00      |
| 11     |   |                                            | 0.00      | 0.00      | 0.00       | 0.00      | 0.00      | 0.00      |
| 12     |   |                                            | 0.00      | 0.00      | 0.00       | 0.00      | 0.00      | 0.00      |
| 13     |   |                                            | 0.00      | 0.00      | 0.00       | 0.00      | 0.00      | 0.00      |
| 14     |   |                                            | 0.00      | 0.00      | 0.00       | 0.00      | 0.00      | 0.00      |
| 15     |   |                                            |           |           |            |           |           |           |
| 16     |   | Total en Balanzas                          | 28,297.22 | 32,597.92 | 36,269.25  | 39,940.58 | 55,778.52 | 59,449.85 |
| 17     |   | Importe Mensual                            | 3,671.33  | 4,300.70  | 3,671.33   | 3,671.33  | 15,837.94 | 3,671.33  |
| 10     |   | Aiustes (Manual)                           |           |           |            |           |           |           |
| 20     |   | Registrado en la cuenta "VARIOS"           |           |           |            |           | 11 166 62 |           |
| 21     |   |                                            |           |           |            |           |           |           |
| 22     |   |                                            |           |           |            |           |           |           |
| 23     |   |                                            |           |           |            |           |           |           |
| 24     |   |                                            |           |           |            |           |           |           |
| 25     |   |                                            |           |           |            |           |           |           |
| 26     |   | Total de Ajustes                           | 0.00      | 0.00      | 0.00       | 0.00      | 11,166.62 | 0.00      |
| 27     |   |                                            |           |           |            |           |           |           |
| 28     |   | Base de Retenciones de ISR por Honorarios  | 3,671.33  | 4,300.70  | 3,671.33   | 3,671.33  | 27,004.56 | 3,671.33  |
| 29     |   | Tasa de Retención                          | 10%       | 10%       | 10%        | 10%       | 10%       | 10%       |
| 30     |   | Impuesto a Cargo                           | 367.13    | 430.07    | 367.13     | 367.13    | 2,700.46  | 367.13    |
| 31     |   | Total pagado                               | 367.00    | 430.00    | 367.00     | 367.00    | 2,701.00  | 367.00    |
| 32     |   | Diferencia a cargo o favor                 | 0.13      | 0.07      | 0.13       | 0.13      | -0.54     | 0.13      |

Si requiere ajustar o modificar los importes registrados en contabilidad pero desde este papel de trabajo, utilice la sección "Ajustes (Manual).

#### 4.2.2.9. Determinación de Pagos Mensuales de ISR Retenciones por Arrendamientos

En la hoja "ISR Arrendamientos" podrá determinar el ISR retenido por pago de arrendamientos o renta a personas físicas, para ello deberá clasificar en la columna "B" la cuenta de resultados (o de activo) donde se cargó el importe del arrendamiento, al a base se le aplicara la tasa del 10% para determinar el importe a cargo, capture el importe pagado para determinar diferencias.

Si requiere ajustar o modificar los importes registrados en contabilidad pero desde este papel de trabajo, utilice la sección "Ajustes (Manual).

#### 4.2.2.10. Determinación de Pagos Mensuales de IVA Retenciones

En la hoja "IVA Retenciones" podrá determinar los IVAs retenidos, para los casos de Honorarios y Arrendamiento los importes de las bases vienen de las hojas de retenciones de ISR, para las retenciones por Fletes y Comisiones, deberá clasificar las cuentas de resultados (o activos) donde se cargaron en la columna "B"

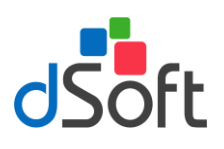

### Manual de usuario

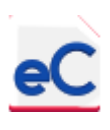

| 1 | В                                                        | Н         |           | J         | K          | L         | Μ         | N         |
|---|----------------------------------------------------------|-----------|-----------|-----------|------------|-----------|-----------|-----------|
|   |                                                          | E C.V.    |           |           |            |           |           |           |
| Į |                                                          |           |           |           |            |           |           |           |
|   | Concepto                                                 | Junio     | Julio     | Agosto    | Septiembre | Octubre   | Noviembre | Diciembre |
|   |                                                          |           |           |           |            |           |           |           |
|   | Total en Balanzas (Viene de la hoja ISB Honorarios)      | 24.625.89 | 28.297.22 | 32,597,92 | 36.269.25  | 39.940.58 | 55,778,52 | 59.449.8  |
|   | Importe Mensual                                          | 3,671.33  | 3,671.33  | 4,300.70  | 3,671.33   | 3,671.33  | 15,837.94 | 3,671.3   |
|   | •                                                        |           |           |           |            |           |           |           |
|   | (-) Honorarios no gravados para IVA (Honorarios Médicos) |           |           |           |            |           | 12,166.61 |           |
|   | (-) Honorarios no gravados para IVA (Otros)              |           |           |           |            |           |           |           |
|   |                                                          |           |           |           |            |           |           |           |
|   | Honorarios contables gravados                            | 3,671.33  | 3,671.33  | 4,300.70  | 3,671.33   | 3,671.33  | 3,671.33  | 3,671.3   |
|   |                                                          |           |           |           |            |           |           |           |
| ļ | Ajustes (Manual)                                         |           |           |           | 1          |           |           |           |
|   |                                                          |           |           |           |            |           |           |           |
|   |                                                          |           |           |           |            |           |           |           |
|   |                                                          |           |           |           |            |           |           |           |
| Į |                                                          |           |           |           |            |           |           |           |
|   |                                                          |           |           |           |            |           |           |           |
|   | Total de Ajustes                                         | 0.00      | 0.00      | 0.00      | 0.00       | 0.00      | 0.00      | 0.0       |
|   |                                                          |           |           |           |            |           |           |           |
|   | Base de Retenciones de IVA por Honorarios                | 3,6/1.33  | 3,6/1.33  | 4,300.70  | 3,6/1.33   | 3,6/1.33  | 3,6/1.33  | 3,6/1.3   |
|   | Tasa de Retención                                        | 10.6667%  | 10.6667%  | 10.6667%  | 10.6667%   | 10.6667%  | 10.6667%  | 10.6667   |
|   | Impuesto a Cargo                                         | 391.61    | 391.61    | 458.74    | 391.61     | 391.61    | 391.61    | 391.6     |
| 1 |                                                          | 2         |           |           |            |           |           |           |
| ł |                                                          | ,         |           |           |            |           |           |           |
|   | Total en Balanzas (Viene de la hoja ISB Arrendamientos)  | 0.00      | 0.00      | 0.00      | 0.00       | 0.00      | 0.00      | 0.0       |
|   | Importe Mensual                                          | 0.00      | 0.00      | 0.00      | 0.00       | 0.00      | 0.00      | 0.0       |
|   |                                                          |           |           |           |            |           |           |           |
| ļ | Ajustes (Manual)                                         |           |           |           |            |           |           |           |
| ľ |                                                          |           |           |           |            |           |           |           |
|   |                                                          |           |           |           |            |           |           |           |
|   |                                                          |           |           |           |            |           |           |           |
|   |                                                          |           |           |           |            |           |           |           |
| Î |                                                          |           |           |           |            |           |           |           |
|   | Total de Ajustes                                         | 0.00      | 0.00      | 0.00      | 0.00       | 0.00      | 0.00      | 0.0       |
|   |                                                          |           |           |           |            |           |           |           |
|   | Base de Retenciones de IVA por Arrendamientos            | 0.00      | 0.00      | 0.00      | 0.00       | 0.00      | 0.00      | 0.0       |
|   | Tasa de Retención                                        | 10.6667%  | 10.6667%  | 10.6667%  | 10.6667%   | 10.6667%  | 10.6667%  | 10.6667   |
|   | Impuesto a Cargo                                         | 0.00      | 0.00      | 0.00      | 0.00       | 0.00      | 0.00      | 0.0       |

| A   | В                                             | E        | F            | G           | Н        |          | J        | K          | L     |
|-----|-----------------------------------------------|----------|--------------|-------------|----------|----------|----------|------------|-------|
|     |                                               | CASO I   | PRÁCTICO     | 18, S.A. DE | C.V.     |          |          |            |       |
| - 1 |                                               |          |              | el (XLSX)   |          |          |          |            |       |
|     | Concepto                                      | Marzo    | Abril        | Mayo        | Junio    | Julio    | Agosto   | Septiembre | Octub |
|     |                                               |          | PAGO DE I    | LETES       |          |          |          |            |       |
| _   |                                               |          |              |             |          |          |          |            |       |
| L   |                                               |          | 0.00         | 0.00        | 0.00     | 0.00     | 0.00     | 0.00       |       |
|     |                                               | 0.00     | 0.00         | 0.00        | 0.00     | 0.00     | 0.00     | 0.00       |       |
|     | Iotal en Balanzas                             | 0.00     | 0.00         | 0.00        | 0.00     | 0.00     | 0.00     | 0.00       |       |
|     | Importe Melisual                              | 0.00     | 0.00         | 0.00        | 0.00     | 0.00     | 0.00     | 0.00       |       |
|     | Ajustes (Manual)                              |          |              |             |          |          |          |            |       |
| - F |                                               |          |              |             |          |          |          |            |       |
|     |                                               |          |              |             | /        |          |          | J(         |       |
|     | Total de Ajustes                              | 0.00     | 0.00         | 0.00        | 0.00     | 0.00     | 0.00     | 0.00       |       |
|     |                                               |          |              |             |          |          |          |            |       |
| 1   | Base de Retenciones de IVA por pago de fletes | 0.00     | 0.00         | 0.00        | 0.00     | 0.00     | 0.00     | 0.00       |       |
| 1   | Tasa de Retención                             | 4%       | 4%           | 4%          | 4%       | 4%       | 4%       | 4%         |       |
| 1   | Impuesto a Cargo                              | 0.00     | 0.00         | 0.00        | 0.00     | 0.00     | 0.00     | 0.00       |       |
|     |                                               |          | DACO DE CO   |             |          |          |          |            |       |
|     |                                               |          | PAGO DE CO   | WISIONES    |          |          |          |            |       |
| Ē   |                                               | - 00     | 0.00         | 0.00        | 0.00     | 0.00     | 0.00     | 0.00       |       |
|     |                                               |          | 0.00         | 0.00        | 0.00     | 0.00     | 0.00     | 0.00       |       |
| Ē   | Total en Balanzas                             | 0.00     | 0.00         | 0.00        | 0.00     | 0.00     | 0.00     | 0.00       |       |
|     | Importe Mensual                               | 0.00     | 0.00         | 0.00        | 0.00     | 0.00     | 0.00     | 0.00       |       |
|     |                                               |          |              |             |          |          |          |            |       |
| 1   | (-) Comisiones pagadas a personas morales     |          |              |             |          |          |          |            |       |
| -   | (-) Otros pagos de comisiones no gravadas     |          |              |             |          |          |          |            |       |
|     |                                               |          |              |             |          |          |          |            |       |
|     | Comisiones contables gravadas                 | 0.00     | 0.00         | 0.00        | 0.00     | 0.00     | 0.00     | 0.00       |       |
|     |                                               |          |              |             |          |          |          |            |       |
|     | Ajustes (Manual)                              |          | 1            | 1           | 1        |          | 1        | 1          |       |
|     |                                               |          |              |             |          |          |          |            |       |
|     | Total de Alusta                               | 0.00     | 0.00         | 0.00        | 0.00     | 0.00     | 0.00     | 0.00       |       |
|     | Total de Ajustes                              | 0.00     | 0.00         | 0.00        | 0.00     | 0.00     | 0.00     | 0.00       |       |
|     | Base de Retenciones de IVA por Comisiones     | 0.00     | 0.00         | 0.00        | 0.00     | 0.00     | 0.00     | 0.00       |       |
|     | Tasa de Retención                             | 10.6667% | 10.6667%     | 10.6667%    | 10.6667% | 10.6667% | 10.6667% | 10.6667%   | 10    |
|     | Impuesto a Cargo                              | 0.00     | 0.00         | 0.00        | 0.00     | 0.00     | 0.00     | 0.00       |       |
|     |                                               |          |              |             |          |          |          |            |       |
|     |                                               | TO       | TAL DE IVA R | ETENCIONES  |          |          |          |            |       |
|     | Total de IVA Retenciones                      | 335.67   | 389.00       | 391.61      | 391.61   | 391.61   | 458.74   | 391.61     | -     |
| 1   | Impuesto pagado                               | 336.00   | 389.00       | 392.00      | 391.00   | 392.00   | 459.00   | 392.00     |       |
|     | Total de IVA Retenciones                      | -0.33    | 0.00         | -0.39       | 0.61     | -0.39    | -0.26    | -0.39      |       |

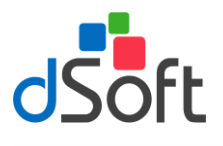

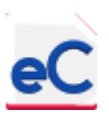

Si requiere ajustar o modificar los importes registrados en contabilidad pero desde este papel de trabajo, utilice la sección "Ajustes (Manual).

#### 4.2.2.11. ISR pos Salarios y Asimilados a Salarios

En la hoja "ISR Salarios y Asimilados" podrá determinar el ISR retenido a pagar, para ello en la columna "B" se clasifique o seleccione la cuenta de pasivo donde se registran los importes de ISR retenidos por Salarios y de asimilados.

**Nota Importante:** Asegúrese de no duplicar el pago de los importes registrados no pagados en el mes de registro.

| A                                                                                                    | В                                                                  | С                   | D             | E                | F               | G                 | Н          | I ▲    |  |  |
|----------------------------------------------------------------------------------------------------|--------------------------------------------------------------------|---------------------|---------------|------------------|-----------------|-------------------|------------|--------|--|--|
| 1                                                                                                    | -                                                                  |                     |               | CASO             | PRÁCTICO        | 18. S.A. DE       | C.V.       |        |  |  |
| 2                                                                                                    |                                                                    |                     |               | ISR pc           | s Salarios v As | imilados a Salar  | rios       |        |  |  |
| 3                                                                                                    |                                                                    |                     |               |                  | Eiercicio       | 2018              |            |        |  |  |
| 4                                                                                                    | Guía de Uso                                                        | •                   |               |                  | Ljereien        | 2010              |            |        |  |  |
| 5                                                                                                    |                                                                    |                     |               |                  | Balanzas Ex     | cel (XLSX)        |            |        |  |  |
| 6                                                                                                    | Cuentas de la Balanza                                              |                     |               |                  |                 |                   |            | Julic  |  |  |
| 7                                                                                                    |                                                                    |                     |               |                  |                 |                   | ,          |        |  |  |
| 8                                                                                                    |                                                                    |                     |               |                  |                 |                   |            |        |  |  |
| 9                                                                                                    |                                                                    | Sueldos y Salarios: |               |                  |                 |                   |            |        |  |  |
| 11                                                                                                    | 2401-00001 RETENCION DE SALARIOS                                   | -101,254.21         | -94,415.25    | -106,110.48      | -97,500.92      | -171,692.98       | -98,015.63 | -109,0 |  |  |
| 12                                                                                                    |                                                                    | 0.00                | 0.00          | 0.00             | 0.00            | 0.00              | 0.00       | =      |  |  |
| 13                                                                                                    |                                                                    | 0.00                | 0.00          | 0.00             | 0.00            | 0.00              | 0.00       |        |  |  |
| 14                                                                                                    |                                                                    |                     |               |                  |                 |                   |            |        |  |  |
| 15                                                                                                    | Retenciones de ISR por salarios por pagar en balanzas              | 101,254.21          | 94,415.25     | 106,110.48       | 97,500.92       | 171,692.98        | 98,015.63  | 109,0  |  |  |
| 17                                                                                                    | Aiustos (Manual)                                                   |                     |               |                  |                 |                   |            | _      |  |  |
| 19                                                                                                    | Ajustes (Planual)                                                  |                     |               |                  |                 |                   |            |        |  |  |
| 20                                                                                                    |                                                                    |                     |               |                  |                 |                   |            |        |  |  |
| 21                                                                                                    |                                                                    |                     |               |                  |                 |                   |            |        |  |  |
| 22                                                                                                    | Total de Ajustes                                                   | 0.00                | 0.00          | 0.00             | 0.00            | 0.00              | 0.00       |        |  |  |
| 23                                                                                                    |                                                                    |                     |               |                  |                 |                   |            |        |  |  |
| 24                                                                                                    | Retenciones de ISR por salarios por pagar del mes                  | 101,254.21          | 94,415.25     | 106,110.48       | 97,500.92       | 171,692.98        | 98,015.63  | 109,0  |  |  |
| 25                                                                                                    |                                                                    | 404.054.00          | 04.445.00     | 405 440 00       | 07.504.00       | 474 500 00        | 00.015.00  |        |  |  |
| 26                                                                                                    | Importe pagado en declaraciones                                    | 101,254.00          | 94,415.00     | 106,110.00       | 97,501.00       | 171,693.00        | 98,016.00  | 109,(  |  |  |
| 27                                                                                                    |                                                                    | 0.01                | 0.05          | 0.40             | 0.00            | 0.02              | 0.07       |        |  |  |
| 28                                                                                                    | Diferencia                                                         | 0.21                | 0.25          | 0.48             | -0.08           | -0.02             | -0.37      |        |  |  |
| 29                                                                                                    |                                                                    |                     |               |                  |                 |                   |            | _      |  |  |
| 24                                                                                                    |                                                                    |                     |               |                  | Asmimilado      | a Calarian        |            |        |  |  |
| 33                                                                                                    |                                                                    | 0.00                | 0.00          | 0.00             | Asiminauo       | s a Salarius      | 0.00       |        |  |  |
| 34                                                                                                    |                                                                    | 0.00                | 0.00          | 0.00             | 0.00            | 0.00              | 0.00       |        |  |  |
| 35                                                                                                    |                                                                    | 0.00                | 0.00          | 0.00             | 0.00            | 0.00              | 0.00       |        |  |  |
| 36                                                                                                    |                                                                    |                     |               |                  |                 |                   |            |        |  |  |
| 37                                                                                                    | Retenciones de ISR por asimilados a salarios por pagar en balanzas | 0.00                | 0.00          | 0.00             | 0.00            | 0.00              | 0.00       |        |  |  |
| 38                                                                                                    |                                                                    |                     |               |                  |                 |                   |            |        |  |  |
| 39                                                                                                    | Ajustes (Manual)                                                   |                     | W.            |                  |                 |                   |            |        |  |  |
| 41                                                                                                    |                                                                    |                     |               |                  |                 |                   |            |        |  |  |
| 42                                                                                                    |                                                                    |                     |               |                  |                 |                   |            |        |  |  |
| 43                                                                                                    | Total de Aiustes                                                   | 0.00                | 0.00          | 0.00             | 0.00            | 0.00              | 0.00       |        |  |  |
| 45                                                                                                    |                                                                    | 5.00                | 0.00          | 0.00             | 0.00            | 0.00              | 0.00       |        |  |  |
| 46                                                                                                    | Retenciones de ISR por asimilados a salarios por pagar del mes     | 0.00                | 0.00          | 0.00             | 0.00            | 0.00              | 0.00       |        |  |  |
| 47                                                                                                    |                                                                    |                     |               |                  |                 |                   |            |        |  |  |
| 48                                                                                                    | Importe pagado en declaraciones                                    |                     |               |                  |                 |                   |            |        |  |  |
| 49                                                                                                    |                                                                    |                     |               |                  |                 |                   |            |        |  |  |
| 50                                                                                                    | Diferencia                                                         | 0.00                | 0.00          | 0.00             | 0.00            | 0.00              | 0.00       |        |  |  |
| <u></u> <u></u> <u></u> <u></u> <u></u> <u></u> <u></u> <u></u> <u></u> <u></u> <u></u> <u></u> <u></u> <u></u> | Mensuales de IVA (XLS) / ISR Honorarios (XLS)                      | ISR Arrendamiento   | s (XLS) 📈 IVA | A Retenciones (X | (LS) ISR Sala   | arios y Asimilado | os (XLS 4  | • •    |  |  |

Si requiere ajustar o modificar los importes registrados en contabilidad pero desde este papel de trabajo, utilice la sección "Ajustes (Manual).

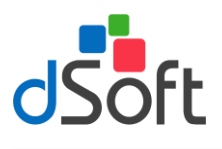

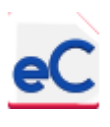

#### 4.2.2.12. Determinación Mensual de Impuestos Federales

En la hoja "Formatos Mensuales" podrá ver los formatos que se llenan en el portal del SAT al capturar las declaraciones mensuales para generar las líneas de captura para pago, dichos formatos son:

R1 ISR Personas morales.

- R12 ISR Retenciones por salarios.
- R13 ISR Retenciones por asimilados a salarios.
- R14 Retenciones por servicios profesionales.
- R15 ISR por pagos por cuenta de terceros o retenciones por arrendamiento de inmuebles.
- R21 Impuesto al Valor Agregado.
- R24 IVA retenciones.

Resumen de contribuciones a cargo.

El llenado se hace automáticamente con los datos procesados en las hojas anteriores, para ver un mes determinado seleccione el mes deseado en la parte superior del menú principal.

| 🔀   🛃 🔊 • (°= -   =                                                    |                  | eCierre_CAP170101ABC_2018 - Microsoft Excel                                                                                        |                         |
|------------------------------------------------------------------------|------------------|----------------------------------------------------------------------------------------------------|-------------------------|
| Archivo Inicio Insertar Diseño de página Fo                            | órmulas Datos I  | Revisar Vista Programador eCierre 18 eComprob                                                                                      | oante XLSX eSIDEIMSS 17 |
| Nueva Abrir Tipo de Balanzas                                           | nel scar         | Agregar Eliminar Ocultar/Mostrar Balanza Clasif.<br>Plantilla de Cierre Anual                                                      | portar<br>Ingresos      |
| eciAddin EMES                                                          | fr Diciembre     |                                                                                                    |                         |
| conduit_mes                                                            | ja biolembre     |                                                                                                    |                         |
| C                                                                      | D                | E F                                                                                                    | G H                     |
| 1                                                                      | _                |                                                                                                    |                         |
| 2                                                                      | CASO PRÁCTI      | CO 18, S.A. DE C.V.                                                                                                    |                         |
| 3 De                                                                   | erminación Mensu | ual de Impuestos Federales                                                                                                    |                         |
| 4                                                                      | Dicie            | mbre 2018                                                                                                    |                         |
| 6 Guía de Uso                                                          | l.               | Mes que declara:                                                                                                    | Diciembre               |
|                                                                        |                  | inco que deciara.                                                                                                    | Diciciibre              |
| 8                                                                      | R1 ISR per       | sonas morales                                                                                                    |                         |
| 9                                                                      | DETERMINAC       | CIÓN DEL IMPUESTO                                                                                                    |                         |
| 10                                                                     |                  |                                                                                                    |                         |
| 12                                                                     |                  |                                                                                                    |                         |
| 13                                                                     |                  |                                                                                                    |                         |
| Suma de ingresos nominales de meses anteriores                         | 45,517,021       | ISR Causado                                                                                                    | 1,350,794               |
| 14 del Ejercicio                                                       | E E07 E00        | Paduasianas                                                                                                    |                         |
| 16 Total de ingresos nominales                                         | 51,104,603       | Impuesto del periodo                                                                                                    | 1.350.794               |
| 17 Coeficiente de utilidad                                             | 0.0965           | Pagos provisionales efectuados con anterioridad                                                                                    | 1,205,059               |
| 18 Utilidad fiscal para pago provisional                               | 4,931,594        | Impuesto retenido                                                                                                    | 67                      |
| 19 Inventario acumulable                                               | -                | Otras cantidades a cargo del contribuyente                                                                                         | -                       |
| 20 Anticipos y rendimientos distribuidos en el periodo                 | -                | Otras cantidades a favor del contribuyente                                                                                         | -                       |
| Pérdidas fiscales de ejercicios anteriores<br>21 pendientes de aplicar | -                | Diferencia a cargo                                                                                                    | 145,668                 |
| Estímulo fiscal por deducción inmediata                                | -                | IEPS acreditable de alcohol, alcohol<br>desnaturalizado y mieles incristalizables de<br>productos distintos de bebidas alcohólicas | -                       |
| 23 Estímulo fiscal por PTU                                             | 428,947          | Impuesto correspondiente a la participación<br>consolidable                                                                        | -                       |
| Deducción Adicional del Fomento al Primer<br>24 Empleo                 | -                | Porcentaje de participación consolidable (%)                                                                                       | -                       |
| 25 Base gravable del pago provisional                                  | 4,502,647        | Impuesto a cargo                                                                                                    | 145,668                 |

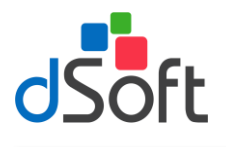

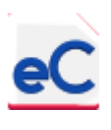

#### 4.2.3. Ajuste Anual Por Inflación

#### 4.2.3.1. Promedio de créditos en moneda extranjera.

Para efectos del ajuste anual, podemos determinar el saldo a promediar de monedas extranjeras, para lo cual debemos capturar el importe de la moneda extranjera al cierre de cada mes y seleccionar en la columna "A" el tipo de moneda de que se trata, adicionalmente podrá capturar el concepto o cuenta donde se encuentra registrada en la columna "B". De forma automática se calcula el tipo de cambio de otras monedas extranjeras a dólar americano, y de dólar americano a moneda nacional, conforme a las equivalencias mensuales publicadas en el diario oficial de la federación.

| A  | A                                   | В                                          | С           | D                 | E             | F                              | G                               | Н                                   | - I                                    |
|----|-------------------------------------|--------------------------------------------|-------------|-------------------|---------------|--------------------------------|---------------------------------|-------------------------------------|----------------------------------------|
| 1  |                                     |                                            |             |                   | CASO          | PRÁCTICO 1                     | 18, S.A. DE C                   | .v.                                 |                                        |
| 2  |                                     |                                            |             | Promedios de      | Créditos en M | onedas Extrar<br>Ejercicio     | ijeras para Aju<br>2018         | iste Anual por l                    | nflación                               |
| 4  | Guia de Uso<br>Descripción          | Concente                                   | Enoro       | Febrere           | Manzo         | Abuil                          | Mayo                            | Iunio                               | Iulie                                  |
| 6  | Descripción                         | Concepto                                   | Ellero      | rebielo           | Mai 20        |                                | Mayo                            | Jumo                                | Julio                                  |
| 7  | MONEDA:                             |                                            |             |                   |               |                                |                                 |                                     |                                        |
| 10 | Estados Unidos de América - Dóla    |                                            |             |                   |               | ****************************** | ******************************* | *********************************** | ************************************** |
| 11 | Estados Unidos de América - Dólar   |                                            |             |                   |               |                                |                                 |                                     |                                        |
| 12 | Unión Monetaria Europea - Euro      |                                            |             |                   |               |                                |                                 |                                     |                                        |
| 13 | Seleccionar - Moneda                |                                            |             |                   |               |                                |                                 |                                     |                                        |
| 14 |                                     |                                            |             |                   |               |                                |                                 |                                     |                                        |
| 15 | EQUIVALENCIAS A DOLARES AMERICANOS: |                                            |             |                   |               |                                |                                 |                                     |                                        |
| 18 | Estados Unidos de América - Dólar   |                                            | 1.0000      | 1.0000            | 1.0000        | 1.0000                         | 1.0000                          | 1.0000                              | 1.0000                                 |
| 19 | Estados Unidos de América - Dólar   |                                            | 1.0000      | 1.0000            | 1.0000        | 1.0000                         | 1.0000                          | 1.0000                              | 1.0000                                 |
| 20 | Unión Monetaria Europea - Euro      |                                            | 1.2006      | 1.2459            | 1.2199        | 1.2350                         | 1.2081                          | 1.1674                              | 1.1675                                 |
| 21 | Seleccionar - Moneda                |                                            | 0.0000      | 0.0000            | 0.0000        | 0.0000                         | 0.0000                          | 0.0000                              | 0.0000                                 |
| 22 |                                     |                                            |             |                   |               |                                |                                 |                                     |                                        |
| 23 | IMPORTE EN DOLARES AMERICANOS:      |                                            |             |                   |               |                                |                                 |                                     |                                        |
| 26 | Estados Unidos de América - Dólar   |                                            | 0.00        | 0.00              | 0.00          | 0.00                           | 0.00                            | 0.00                                | 0.00                                   |
| 27 | Estados Unidos de América - Dólar   |                                            | 0.00        | 0.00              | 0.00          | 0.00                           | 0.00                            | 0.00                                | 0.00                                   |
| 28 | Unión Monetaria Europea - Euro      |                                            | 0.00        | 0.00              | 0.00          | 0.00                           | 0.00                            | 0.00                                | 0.00                                   |
| 29 | Seleccionar - Moneda                |                                            | 0.00        | 0.00              | 0.00          | 0.00                           | 0.00                            | 0.00                                | 0.00                                   |
| 30 |                                     |                                            |             | 0.00              | 0.00          |                                | 0.00                            | 0.00                                |                                        |
| 31 | Tiotal en Dolares Americanos        |                                            | 0.00        | 0.00              | 0.00          | 0.00                           | 0.00                            | 0.00                                | 0.00                                   |
| 32 | Tipo de cambio a resos              |                                            | 19.7354     | 18.6982           | 18.7902       | 18.3445                        | 18.6847                         | 19.7322                             | 19.8633                                |
| 33 | Creditos en Moneda Extranjera       |                                            | 0.00        | 0.00              | 0.00          | 0.00                           | 0.00                            | 0.00                                | 0.00                                   |
| 34 | ↓ ► ► ISR Arrendamientos (XLS)      | IVA Retenciones (XLS) ISR Salarios y Asimi | lados (XLS) | ormatos Mensuales | Prom. Cred.   | M. F. Otros In                 | np. a Favor Pr                  | om, Créditos (1 4                   |                                        |

## 4.2.3.2. Promedio de Créditos de Saldos a Favor de Impuestos para Ajuste Anual por Inflación

Considerando que los créditos por concepto de impuestos a favor se deben promediar a partir de que se presenta la declaración correspondiente, se incluye el papel de trabajo para determinar estos créditos capturando el importe del saldo a favor de que se trate y el periodo en el que se va a promediar. Con ello se obtiene el importe a promediar en el ajuste anual por este concepto. (Hoja Otros Imp. A Favor).

| A  | В                       | С                            | D                 | E                        | L             | M               | N          | 0            | P              | Q          | R          | ٤¥ |
|----|-------------------------|------------------------------|-------------------|--------------------------|---------------|-----------------|------------|--------------|----------------|------------|------------|----|
| 1  |                         |                              |                   |                          |               |                 |            |              |                |            |            |    |
| 2  |                         |                              |                   |                          | por Inflación |                 |            |              |                |            |            |    |
| 3  |                         |                              |                   |                          |               |                 |            |              |                |            |            |    |
| 4  | <u>Guía de Uso</u>      |                              |                   |                          |               |                 |            |              |                |            |            |    |
| 5  | Impuesto a Favor        | Saldo a Favor a<br>Promediar | Fecha Inicial     | Fecha Final              | jul           | ago             | sep        | oct          | nov            | dic        | Promedio   |    |
| 6  |                         |                              |                   |                          |               |                 |            |              |                |            |            |    |
| 8  | IVA AGOSTO 2017         | 64,131.00                    | 14/09/2017        | 18/02/2018               | 0.00          | 0.00            | 0.00       | 0.00         | 0.00           | 0.00       | 5,344.25   |    |
| 9  | IVA AGOSTO 2017         | 16,967.00                    | 18/02/2018        | 12/04/2018               | 0.00          | 0.00            | 0.00       | 0.00         | 0.00           | 0.00       | 2,827.83   |    |
| 10 | IVA FEBRERO 2018        | 5,089.00                     | 17/03/2018        | 12/04/2018               | 0.00          | 0.00            | 0.00       | 0.00         | 0.00           | 0.00       | 424.08     |    |
| 11 | IVA JUNIO 2018          | 47,669.00                    | 13/07/2018        | 12/08/2018               | 47,669.00     | 0.00            | 0.00       | 0.00         | 0.00           | 0.00       | 3,972.42   |    |
| 12 | IVA JUNIO 2018          | 30,805.00                    | 12/08/2018        | 13/10/2018               | 0.00          | 30,805.00       | 30,805.00  | 0.00         | 0.00           | 0.00       | 5,134.17   |    |
| 13 | IVA AGOSTO 2018         | 52,327.00                    | 14/09/2018        | 13/10/2018               | 0.00          | 0.00            | 52,327.00  | 0.00         | 0.00           | 0.00       | 4,360.58   |    |
| 14 | IVA AGOSTO 2018         | 16,725.00                    | 13/10/2018        | 31/12/2018               | 0.00          | 0.00            | 0.00       | 16,725.00    | 16,725.00      | 16,725.00  | 4,181.25   |    |
| 15 | IVA OCTUBRE 2018        | 85,328.00                    | 15/11/2018        | 31/12/2018               | 0.00          | 0.00            | 0.00       | 0.00         | 85,328.00      | 85,328.00  | 14,221.33  |    |
| 16 | IVA NOVIEMBRE 2018      | 6,586.00                     | 13/12/2018        | 31/12/2018               | 0.00          | 0.00            | 0.00       | 0.00         | 0.00           | 6,586.00   | 548.83     |    |
| 17 | IVA DICIEMBRE 2018      | 12,274.00                    | 01/01/2019        | 01/01/2019               | 0.00          | 0.00            | 0.00       | 0.00         | 0.00           | 0.00       | 0.00       |    |
| 18 | OTROS IMPUESTOS A FAVOR | 745,145.00                   | 01/12/2018        | 31/12/2018               | 0.00          | 0.00            | 0.00       | 0.00         | 0.00           | 745,145.00 | 62,095.42  |    |
| 19 |                         |                              |                   |                          |               |                 |            |              |                |            |            |    |
| 21 | Totales                 | 1,083,046.00                 |                   |                          | 47,669.00     | 30,805.00       | 83,132.00  | 16,725.00    | 102,053.00     | 853,784.00 | 103,110.17 |    |
|    | ISR Arrendamientos (XI  | LS) / IVA Retend             | tiones (XLS) 🖉 IS | SR Salarios v Asimilados | (XLS) Forr    | natos Mensuales | Prom. Cred | . M. E. Otro | os Imp. a Favo | Prom. (    |            |    |

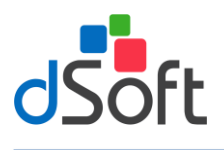

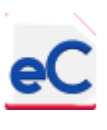

#### 4.2.3.3. Promedio de Créditos.

Para determinar el importe del promedio de créditos debemos seleccionar las cuentas a promediar de la lista que se encuentra en la columna "B" de la hoja "Prom. Créditos". Para complementar la determinación de este promedio, los datos de las hojas anteriores se suman en la parte inferior del papel de trabajo y con ello se obtiene el importe del promedio de los créditos.

| _⊿ A        | В                                                        | С            | D             | E             | F                 | G               | H 🔺            |
|-------------|----------------------------------------------------------|--------------|---------------|---------------|-------------------|-----------------|----------------|
|             |                                                          |              |               |               |                   |                 |                |
| 1           |                                                          |              |               |               | CAS               | 50 PRÁCTIC      | 0 18, S.A. D   |
| 2           |                                                          |              |               |               | Promedio          | de Créditos - A | ajuste Anual p |
| 3           |                                                          |              |               |               |                   | Ejercio         | tio 2018       |
| 4           | Guía de Uso                                              |              |               |               |                   |                 |                |
| 5           |                                                          |              |               |               |                   | Balanzas I      | Excel (XLSX)   |
| 6           | Cuentas de la Balanza                                    | Enero        | Febrero       | Marzo         | Abril             | Mayo            | Junio          |
| /           | 4440 041000                                              |              |               |               |                   |                 |                |
| 9           | 1002 BANCUS                                              | 517,973.09   | 436,161.32    | 528,057.61    | 489,937.74        | 601,797.86      | 496,407.32     |
| 10          | 1100 CUENTAS POR COBRAR FLETES                           | 5,524,455.74 | 1 555 042 27  | 102 108 72    | 7,852,849.59      | 8,848,031.03    | 7,806,942.43   |
| 12          | 1402 DEPOSITOS EN GARANTIA                               | 271 144 00   | 280 144 00    | 280 144 00    | 277,700.20        | 280,443.20      | 201,080.31     |
| 13          |                                                          | 2/1,144.00   | 280,144.00    | 280,144.00    | 280,144.00        | 200,144.00      | 280,144.00     |
| 14          |                                                          | 0.00         | 0.00          | 0.00          | 0.00              | 0.00            | 0.00           |
| 15          |                                                          | 0.00         | 0.00          | 0.00          | 0.00              | 0.00            | 0.00           |
| 21          |                                                          |              |               |               |                   |                 |                |
| 22          | Sub Total                                                | 7,994,849.98 | 8,550,408.41  | 8,634,298.40  | 8,906,637.59      | 10,023,018.69   | 8,851,180.06   |
| 23          |                                                          |              |               |               |                   |                 |                |
| 24          | Ajustes (Manual)                                         |              |               |               |                   |                 |                |
| 26          |                                                          |              |               |               |                   |                 |                |
| 27          |                                                          |              |               |               |                   |                 |                |
| 28          |                                                          |              |               |               |                   |                 |                |
| 32          |                                                          | 0.00         | 0.00          | 0.00          | 0.00              | 0.00            | 0.00           |
| 34          | Total de Ajustes                                         | 0.00         | 0.00          | 0.00          | 0.00              | 0.00            | 0.00           |
| 35          | Créditos en Moneda Extraniera e Impuestos a fav          |              |               |               |                   |                 |                |
| 36          | Créditos en Otras Monedas Extranjeras                    | 0.00         | 0.00          | 0.00          | 0.00              | 0.00            | 0.00           |
| 37          | Otros Impuestos a Favor                                  | 64,131.00    | 16,967.00     | 22,056.00     | 0.00              | 0.00            | 0.00           |
| 38          |                                                          |              |               |               |                   |                 |                |
| 39          | Sub Total                                                | 64,131.00    | 16,967.00     | 22,056.00     | 0.00              | 0.00            | 0.00           |
| 40          |                                                          |              |               |               |                   |                 |                |
| 41          | Créditos Totales                                         | 8,058,980.98 | 8,567,375.41  | 8,656,354.40  | 8,906,637.59      | 10,023,018.69   | 8,851,180.06   |
| 42          |                                                          |              |               |               |                   | _               | -              |
| 14 <b>F</b> | IVA Retenciones (XLS) // ISR Salarios y Asimilados (XLS) | Formatos Mer | nsuales Prom. | Cred. M. E. O | tros Imp. a Favor | Prom. Crédito   |                |

Si requiere ajustar o modificar los importes registrados en contabilidad pero desde este papel de trabajo, utilice la sección "Ajustes (Manual)".

#### 4.2.3.4. Promedio de deudas en moneda extranjera.

La mecánica para determinar el promedio de Deudas en Moneda Extranjera, es la misma para determinar los créditos, solo debemos capturar el importe de la moneda extranjera al cierre de cada mes y seleccionar el tipo de moneda de que se trata en la columna "A", además podrá capturar el concepto o la cuenta donde está registrada dicha deuda en la columna "B". De forma automática se calcula el tipo de cambio de otras monedas extranjeras a dólar americano, y de dólar americano a moneda nacional, conforme a las equivalencias mensuales publicadas en el diario oficial de la federación.

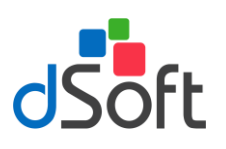

### Manual de usuario

|        | A                                   | В                                       | С               | D                  | E                | F                           | G                       | H             |
|--------|-------------------------------------|-----------------------------------------|-----------------|--------------------|------------------|-----------------------------|-------------------------|---------------|
| 1      |                                     |                                         |                 |                    | CASO             | PRÁCTICO                    | 18, S.A. DE (           | C.V.          |
| 2<br>3 |                                     |                                         |                 | Promedios          | de Deudas en M   | lonedas Extrar<br>Ejercicio | ijeras para Aji<br>2018 | uste anual po |
| 4      | Guía de Uso                         | •                                       |                 |                    |                  |                             |                         |               |
| 5      | Descripción 🛛 📕                     | Concepto                                | Enero           | Febrero            | Marzo            | Abril                       | Mayo                    | Junio         |
| 6      |                                     |                                         |                 |                    |                  |                             |                         |               |
| 7      | MONEDA:                             |                                         |                 |                    |                  |                             |                         |               |
| 10     | Estados Unidos de América - Dólar   |                                         |                 |                    |                  |                             |                         |               |
| 11     | Estados Unidos de América - Dólar   |                                         |                 |                    |                  |                             |                         | =             |
| 12     | Unión Monetaria Europea - Euro      |                                         |                 |                    |                  |                             |                         |               |
| 13     |                                     |                                         |                 |                    |                  |                             |                         |               |
| 14     | EQUIVALENCIAS A DOLARES AMERICANOS: |                                         |                 |                    |                  |                             |                         |               |
| 17     | Estados Unidos de América - Dólar   |                                         | 1.0000          | 1.0000             | 1.0000           | 1.0000                      | 1.0000                  | 1.0000        |
| 18     | Estados Unidos de América - Dólar   |                                         | 1.0000          | 1.0000             | 1.0000           | 1.0000                      | 1.0000                  | 1.0000        |
| 19     | Unión Monetaria Europea - Euro      |                                         | 1.2006          | 1.2459             | 1.2199           | 1.2350                      | 1.2081                  | 1.1674        |
| 20     |                                     |                                         |                 |                    |                  |                             |                         |               |
| 21     | IMPORTE EN DOLARES AMERICANOS:      |                                         |                 |                    |                  |                             |                         |               |
| 24     | Estados Unidos de América - Dólar   |                                         | 0.00            | 0.00               | 0.00             | 0.00                        | 0.00                    | 0.00          |
| 25     | Estados Unidos de América - Dólar   |                                         | 0.00            | 0.00               | 0.00             | 0.00                        | 0.00                    | 0.00          |
| 26     | Unión Monetaria Europea - Euro      |                                         | 0.00            | 0.00               | 0.00             | 0.00                        | 0.00                    | 0.00          |
| 27     |                                     |                                         |                 |                    |                  |                             |                         |               |
| 28     | Total en Dólares Americanos         |                                         | 0.00            | 0.00               | 0.00             | 0.00                        | 0.00                    | 0.00          |
| 29     | Tipo de Cambio a Pesos              |                                         | 19.7354         | 18.6982            | 18.7902          | 18.3445                     | 18.6847                 | 19.7322       |
| 30     | Deudas en Moneda Extranjera         |                                         | 0.00            | 0.00               | 0.00             | 0.00                        | 0.00                    | 0.00          |
| 31     |                                     |                                         |                 |                    |                  |                             |                         |               |
| 32     |                                     |                                         | _               |                    |                  |                             |                         |               |
| 14 4   | 🕩 🕨 🗾 Prom. Cred. M. E. 🔬 Otros Imp | . a Favor / Prom. Créditos (XLS) / Pron | n. Deud. M.E. 🥒 | IMSS - Infonavit 📿 | Otros Imp. por P | agar 🖉 Prom. De             | eudas (XLS)             | ◀ Ⅲ ▶         |

#### 4.2.3.5. Promedio de deudas por IMSS e Infonavit.

En caso de que los saldos contables de los pasivos de IMSS e Infonavit al cierre de cada mes no sean los correctos para determinar los promedios para efectos del impuesto anual, se incluye la hoja "IMSS-Infonavit" en la cual se podrá anotar todos los saldos mensuales correctos para determinar el promedio.

|            | A B                       | F                  | G          | H             | I              | J            | K           | L                | M             | N            | 0            | Р          | (▲ |
|------------|---------------------------|--------------------|------------|---------------|----------------|--------------|-------------|------------------|---------------|--------------|--------------|------------|----|
| 1          |                           |                    | CASO I     | PRÁCTICO      | ) 18, S.A. D   | E C.V.       |             |                  |               |              |              | l .        |    |
| 2          |                           | le Promed          | io de deud | as por IM     | SS e Infona    | avit para A  | iuste Anu   | al por Infl      | ación.        |              |              | l .        |    |
| 3          |                           |                    |            | Eiercici      | o 2018         | 1            |             |                  |               |              |              | l          |    |
| 4          | Guía de Uso               |                    |            |               |                |              |             |                  |               |              |              |            |    |
| 5          | Pago Normal               | abr                | may        | jun           | jul            | ago          | sep         | oct              | nov           | dic          | Total        | Promedio   |    |
| 7          | IMSS                      | 52,632.29          | 54,142.81  | 52,681.87     | 54,412.12      | 54,412.24    | 53,569.22   | 55,971.23        | 54,579.73     | 57,475.29    | 638,339.80   | 53,194.98  |    |
| 8          | Retiro                    | 18,925.66          |            | 18,870.14     |                | 19,164.77    |             | 19,423.79        |               | 20,344.98    | 114,782.26   | 9,565.19   |    |
| 9          | CV Pat.                   | 40,393.99          |            | 40,239.70     |                | 40,964.56    |             | 41,495.49        |               | 42,851.50    | 244,533.20   | 20,377.77  |    |
| 10         | Infonavit                 | 47,314.18          |            | 47,175.40     |                | 47,911.83    |             | 48,559.58        |               | 50,862.68    | 286,955.88   | 23,912.99  |    |
| 11         | Amortización de Infonavit | 89,399.60          |            | 89,206.28     |                | 92,135.18    |             | 93,549.06        |               | 94,417.60    | 550,361.21   | 45,863.43  |    |
| 13         | Totales                   | 248,665.72         | 54,142.81  | 248,173.39    | 54,412.12      | 254,588.58   | 53,569.22   | 258,999.15       | 54,579.73     | 265,952.05   | 1,834,972.35 | 152,914.36 |    |
| 14         | Otros Pagos               | abr                | may        | jun           | jul            | ago          | sep         | oct              | nov           | dic          | Total        | Promedio   |    |
| 16         |                           |                    |            |               |                |              |             |                  |               |              |              |            |    |
| 18         |                           |                    |            |               |                |              |             |                  |               |              | 0.00         | 0.00       |    |
| 19         |                           |                    |            |               |                |              |             |                  |               |              | 0.00         | 0.00       |    |
| 20         |                           |                    |            |               |                |              |             |                  |               |              | 0.00         | 0.00       |    |
| 21         |                           |                    |            |               |                |              |             |                  |               |              | 0.00         | 0.00       |    |
| 23         | Totales                   | 0.00               | 0.00       | 0.00          | 0.00           | 0.00         | 0.00        | 0.00             | 0.00          | 0.00         | 0.00         | 0.00       |    |
| 24<br>25   | Totales                   | 248,665.72         | 54,142.81  | 248,173.39    | 54,412.12      | 254,588.58   | 53,569.22   | 258,999.15       | 54,579.73     | 265,952.05   | 1,834,972.35 | 152,914.36 |    |
| 26<br>14 4 | 🕨 🕅 📈 Prom. Cred. M. E. 📈 | Otros Imp. a Favor | Prom. Créi | ditos (XLS) 🏒 | Prom. Deud. M. | E. IMSS - II | nfonavit Ot | tros Imp. por Pa | gar 🔬 Prom. I | Deudas (XLS) | Ajuste 🛙 ∢   |            |    |

#### 4.2.3.6. Otros Impuestos y Otras obligaciones por pagar.

De igual forma que las cuotas al IMSS, los saldos por pagar de impuestos y contribuciones al cierre de cada mes se podrán capturar en la hoja "Otros Imp. Por Pagar" en caso de que los saldos contables no sean los correctos o definitivos.

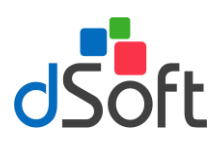

| A B                          | F           | G            | H           |              | J           | K             | L         | М      | N         | 0                                        | Р       |
|------------------------------|-------------|--------------|-------------|--------------|-------------|---------------|-----------|--------|-----------|------------------------------------------|---------|
|                              |             | CASO PI      | RACTICO     | 18, S.A. DE  | E C.V.      |               |           |        |           |                                          |         |
|                              | Impuestos y | Otras Obliga | aciones por | Pagar para A | Ajuste Anua | l por Inflaci | ión       |        |           |                                          |         |
|                              |             |              | Ejercicio   | 2018         |             |               |           |        |           |                                          |         |
| Guía de Uso                  |             |              |             |              |             |               |           |        |           |                                          |         |
| Declaración Normal           | abr         | may          | jun         | jul          | ago         | sep           | oct       | nov    | dic       | Total                                    | Promedi |
| IVA Propio                   | 33,558.00   | 106,042.00   |             |              |             |               |           |        |           | 173,048.00                               | 14,420  |
| IVA Retenido                 | 389.00      | 392.00       | 391.00      | 392.00       | 459.00      | 392.00        | 391.00    | 391.00 | 392.00    | 5,043.00                                 | 420     |
| 2% Sobre Nominas             | 25,973.00   |              | 34,391.00   |              | 28,685.00   |               | 26,785.00 |        | 38,472.00 | 179,431.00                               | 14,952  |
| PTU del ejercicio anterior   | 428,947.00  |              |             |              |             |               |           |        |           | 1,715,788.00                             | 142,982 |
| PTU de ejercicios anteriores |             |              |             |              |             |               |           |        |           | 0.00                                     | 0       |
| Otro                         |             |              |             |              |             |               |           |        |           | 0.00                                     | 0       |
| Totales                      | 488,867.00  | 106,434.00   | 34,782.00   | 392.00       | 29,144.00   | 392.00        | 27,176.00 | 391.00 | 38,864.00 | 2,073,310.00                             | 172,775 |
| Otros Pagos                  |             |              |             |              |             |               |           |        |           |                                          |         |
|                              |             |              |             |              |             |               |           |        |           |                                          |         |
|                              |             |              |             |              |             |               |           |        |           | 0.00                                     | 0       |
|                              |             |              |             |              |             |               |           |        |           | 0.00                                     | 0       |
| Totales                      | 0.00        | 0.00         | 0.00        | 0.00         | 0.00        | 0.00          | 0.00      | 0.00   | 0.00      | 0.00                                     | 0       |
| Totales a Promediar          | 488,867.00  | 106,434.00   | 34,782.00   | 392.00       | 29,144.00   | 392.00        | 27,176.00 | 391.00 | 38,864.00 | 2,073,310.00                             | 172,775 |
|                              |             |              | ( )» ()» () |              |             |               |           |        |           | () () () () () () () () () () () () () ( |         |

#### 4.2.3.7. Promedio de deudas para ajuste anual por inflación.

En la hoja "Prom. Deudas" podemos buscar y seleccionar de una lista las cuentas que se consideren deudas a promediar para efectos del ajuste anual por inflación en la columna "B" y una vez que se tengas todas seleccionadas, se podrán ajustar en la sección "Ajustes (Manual)". Para complementar la determinación de este promedio, los datos de las hojas anteriores se suman en la parte inferior del papel de trabajo y con ello se obtiene el importe del promedio de las deudas.

| Α | В                                                |               | J             | K             | L             | M             | N             | 0              | Р         |
|---|--------------------------------------------------|---------------|---------------|---------------|---------------|---------------|---------------|----------------|-----------|
|   |                                                  |               |               |               |               |               |               |                |           |
|   |                                                  | DE C.V.       |               |               |               |               |               |                |           |
|   |                                                  | por Inflación |               |               |               |               |               |                |           |
|   |                                                  |               |               |               |               |               |               |                |           |
| G | Guía de Uso                                      |               |               |               |               |               |               |                |           |
|   |                                                  |               |               |               |               |               |               |                |           |
|   | Cuentas de la Balanza                            | Julio         | Agosto        | Septiembre    | Octubre       | Noviembre     | Diciembre     | Sumas          | Promedic  |
| 2 | 001 PROVEEDORES                                  | 2 974 597 90  | 2 120 627 25  | 2 027 222 20  | 1 780 265 46  | 2 427 110 10  | 2 258 766 61  | 46 226 680 05  | 2 860 55  |
| 2 | 303.00004.4GUINALDOS                             | -3,674,367.60 | -2,139,037.23 | -2,027,322.29 | -1,769,203.40 | -2,437,110.19 | -2,238,788.01 | -40,520,085.55 | -3,860,55 |
| - |                                                  | -514,042.88   | -333,042.88   | -404,042.88   | -449,042.88   | -454,042.00   | 0.00          | -2,500,071.08  | -247,17   |
| ⊢ |                                                  | 0.00          | 0.00          | 0.00          | 0.00          | 0.00          | 0.00          | 0.00           |           |
|   |                                                  | 0.00          | 0.00          | 0.00          | 0.00          | 0.00          | 0.00          | 0.00           |           |
|   |                                                  | 0.00          | 0.00          | 0.00          | 0.00          | 0.00          | 0.00          | 0.00           |           |
| 5 | Sub Total                                        | 4,189,230.68  | 2,499,280.13  | 2,431,965.17  | 2,238,908.34  | 2,931,753.07  | 2,258,766.61  | 49,292,761.63  | 4,107,73  |
|   |                                                  |               |               |               |               |               |               |                |           |
| _ | Ajustes (Manual)                                 |               |               |               |               |               |               |                |           |
|   |                                                  |               |               |               |               |               |               | 0.00           |           |
|   |                                                  |               |               |               |               |               |               | 0.00           |           |
| Γ | Intal de Ajustes                                 | 0.00          | 0.00          | 0.00          | 0.00          | 0.00          | 0.00          | 0.00           |           |
|   |                                                  | 0100          | 0.00          | 0.00          | 0.00          | 0100          | 0.00          | 0.00           |           |
|   | Deudas en Moneda Extranjera e Impuestos por Pag. |               |               |               |               |               |               |                |           |
| C | Deudas en Moneda Extranjera                      | 0.00          | 0.00          | 0.00          | 0.00          | 0.00          | 0.00          | 0.00           | (         |
| F | Promedio de IMSS - Infonavit                     | 54,412.12     | 254,588.58    | 53,569.22     | 258,999.15    | 54,579.73     | 265,952.05    | 1,834,972.35   | 152,91    |
| C | Dtros Impuestos y oblig. por pagar               | 392.00        | 29,144.00     | 392.00        | 27,176.00     | 391.00        | 38,864.00     | 2,073,310.00   | 172,77    |
|   | hub Trant                                        | E4 904 13     | 102 721 50    | E2 061 22     | 296 176 16    | 54 070 72     | 204 916 05    | 2 009 393 35   | 235 60    |
| 3 | שט וטנסו                                         | 34,804.12     | 203,732.38    | 53,501.22     | 200,173.13    | 34,970.73     | 504,810.05    | 3,300,282.33   | 323,09    |
| C | Deudas Totales                                   | 4,244,034.80  | 2,783,012.71  | 2,485,926.39  | 2,525,083.49  | 2,986,723.80  | 2,563,582.66  | 53,201,043.98  | 4,433,42  |
|   |                                                  |               |               |               |               |               |               |                |           |

#### 4.2.3.8. Determinación del ajuste anual por inflación.

Una vez que se tiene el importe del promedio de los créditos y las deudas, la hoja "Ajuste Inflación" determina el factor de ajuste correspondiente a cada uno de los meses del ejercicio y calcula el importe del ajuste por inflación ya sea acumulable o deducible.

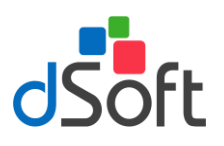

### Manual de usuario

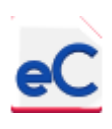

| - 21 | А | В                               | Н               | I            | J             | K            | L            | Μ            | N               | Р            |    |
|------|---|---------------------------------|-----------------|--------------|---------------|--------------|--------------|--------------|-----------------|--------------|----|
| 1    |   |                                 | ÁCTICO 18.      | SA DE CV     |               |              |              |              |                 |              | Γ  |
| 2    |   |                                 | a Anual Por Int | lación       |               |              |              |              |                 |              |    |
| 2    |   |                                 | Fiorcicio 201   | R            |               |              |              |              |                 |              | 1  |
| 4    |   |                                 | Ljercicio 2010  | ,            |               |              |              |              |                 |              | 1  |
| 5    |   |                                 | anzas Excel (X  | LSX)         |               |              |              |              |                 |              | 1  |
| 6    |   | Concepto                        | Junio           | Julio        | Agosto        | Septiembre   | Octubre      | Noviembre    | Diciembre       | Anual        | Í. |
| 7    |   |                                 |                 |              |               |              |              |              |                 |              |    |
| 8    |   | Promedio de Créditos            | 8,851,180.06    | 8,789,249.79 | 7,431,865.20  | 7,399,137.01 | 7,821,965.23 | 8,803,214.53 | 7,524,336.81    | 8,402,776.31 |    |
| 9    |   | Promedio de Deudas              | 4,963,042.35    | 4,244,034.80 | 2,783,012.71  | 2,485,926.39 | 2,525,083.49 | 2,986,723.80 | 2,563,582.66    | 4,433,420.33 |    |
| 10   |   |                                 |                 |              |               |              |              |              |                 |              |    |
| 11   |   | Mes de inicio del ejercicio     | 1               | 1            | 1             | 1            | 1            | 1            | 1               | 1            |    |
| 12   |   | Mes Final del ejercicio         | 6               | 7            | 8             | 9            | 10           | 11           | 12              | 12           |    |
| 13   |   | Meses del ejercicio             | 6               | 7            | 8             | 9            | 10           | 11           | 12              | 12           |    |
| 14   |   | INPC Inicial                    | 98.2729         | 98.2729      | 98.2729       | 98.2729      | 98.2729      | 98.2729      | 98.2729         | 98.2729      |    |
| 15   |   | INPC Final                      | 99.3765         | 99.9090      | 100.4920      | 100.9170     | 101.4400     | 102.3030     | 103.0200        | 103.0200     |    |
| 16   |   |                                 |                 |              |               |              |              |              |                 |              |    |
| 17   |   | Diferencia de Promedios         | 2,908,477.83    | 3,142,297.43 | 3,330,616.81  | 3,506,460.57 | 3,685,502.68 | 3,879,228.87 | 3,969,355.98    | 3,969,355.98 |    |
| 18   |   | Factor de Ajuste                | 0.0112          | 0.0166       | 0.0225        | 0.0269       | 0.0322       | 0.0410       | 0.0483          | 0.0483       |    |
| 19   |   | Ajuste por Inflación Acumulable | 0.00            | 0.00         | 0.00          | 0.00         | 0.00         | 0.00         | 0.00            | 0.00         |    |
| 20   |   | Ajuste por Inflación Deducible  | 32,575.00       | 52,162.00    | 74,939.00     | 94,324.00    | 118,673.00   | 159,048.00   | 191,720.00      | 191,720.00   | •  |
| 14 4 |   | Prom Créditos (XLS)             | Prom Deud M E   | IMSS - Infon | avit Otros Ir | nn nor Dagar | Prom Doudas  | (YLS) Aiusta | Inflación (XLS) |              |    |

#### 4.2.4. Activos Fijos y Depreciaciones Contables y Fiscales

#### 4.2.4.1. Integración de Activos Fijos Base de Depreciación

En la hoja "Activos Fijos" vamos determinar varios datos fiscales de las inversiones, como son la depreciación y amortización contable, la depreciación y amortización fiscal, las adquisiciones del ejercicio, la utilidad o pérdida en venta de activos fijos y en su caso la depreciación fiscal asociada al proceso de producción en los gastos de fabricación.

Los datos que necesitamos de cada activo fijo son:

- a) Tipo de activo fijo.
- b) Está asociado a Gastos generales o al costo de fabricación.
- c) Descripción del bien
- d) Monto Original de la inversión.
- e) Fecha de Adquisición.
- f) Si al activo se le aplicó deducción inmediata en el ejercicio o en ejercicios anteriores.
- g) Fecha e importe de la venta, en su caso.

El tipo de activo fijo se puede elegir de una lista en la columna "A" y los demás datos se pueden capturar o copiar, como se ve en la imagen siguiente:

|            | A                              | В                     | С                  | D                                      | E                       | F                             | G                                    | Н                           |                           |
|------------|--------------------------------|-----------------------|--------------------|----------------------------------------|-------------------------|-------------------------------|--------------------------------------|-----------------------------|---------------------------|
| 1          | CASO PRÁCTICO 18, S.A          | . DE C.V.             |                    |                                        |                         |                               |                                      |                             |                           |
| 2          | Integración de Activos Fijos I | ase de Dej            | preciación         |                                        |                         |                               |                                      |                             |                           |
| 3          | Ejercicio 2018                 | -                     |                    |                                        |                         |                               |                                      |                             |                           |
| 4          | Guía de Uso                    |                       |                    |                                        |                         |                               |                                      |                             |                           |
| 5          |                                |                       |                    |                                        |                         |                               |                                      |                             |                           |
| 6          |                                |                       |                    |                                        |                         |                               |                                      |                             |                           |
| 7          | Tipo de AF                     | Gasto o<br>Costo      | Sub-Cuenta         | Descripción                            | MOI                     | Fecha de<br>Adquisición       | Se le Aplicó<br>Deducción<br>Inmed.? | Fecha de<br>Venta o<br>Baja | Importe<br>de la<br>Venta |
| 9          | CONSTRUCCIONES (EN GENERAL)    | GASTO                 | 00075              | NIVELACION DE TERRE                    | 173,913.04              | 10/05/2005                    |                                      |                             |                           |
| 10         | CONSTRUCCIONES (EN GENERAL)    | GASTO                 | 00076              | NIVELACION DE TERRE                    | 105,773.54              | 10/06/2005                    |                                      |                             |                           |
| 11         | CONSTRUCCIONES (EN GENERAL)    | GASTO                 | 00077              | CASA DESCANSO OPER                     | 180,059.32              | 10/08/2005                    |                                      |                             |                           |
| 12         | CONSTRUCCIONES (EN GENERAL)    | GASTO                 | 00078              | CONSTRUCCION PLATA                     | 25,269.60               | 10/08/2005                    |                                      |                             |                           |
| 13         | CONSTRUCCIONES (EN GENERAL)    | GASTO                 | 00079              | PAVIMENTACION PATI                     | 26,496.12               | 09/02/2005                    |                                      |                             |                           |
| 14         | CONSTRUCCIONES (EN GENERAL)    | GASTO                 | 00080              | PAVIMENTACION TALL                     | 16,412.91               | 10/03/2005                    |                                      |                             |                           |
| 15         | CONSTRUCCIONES (EN GENERAL)    | GASTO                 | 00087              | PAVIMENTACION PATI                     | 126,257.80              | 10/05/2005                    |                                      |                             |                           |
| 16         | CONSTRUCCIONES (EN GENERAL)    | GASTO                 | 00088              | PAVIMENTACION PATI                     | 117,830.50              | 10/06/2005                    |                                      |                             |                           |
| 17         | CONSTRUCCIONES (EN GENERAL)    | GASTO                 | 00089              | NIVELACION DE TERRE                    | 130,434.78              | 10/06/2005                    |                                      |                             |                           |
| 18         | CONSTRUCCIONES (EN GENERAL)    | GASTO                 | 00090              | PAVIMENTACION PATI                     | 47,284.54               | 10/07/2005                    |                                      |                             |                           |
| 19         | CONSTRUCCIONES (EN GENERAL)    | GASTO                 | 00091              | PAVIMENTACION PATI                     | 7,450.50                | 10/08/2005                    |                                      |                             |                           |
| 20         | CONSTRUCCIONES (EN GENERAL)    | GASTO                 | 00092              | PAVIMENTACION PATI                     | 61,473.41               | 10/09/2005                    |                                      |                             |                           |
| 21<br>14 4 | CONSTRUCCIONES (EN GENERAL)    | GASTO<br>Activos Fijo | 00093<br>Deducción | PAVIMENTACION PATI<br>Inmediata Resume | 1.286.22<br>n Deprec. D | 10/11/2005<br>epreciación Mer | nsual Pago                           | s Anticipad                 | 4 III →                   |

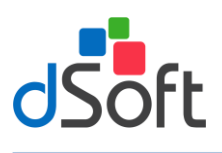

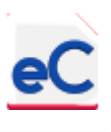

Los porcentajes de depreciación se pueden definir en la hoja "Tablas de AF" en la cual se define también el tipo de activo de acuerdo a los conceptos de la declaración anual.

| A                                                                     | В                                                                        | С                   | D          | E        |
|-----------------------------------------------------------------------|--------------------------------------------------------------------------|---------------------|------------|----------|
| 1<br>2<br>3                                                           | CASO PRÁCTICO 18, S.A. DE C.V.<br>Tablas de Porcientos<br>Ejercicio 2018 |                     |            |          |
| 4<br>5<br>6                                                           | Agregar un nuevo tipo de Activo Fijo                                     |                     |            | •        |
| 7<br>8<br>9 Clasificación Para Declaración Anual                      | Descripción                                                              | Contables           | D.I.       | Fiscales |
| 10 ADAPTACIÓN A INSTALACIONES PARA PERSONAS CON CAPACIDADES DIFERENTE | S CONSTRUCCIONES (ADAPTAC. PARA PERS. CON CAPAC. DIFER.)                 | 5%                  | 0%         | 100%     |
| 11 CONSTRUCCIONES                                                     | CONSTRUCCIONES (EN GENERAL)                                              | 5%                  | 57%        | 5%       |
| 12 INVERSIONES EN INMUEBLES CONSIDERADOS HISTÓRICOS                   | CONSTRUCCIONES (MONUMENTOS HISTORICOS)                                   | 5%                  | 74%        | 10%      |
| 13 GASTOS, CARGOS DIFERIDOS Y EROGACIONES EN PERIODOS PREOPERATIVOS   | DERECHOS POR REGISTROS                                                   | 15%                 | 0%         | 15%      |
| 14 EQUIPO DE COMPUTO                                                  | EQUIPO DE COMPUTO                                                        | 30%                 | 88%        | 30%      |
| 15 OTRAS INVERSIONES EN ACTIVOS FIJOS                                 | EQUIPO DE COMUNICACION                                                   | 10%                 | 74%        | 10%      |
| MAQUINARIA Y EQUIPO<br>16                                             | EQUIPO DE INTENDENCIA                                                    | 10%                 | 74%        | 10%      |
| 17 OTRAS INVERSIONES EN ACTIVOS FIJOS                                 | EQUIPO DE LABORATORIO                                                    | 10%                 | 74%        | 10%      |
| 18 MAQUINARIA Y EQUIPO                                                | EQUIPO DE RADIOCOMUNICACION                                              | 8%                  | 69%        | 8%       |
| 19 MAQUINARIA Y EQUIPO                                                | EQUIPO DE TRANSMISION DE DATOS                                           | 10%                 | 69%        | 10%      |
| 20 EQUIPO DE TRANSPORTE AUTOMOVILES                                   | EQUIPO DE TRANSPORTE (AUTOMOVILES)                                       | 25%                 | 0%         | 25%      |
| 21 EQUIPO DE TRANSPORTE AUTOMOVILES                                   | EQUIPO DE TRANSPORTE (ELECTRICOS O HIBRIDOS)                             | 25%                 | 0%         | 25%      |
| 22 EQUIPO DE TRANSPORTE OTROS                                         | EQUIPO DE TRANSPORTE (OTROS)                                             | 25%                 | 0%         | 25%      |
| 🛯 🔹 🕨 📝 Formulario 18 DEM 📝 Ajustes de Cuentas de Orden 📝 Indic       | es / Tasas de Impuestos / Tablas de AF / Tipos de C                      | ambio 🦯 Clasificaci | ones 🦯 💱 / |          |

Se puede imprimir los diferentes cálculos fiscales relacionados con los activos fijos, dando clic sobre el botón "Depreciaciones" del menú principal.

|      | <mark>, ⊮) =</mark> (°! -   <del>,</del>                                                                                                    |                              |                 | eCierre_CAP170101A   | ABC_2018 - Micro                       | osoft Excel                       |                          |               |                    |                          | $\Box$ ×               |
|------|----------------------------------------------------------------------------------------------------|------------------------------|-----------------|----------------------|----------------------------------------|-----------------------------------|--------------------------|---------------|--------------------|--------------------------|------------------------|
| Arc  | hivo Inicio Insertar Diser                                                                                                    | ío de página                 | Fórmulas        | Datos Revisar        | Vista Progran                          | nador eCierr                      | re 18 eComp              | robante XLS   | eSIDEIM            | SS 17 🗠 🄇                | 2 🖬 🗆 🔇                |
| Nut  | va Abrir<br>Via Abrir<br>Via Abrir<br>Via Abrir<br>Via Abrir<br>Via Abrir<br>Via Abrir<br>Via Abrir<br>Via Abrir<br>Via Abrir<br>Via Abrir<br>Via Abrir | ar<br>Transferir<br>Año Ant. | Panel<br>Buscar | ar Eliminar          | ostrar Buscar Ct<br>en Balanz<br>Plant | a. Importar<br>ta Clasif. Ingresc | Integración<br>Edo. Fin. | Depreciacio   | nes Formular<br>18 | io Acerca<br>de<br>Ayuda | Desactivar<br>Licencia |
|      | eciAddin_Titulo                                                                                                    | • (                          | ∫x Ir           | ntegración de Activo | s Fijos Base de                        | Depreciación                      |                          |               |                    |                          | <b>^</b>               |
|      | А                                                                                                    | В                            | С               | D                    | E                                      | F                                 | G                        | Н             |                    | J                        | K 🔺                    |
| 1    | CASO PRÁCTICO 18. S./                                                                                                    | A. DE C.V.                   |                 |                      |                                        |                                   |                          |               |                    |                          |                        |
| 2    | Integración de Activos Filos                                                                                                    | Base de De                   | preciación      |                      |                                        |                                   |                          |               |                    |                          |                        |
| 2    | Eiercicio 2018                                                                                                    |                              |                 | Imprimir             |                                        | ×                                 |                          |               |                    |                          |                        |
| 3    |                                                                                                    | •                            |                 | Imprimir             |                                        |                                   |                          |               |                    |                          |                        |
| 4    | Guia de Uso                                                                                                    |                              | _               | Depreciaciones o     | contables                              |                                   |                          |               |                    |                          |                        |
| 6    |                                                                                                    |                              |                 | O Depreciaciones fi  | iscales                                |                                   |                          |               |                    |                          | Depreciac              |
| Ť    | Tipo de AF                                                                                                    | Gasto o                      | Sub-Cuenta      | O Utilidad o pérdida | en venta de activo                     | os fijos                          | Se le Aplicó             | Fecha de      | Importe            | %                        | MOI                    |
|      |                                                                                                    | Costo                        |                 | · · · ·              |                                        | n                                 | Deducción                | Venta o       | de la              | Contable                 | Deducib                |
| 7    |                                                                                                    | · •                          | <b>_</b>        | Г                    | Aceptar                                | Cancelar                          | Inmed.?                  | Baja 👻        | Venta 🗸            | <b>•</b>                 |                        |
| 9    | CONSTRUCCIONES (EN GENERAL)                                                                                                    | GASTO                        | 00075           |                      |                                        | 05                                |                          |               |                    | 5%                       | 173,91                 |
| 10   | CONSTRUCCIONES (EN GENERAL)                                                                                                    | GASTO                        | 00076           | NIVELACION DE TERRE  | 105,773.54                             | 10/06/2005                        |                          |               |                    | 5%                       | 105,77                 |
| 11   | CONSTRUCCIONES (EN GENERAL)                                                                                                    | GASTO                        | 00077           | CASA DESCANSO OPER   | 180,059.32                             | 10/08/2005                        |                          |               |                    | 5%                       | 180,05                 |
| 12   | CONSTRUCCIONES (EN GENERAL)                                                                                                    | GASTO                        | 00078           | CONSTRUCCION PLATA   | 25,269.60                              | 10/08/2005                        |                          |               |                    | 5%                       | 25,26                  |
| 13   | CONSTRUCCIONES (EN GENERAL)                                                                                                    | GASTO                        | 00079           | PAVIMENTACION PATI   | 26,496.12                              | 09/02/2005                        |                          |               |                    | 5%                       | 26,49                  |
| 14   | CONSTRUCCIONES (EN GENERAL)                                                                                                    | GASTO                        | 00080           | PAVIMENTACION TALL   | 16,412.91                              | 10/03/2005                        |                          |               |                    | 5%                       | 16,41                  |
| 15   | CONSTRUCCIONES (EN GENERAL)                                                                                                    | GASTO                        | 00087           | PAVIMENTACION PATI   | 126,257.80                             | 10/05/2005                        |                          |               |                    | 5%                       | 126,25                 |
| 16   | CONSTRUCCIONES (EN GENERAL)                                                                                                    | GASTO                        | 00088           | PAVIMENTACION PATI   | 117,830.50                             | 10/06/2005                        |                          |               |                    | 5%                       | 117,83                 |
| 17   | CONSTRUCCIONES (EN GENERAL)                                                                                                    | GASTO                        | 00089           | NIVELACION DE TERRE  | 130,434.78                             | 10/06/2005                        |                          |               |                    | 5%                       | 130,43                 |
| 18   | CONSTRUCCIONES (EN GENERAL)                                                                                                    | GASTO                        | 00090           | PAVIMENTACION PATI   | 47,284.54                              | 10/07/2005                        |                          |               |                    | 5%                       | 47,28                  |
| 19   | CONSTRUCCIONES (EN GENERAL)                                                                                                    | GASTO                        | 00091           | PAVIMENTACION PATI   | 7,450.50                               | 10/08/2005                        |                          |               |                    | 5%                       | 7,45 👻                 |
| 14 4 | Activos Fijos Deduce                                                                                                    | ión Inmediata                | Resumen De      | prec. 🦯 Depreciaciór | n Mensual 🔶 🖊                          | agos Anticipado                   | is (XLS) 🔶 Pi            | ovisión de Pa | asivos (XLS)       | Pasi 4                   |                        |
| List | D 1                                                                                                    |                              |                 |                      |                                        |                                   |                          |               | ] [1] 100%         | $\ominus$                | + ,;                   |

También se pueden aplicar filtros por tipo de activo, por fecha, o por cualquier otro concepto y posteriormente seleccionar el tipo de cálculo a imprimir.

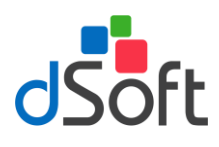

|    | Δ                                | D              | 0          | D                    | E           | E                      | 0                                   | L                           |                           |   |
|----|----------------------------------|----------------|------------|----------------------|-------------|------------------------|-------------------------------------|-----------------------------|---------------------------|---|
|    |                                  |                | U          | D                    | E           | Г                      | G                                   | п                           | -                         |   |
| 1  | CASO PRACTICO 18, S.A. D         | ре С.V.        |            |                      |             |                        |                                     |                             |                           |   |
| 2  | Integración de Activos Fijos Bas | e de Dej       | oreciación |                      |             |                        |                                     |                             |                           |   |
| 3  | Ejercicio 2018                   |                |            |                      |             |                        |                                     |                             |                           |   |
| 4  | Guía de Uso                      |                |            |                      |             |                        |                                     |                             |                           |   |
| 5  |                                  |                |            |                      |             |                        |                                     |                             |                           |   |
| 6  |                                  | _              |            |                      |             |                        | -                                   |                             |                           |   |
|    | Tipo de AF                       | Gast o<br>osto | Sub-Cuenta | Descripción          | моі         | Fecha de<br>Adquisició | e le Aplicó<br>Deducción<br>Inmed.? | Fecha de<br>Venta o<br>Baja | Importe<br>de la<br>Venta |   |
| 7  | ▼                                |                | •          | · ·                  | *           | -                      | · ·                                 | · · ·                       | -                         |   |
| ż↓ | Ordenar <u>d</u> e A a Z         | 0              | 00075      | NIVELACION DE TERRE  | 173,913.04  | 10/05/2005             |                                     |                             |                           |   |
| Å↓ | O <u>r</u> denar de Z a A        | 0              | 00076      | NIVELACION DE TERRE  | 105,773.54  | 10/06/2005             |                                     |                             |                           |   |
|    | Ordenar por color                | 0              | 00077      | CASA DESCANSO OPER   | 180,059.32  | 10/08/2005             |                                     |                             |                           |   |
| T. | Borrar filtro de "Tipo de AE"    | 0              | 00078      | CONSTRUCCION PLATA   | 25,269.60   | 10/08/2005             |                                     |                             |                           |   |
| 2  |                                  | 0              | 00079      | PAVIMENTACION PATI   | 26,496.12   | 09/02/2005             |                                     |                             |                           |   |
|    | Flitrar por c <u>o</u> lor       | 0              | 00080      | PAVIMENTACION TALL   | 16,412.91   | 10/03/2005             |                                     |                             |                           |   |
|    | Filtros de <u>t</u> exto         | 0              | 00087      | PAVIMENTACION PATI   | 126,257.80  | 10/05/2005             |                                     |                             |                           |   |
|    | Buscar 🔎                         | o 10           | 00088      | PAVIMENTACION PATI   | 117,830.50  | 10/06/2005             |                                     |                             |                           |   |
|    |                                  | 0              | 00089      | NIVELACION DE TERRE  | 130,434.78  | 10/06/2005             |                                     |                             |                           |   |
|    | CONSTRUCCIONES (EN GENERAL)      | 0              | 00090      | PAVIMENTACION PATI   | 47,284.54   | 10/07/2005             |                                     |                             |                           |   |
|    |                                  | 0              | 00091      | PAVIMENTACION PATI   | 7,450.50    | 10/08/2005             |                                     |                             |                           |   |
|    |                                  | 1 0            | 00092      | PAVIMENTACION PATI   | 61,473.41   | 10/09/2005             |                                     |                             |                           |   |
|    | EQUIPO DE TRANSPORTE (OTROS)     | 0              | 00093      | PAVIMENTACION PATI   | 1,286.22    | 10/11/2005             |                                     |                             |                           |   |
|    |                                  | 0              | 00094      | PAVIEMNTACION PATI   | 35,618.43   | 10/12/2005             |                                     |                             |                           |   |
|    |                                  | 0              | 00095      | EDIFICIOS ESCRITURA  | 875,558.60  | 10/03/2011             |                                     |                             |                           |   |
|    |                                  | 0              | 00113      | RESTRUCTURACION RI   | 359,985.72  | 10/09/2015             |                                     |                             |                           |   |
|    | < >                              | 0              | 00114      | REMODELACION TALL    | 180,282.90  | 10/09/2015             |                                     |                             |                           |   |
|    |                                  | 0              | 00115      | MATERIAL ELECTRICO   | 32,508.78   | 10/10/2015             |                                     |                             |                           |   |
|    | Aceptar Cancelar                 | 0              | 00116      | GASTOS INSTALACION   | 27,375.00   | 10/12/2015             |                                     |                             |                           | _ |
|    |                                  | ediata         | Resumen De | prec. 🧹 Depreciación | Mensual 🔶 P | agos Anticipado        | s (XLS) 📈 P                         | rovisión de Pi              |                           | • |

#### 4.2.4.2. Venta de activos fijos.

Para determinar la utilidad o pérdida en venta de activos fijos se deberá anotar el importe y fecha de la venta, con ello se determina el costo contable y fiscal actualizado y el importe de la utilidad o pérdida.

|     | A                               | В           | С          | D                                     | E               | F               | G            | Н              | - I          | J           | K              | L             | М      |   |
|-----|---------------------------------|-------------|------------|---------------------------------------|-----------------|-----------------|--------------|----------------|--------------|-------------|----------------|---------------|--------|---|
| 1   | CASO PRÁCTICO 18, S.A           | . DE C.V.   |            |                                       |                 |                 |              |                |              |             |                |               |        |   |
| 2   | Integración de Activos Fijos B  | lase de Dep | preciación |                                       |                 |                 |              |                |              |             |                |               |        |   |
| 3   | Ejercicio 2018                  |             |            |                                       |                 |                 |              |                |              |             |                |               |        |   |
| 4   | Guía de Uso                     |             |            |                                       |                 |                 |              |                |              |             |                |               |        |   |
| 5   |                                 |             |            |                                       |                 |                 |              |                |              |             |                |               |        |   |
| 6   |                                 |             |            |                                       |                 |                 |              |                |              |             | Depreciación   |               |        |   |
|     | Tipo de AF                      | Gasto o     | Sub-Cuenta | Descripción                           | MOI             | Fecha de        | Se le Aplicó | Fecha de       | Importe      | 9 %         | MOI            | Fecha de      | %      |   |
|     |                                 | Costo       |            |                                       |                 | Adquisición     | Deducción    | Venta o        | de la        | Contable    | Deducible      | Inicio        | Fiscal |   |
| 7   | <b></b>                         | <b>v</b>    | <b>~</b>   | · · · · · · · · · · · · · · · · · · · | <b>~</b>        | <b>~</b>        | Inmed.?      | Baj            | Ve           | <b>~</b>    | <b>_</b>       | <b>~</b>      | ~      |   |
| 440 | EQUIPO DE TRANSPORTE (AUTOMOVIL | GASTO       |            | jeep mod 14                           | 266,551.72      | 30/04/2013      |              | 01/01/2018     | 175,000.00   | 25%         | 175,000.00     | 30/04/2013    | 25%    |   |
| 454 | Totales                         |             |            |                                       | 266,551.72      |                 |              |                | -            |             | 175,000.00     |               |        |   |
| 14  | 🕩 🗉 📕 Activos Fijos 🖉 Deducció  | n Inmediata | Resumen De | prec. 🖉 Depreciación                  | n Mensual 🛛 🦯 🖪 | agos Anticipado | s (XLS) 📈 P  | rovisión de Pa | asivos (XLS) | / Pasivos I | N.D. (XLS) 🔬 S | alarios 🛙 🖣 💷 | •      | Ē |

| Venta de                      |                        |            |                   |                      |                     |              |                    |                   |
|-------------------------------|------------------------|------------|-------------------|----------------------|---------------------|--------------|--------------------|-------------------|
| Fecha de<br>Venta o<br>Baja 🖵 | Importe<br>de la Venta | MOI        | Costo<br>Contable | Utilidad<br>Contable | Pérdida<br>Contable | Costo Fiscal | Utilidad<br>Fiscal | Pérdida<br>Fiscal |
| 01/01/2018                    | 175,000.00             | 266,551.72 | 0.00              | 175,000.00           | 0.00                | 0.00         | 175,000.00         | 0.00              |
|                               |                        |            | 0.00              | 175,000.00           | 0.00                | 0.00         | 175,000.00         | 0.00              |

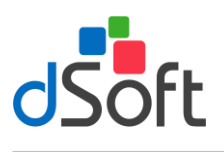

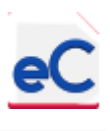

#### 4.2.4.3. Resumen de activos fijos y depreciaciones.

Una vez terminada la captura de los datos de los activos, se obtiene el resumen de los cálculos fiscales y a su vez estos se trasladan al formato de la declaración anual.

| A      | В                                       | С                                   | D             | E                 | F                | G               | Н                 | 1               | J                 | K                | L            |
|--------|-----------------------------------------|-------------------------------------|---------------|-------------------|------------------|-----------------|-------------------|-----------------|-------------------|------------------|--------------|
| 1      |                                         |                                     | (             | CASO PRÁCT        | ICO 18. S.A.     | DE C.V.         |                   |                 |                   |                  |              |
| 2      |                                         |                                     | Re            | sumen de Activ    | os Fiios y Depre | eciaciones      |                   |                 |                   |                  |              |
| 3      |                                         |                                     |               | Eier              | cicio 2018       |                 |                   |                 |                   |                  |              |
|        |                                         |                                     |               |                   |                  |                 |                   |                 |                   |                  |              |
| 4      | <b>n</b> • • •                          |                                     | MOL           |                   | <b>D</b> 1 1/    | <b>D</b> 1 1/   | T . 1 1           | <b>D</b> 1 1/   | <b>D</b> 1 1/     | D 1 1/           | T            |
|        | Descripcion                             | Conceptos de la Declaración Anual   | MOI           | Adquisiciones     | Deduccion        | Contable on     | lotal de          | Deduccion       | Deduccion         | Deduccion        | lotal de     |
|        |                                         |                                     |               | del Ejercicio     | Castos           | Costos          | Contable          | mnediata        | riscai en Gastos  | Fiscal en Costos | Fiend        |
| 5      |                                         | • • •                               |               |                   | Gastos           | Costos          | contable          |                 |                   |                  | Fiscan       |
|        |                                         | ADAPTACIÓN A INSTALACIONES PARA     | 0.00          | 0.00              | 0.00             | 0.00            | 0.00              | 0.00            | 0.00              | 0.00             | 0.00         |
| 6      | CONSTRUCCIONES (ADAPTAC, PARA PERS, CON | PERSONAS CON CAPACIDADES DIFERENTES |               |                   |                  |                 |                   |                 |                   |                  |              |
| 7      | CONSTRUCCIONES (EN GENERAL)             | CONSTRUCCIONES                      | 2,586,431.84  | 18,450.00         | 129,090.97       | 0.00            | 129,090.97        | 0.00            | 183,123.46        | 0.00             | 183,123.46   |
|        |                                         | INVERSIONES EN INMUEBLES            | 0.00          | 0.00              | 0.00             | 0.00            | 0.00              | 0.00            | 0.00              | 0.00             | 0.00         |
| 8      | CONSTRUCCIONES (MONUMENTOS HISTORIC     | CONSIDERADOS HISTÓRICOS             | 0.00          | 0.00              | 0.00             | 0.00            | 0.00              | 0.00            | 0.00              | 0.00             | 0.00         |
|        |                                         | GASTOS, CARGOS DIFERIDOS Y          |               |                   |                  |                 |                   |                 |                   |                  |              |
| 0      |                                         | EROGACIONES EN PERIODOS             | 0.00          | 0.00              | 0.00             | 0.00            | 0.00              | 0.00            | 0.00              | 0.00             | 0.00         |
| 10     | FOUND DE COMPUTO                        | FOUND DE COMPUTO                    | 242.059.24    | 6 952 /5          | 31 915 07        | 0.00            | 31 915 07         | 0.00            | 24 152 61         | 0.00             | 34 152 61    |
| 11     | EQUIPO DE COMUNICACIÓN                  | OTRAS INVERSIONES EN ACTIVOS ELIOS  | 0.00          | 0,000             | 0.00             | 0.00            | 0.00              | 0.00            | 0.00              | 0.00             | 0.00         |
| 12     | FOURO DE INTENDENCIA                    | MACHINARIA Y FOLIPO                 | 0.00          | 0.00              | 0.00             | 0.00            | 0.00              | 0.00            | 0.00              | 0.00             | 0.00         |
| 13     | FOURO DE LABORATORIO                    | OTRAS INVERSIONES EN ACTIVOS ELIOS  | 0.00          | 0.00              | 0.00             | 0.00            | 0.00              | 0.00            | 0.00              | 0.00             | 0.00         |
| 14     | EQUIPO DE BADIOCOMUNICACIÓN             | MAQUINARIA Y FOUIPO                 | 0.00          | 0.00              | 0.00             | 0.00            | 0.00              | 0.00            | 0.00              | 0.00             | 0.00         |
| 15     | EQUIPO DE TRANSMISION DE DATOS          | MAQUINARIA Y EQUIPO                 | 0.00          | 0.00              | 0.00             | 0.00            | 0.00              | 0.00            | 0.00              | 0.00             | 0.00         |
| 16     | EQUIPO DE TRANSPORTE (AUTOMOVILES)      | EQUIPO DE TRANSPORTE AUTOMOVILES    | 1,025,792.38  | 0.00              | 198,150.43       | 0.00            | 198,150.43        | 0.00            | 155,453.51        | 0.00             | 155,453.51   |
| 17     | EQUIPO DE TRANSPORTE (ELECTRICOS O HIBR | EQUIPO DE TRANSPORTE AUTOMOVILES    | 0.00          | 0.00              | 0.00             | 0.00            | 0.00              | 0.00            | 0.00              | 0.00             | 0.00         |
| 18     | EQUIPO DE TRANSPORTE (OTROS)            | EQUIPO DE TRANSPORTE OTROS          | 26,618,412.16 | 4,923,216.11      | 2,848,480.44     | 0.00            | 2,848,480.44      | 0.00            | 3,000,093.66      | 0.00             | 3,000,093.66 |
| 19     | EQUIPO MEDICO                           | OTRAS INVERSIONES EN ACTIVOS FIJOS  | 0.00          | 0.00              | 0.00             | 0.00            | 0.00              | 0.00            | 0.00              | 0.00             | 0.00         |
|        |                                         | GASTOS, CARGOS DIFERIDOS Y          |               |                   |                  |                 |                   |                 |                   |                  |              |
|        |                                         | EROGACIONES EN PERIODOS             | 0.00          | 0.00              | 0.00             | 0.00            | 0.00              | 0.00            | 0.00              | 0.00             | 0.00         |
| 20     | GASTOS PREOPERATIVOS                    | PREOPERATIVOS                       |               |                   |                  |                 |                   |                 |                   |                  |              |
|        |                                         | GASTOS, CARGOS DIFERIDOS Y          |               |                   |                  |                 |                   |                 |                   |                  |              |
| 21     |                                         | EROGACIONES EN PERIODOS             | 0.00          | 0.00              | 0.00             | 0.00            | 0.00              | 0.00            | 0.00              | 0.00             | 0.00         |
| 22     | HEDDAMENTAL                             | OTRAS INVERSIONES EN ACTIVOS ELIOS  | 71 990 29     | 0.00              | 20 652 45        | 0.00            | 20 652 45         | 0.00            | 21 740 47         | 0.00             | 21 740 47    |
| 23     | IMPLEMENTOS DE ACAPPEO                  | MAQUINAPIA Y FOURO                  | 0.00          | 0.00              | 20,052.45        | 0.00            | 0.00              | 0.00            | 0.00              | 0.00             | 0.00         |
| 24     | MAQUINARIA Y FOURO (CONSTRUCTORAS)      | MAQUINARIA Y FOUIPO                 | 0.00          | 0.00              | 0.00             | 0.00            | 0.00              | 0.00            | 0.00              | 0.00             | 0.00         |
| 25     | MAQUINARIA Y EQUIPO (EN GENERAL)        | MAQUINARIA Y EQUIPO                 | 0.00          | 0.00              | 0.00             | 0.00            | 0.00              | 0.00            | 0.00              | 0.00             | 0.00         |
| 26     | MAQUINARIA Y EQUIPO (EN RESTAURANTES)   | MAQUINARIA Y EQUIPO                 | 0.00          | 0.00              | 0.00             | 0.00            | 0.00              | 0.00            | 0.00              | 0.00             | 0.00         |
|        |                                         | MAQUINARIA Y EQUIPO PARA LA         |               |                   |                  |                 |                   |                 |                   |                  |              |
|        |                                         | GENERACION DE ENERGÍA (FUENTES      | 0.00          | 0.00              | 0.00             | 0.00            | 0.00              | 0.00            | 0.00              | 0.00             | 0.00         |
| 27     | MAQUINARIA Y EQUIPO (GENERAC. ENERG FU  | RENOVABLES)                         |               |                   |                  |                 |                   |                 |                   |                  |              |
| 28     | MOBILIARIO Y EQUIPO DE LABORATORIO      | OTRAS INVERSIONES EN ACTIVOS FIJOS  | 0.00          | 0.00              | 0.00             | 0.00            | 0.00              | 0.00            | 0.00              | 0.00             | 0.00         |
| 29     | MOBILIARIO Y EQUIPO DE OFICINA          | MOBILIARIO Y EQUIPO DE OFICINA      | 143,928.18    | 20,800.00         | 8,469.72         | 0.00            | 8,469.72          | 0.00            | 9,146.49          | 0.00             | 9,146.49     |
| 30     | MOLDES                                  | MAQUINARIA Y EQUIPO                 | 0.00          | 0.00              | 0.00             | 0.00            | 0.00              | 0.00            | 0.00              | 0.00             | 0.00         |
| 43     | Totales                                 |                                     | 30,688,613.09 | 4,969,319.56      | 3,236,759.07     | 0.00            | 3,236,759.07      | 0.00            | 3,403,710.21      | 0.00             | 3,403,710.21 |
| 14 4 3 | M Activos Filos Deducción Inmediat      | a Resumen Deprec. Depreciación I    | Aensual Pages | Anticipados (XLS) | Provisión de l   | Pasivos (XLS) P | asivos N.D. (XLS) | Salarios Por Pa | inar (YLS) / Part | ND de Salarii 4  |              |

#### 4.2.4.4. Resumen de Depreciaciones por Tipo de Activo Fijo

Adicionalmente a todos los cálculos anteriores, contará con el cálculo de la depreciación mensual que corresponde a cada tipo de activo fijo con importes históricos (sin actualización) que podrían ser utilizados para registrar la depreciación en la contabilidad.

| A           | В                                                      | С                                      | D          | E          | F                                   | G                                                | Н                         |  |  |  |
|-------------|--------------------------------------------------------|----------------------------------------|------------|------------|-------------------------------------|--------------------------------------------------|---------------------------|--|--|--|
| 1<br>2<br>3 |                                                        |                                        |            | Resun      | CASO PRÁC<br>nen de Deprecia<br>Eje | TICO 18, S.A.<br>aciones por Tip<br>ercicio 2018 | DE C.V.<br>o de Activo Fi |  |  |  |
| 4           | <u>Guía de Uso</u>                                     |                                        |            |            |                                     |                                                  |                           |  |  |  |
| 5           |                                                        | Depreciaciones por registrar en Gastos |            |            |                                     |                                                  |                           |  |  |  |
|             | Descripción                                            | Enero                                  | Febrero    | Marzo      | Abril                               | Mayo                                             | Junio                     |  |  |  |
| 6           |                                                        |                                        |            |            | <b>v</b>                            |                                                  | <b>v</b>                  |  |  |  |
| 7           | CONSTRUCCIONES (ADAPTAC, PARA PERS, CON CAPAC, DIFER.) | 0.00                                   | 0.00       | 0.00       | 0.00                                | 0.00                                             | 0.00                      |  |  |  |
| 8           | CONSTRUCCIONES (EN GENERAL)                            | 10,699.92                              | 10,699.92  | 10,699.92  | 10,776.80                           | 10,776.80                                        | 10,776.80                 |  |  |  |
| 9           | CONSTRUCCIONES (MONUMENTOS HISTORICOS)                 | 0.00                                   | 0.00       | 0.00       | 0.00                                | 0.00                                             | 0.00                      |  |  |  |
| 10          | DERECHOS POR REGISTROS                                 | 0.00                                   | 0.00       | 0.00       | 0.00                                | 0.00                                             | 0.00                      |  |  |  |
| 11          | EQUIPO DE COMPUTO                                      | 4,074.96                               | 3,824.77   | 3,824.77   | 2,355.06                            | 2,165.19                                         | 2,165.19                  |  |  |  |
| 12          | EQUIPO DE COMUNICACION                                 | 0.00                                   | 0.00       | 0.00       | 0.00                                | 0.00                                             | 0.00                      |  |  |  |
| 13          | EQUIPO DE INTENDENCIA                                  | 0.00                                   | 0.00       | 0.00       | 0.00                                | 0.00                                             | 0.00                      |  |  |  |
| 14          | EQUIPO DE LABORATORIO                                  | 0.00                                   | 0.00       | 0.00       | 0.00                                | 0.00                                             | 0.00                      |  |  |  |
| 15          | EQUIPO DE RADIOCOMUNICACION                            | 0.00                                   | 0.00       | 0.00       | 0.00                                | 0.00                                             | 0.00                      |  |  |  |
| 16          | EQUIPO DE TRANSMISION DE DATOS                         | 0.00                                   | 0.00       | 0.00       | 0.00                                | 0.00                                             | 0.00                      |  |  |  |
| 17          | EQUIPO DE TRANSPORTE (AUTOMOVILES)                     | 16,512.54                              | 16,512.54  | 16,512.54  | 16,512.54                           | 16,512.54                                        | 16,512.54                 |  |  |  |
| 18          | EQUIPO DE TRANSPORTE (ELECTRICOS O HIBRIDOS)           | 0.00                                   | 0.00       | 0.00       | 0.00                                | 0.00                                             | 0.00                      |  |  |  |
| 19          | EQUIPO DE TRANSPORTE (OTROS)                           | 250,250.60                             | 226,058.07 | 227,094.32 | 227,094.32                          | 227,370.99                                       | 229,416.46                |  |  |  |
| 20          | EQUIPO MEDICO                                          | 0.00                                   | 0.00       | 0.00       | 0.00                                | 0.00                                             | 0.00                      |  |  |  |
| 21          | GASTOS PREOPERATIVOS                                   | 0.00                                   | 0.00       | 0.00       | 0.00                                | 0.00                                             | 0.00                      |  |  |  |
| 22          | GASTOS Y CARGOS DIFERIDOS                              | 0.00                                   | 0.00       | 0.00       | 0.00                                | 0.00                                             | 0.00                      |  |  |  |
| 23          | HERRAMENTAL                                            | 1,721.04                               | 1,721.04   | 1,721.04   | 1,721.04                            | 1,721.04                                         | 1,721.04                  |  |  |  |
| 24          | IMPLEMENTOS DE ACARREO                                 | 0.00                                   | 0.00       | 0.00       | 0.00                                | 0.00                                             | 0.00                      |  |  |  |
| 25          | MAQUINARIA Y EQUIPO (CONSTRUCTORAS)                    | 0.00                                   | 0.00       | 0.00       | 0.00                                | 0.00                                             | 0.00                      |  |  |  |
| 26          | MAQUINARIA Y EQUIPO (EN GENERAL)                       | 0.00                                   | 0.00       | 0.00       | 0.00                                | 0.00                                             | 0.00                      |  |  |  |
| 27          | MAQUINARIA Y EQUIPO (EN RESTAURANTES)                  | 0.00                                   | 0.00       | 0.00       | 0.00                                | 0.00                                             | 0.00                      |  |  |  |
| 28          | MAQUINARIA Y EQUIPO (GENERAC. ENERG FUENTES RENOV.)    | 0.00                                   | 0.00       | 0.00       | 0.00                                | 0.00                                             | 0.00                      |  |  |  |
| 29          | MOBILIARIO Y EQUIPO DE LABORATORIO                     | 0.00                                   | 0.00       | 0.00       | 0.00                                | 0.00                                             | 0.00                      |  |  |  |
| 30          | MOBILIARIO Y EQUIPO DE OFICINA                         | 590.25                                 | 590.25     | 590.25     | 590.25                              | 763.59                                           | 763.59                    |  |  |  |
| 31          | MOLDES                                                 | 0.00                                   | 0.00       | 0.00       | 0.00                                | 0.00                                             | 0.00                      |  |  |  |
| 40          | Totales                                                | 283,849.31                             | 259,406.59 | 260,442.84 | 259,050.01                          | 259,310.14                                       | 261,355.60                |  |  |  |

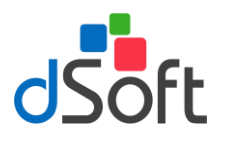

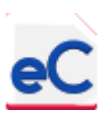

#### 4.2.5. Datos de la Conciliación Contable Fiscal

#### 4.2.5.1. Determinación de las los pagos anticipados deducibles en el ejercicio.

Para determinar el importe contable no fiscal y el importe fiscal no contable de los pagos anticipados se debe seleccionar la cuenta contable de los pagos anticipados de la lista de la columna "B" para que se determine el saldo inicial que será el importe No deducible y el saldo final que será el importe Deducible.

| A k | В                                                                                                    | С                             | D            | E                | F                      | G                | Н               | <b>▲</b>        |
|-----|----------------------------------------------------------------------------------------------------|-------------------------------|--------------|------------------|------------------------|------------------|-----------------|-----------------|
| 1   |                                                                                                    |                               | n            | atarminación da  | CAS<br>Deducciones Cou | O PRÁCTICO       | 18, S.A. DE C.V | ontablee nor Pa |
| 3   |                                                                                                    |                               | D            | eter minación de | Deducciones Col        | Eiercicio        | 2018            | intables por Pa |
| 4   | Guía de Uso                                                                                                    | 1                             |              |                  |                        |                  |                 |                 |
| 5   |                                                                                                    |                               |              |                  |                        |                  |                 |                 |
| 6   | Cuentas de la Balanza                                                                                                    | Saldo Inicial No<br>Deducible | Enero        | Febrero          | Marzo                  | Abril            | Mayo            | Junio           |
| 7   |                                                                                                    | 00.000.44                     | 4 004 500 40 | 010 100 00       | 00440505               | 202 505 00       | 640 477 50      | 536 0 10 55     |
| 9   | 1401 SEGURUS PAGADOS POR ANTICIPADOS                                                                                                    | 92,329.14                     | 1,001,588.10 | 919,192.96       | 824,136.35             | 155 868 96       | 163 103 61      | 576,949.55      |
| 11  | The shore of the shore of the s |                               | -            | -                | -                      | -                | -               | -               |
| 12  | -                                                                                                    |                               |              |                  |                        |                  |                 |                 |
| 13  |                                                                                                    | -                             | -            | -                | -                      | -                | -               |                 |
| 14  |                                                                                                    |                               | -            |                  | -                      | -                |                 | -               |
| 15  | fork Total                                                                                                    | 111 205 80                    | 1 021 025 21 | 1 022 925 29     | 061 411 41             | 902 462 00       | 905 571 11      | 604 052 92      |
| 17  | Sub Total                                                                                                    | 111,205.85                    | 1,081,980.21 | 1,033,833,38     | 501,411,41             | 853,403.35       | 800,071.11      | 054,555.85      |
| 18  | Ajustes (Manual)                                                                                                    |                               |              |                  |                        |                  |                 |                 |
| 20  |                                                                                                    |                               |              |                  |                        |                  |                 |                 |
| 21  |                                                                                                    |                               |              |                  |                        |                  |                 |                 |
| 22  |                                                                                                    |                               |              |                  |                        |                  |                 |                 |
| 24  | Total de Ajustes                                                                                                    | 0.00                          | 0.00         | 0.00             | 0.00                   | 0.00             | 0.00            | 0.00            |
| 25  |                                                                                                    |                               |              |                  |                        |                  |                 |                 |
| 26  | Total de pagos anticipados                                                                                                    | 111,205.89                    | 1,081,986.21 | 1,033,835.38     | 961,411.41             | 893,463.99       | 806,671.11      | 694,953.83      |
| 28  | Datos al mes de Diciembre                                                                                                    |                               |              |                  |                        |                  |                 |                 |
| 29  | Deducción Contable no Fiscal                                                                                                    | 111,205.89                    |              |                  |                        |                  |                 |                 |
| 30  | Deducción Fiscal no Contable                                                                                                    | 140,243.52                    |              |                  |                        |                  |                 |                 |
| 31  | Activos Filos Doducción Inmodista Rocumon Don                                                                                                    | rac Deprecipción M            | Pages A      | nticinados (XLS) | Provisión de Pasivos   | (VLS) Decision N | D (VIC) Cobril  | 4               |

Si requiere ajustar o modificar los importes registrados en contabilidad pero desde este papel de trabajo, utilice la sección "Ajustes (Manual)".

#### 4.2.5.2. Provisiones de Pasivos.

Para determinar el importe contable no fiscal y el importe fiscal no contable de las provisiones de pasivos se debe seleccionar la cuenta contable de la lista de la columna "B" para que se determine el saldo inicial que será el importe Fiscal no deducible y el saldo final que será el importe Contable no fiscal.

| A       | В                                                       | С                    | D                | E                  | F                      | G                 | Н                 | ▲ I           |  |  |  |
|---------|---------------------------------------------------------|----------------------|------------------|--------------------|------------------------|-------------------|-------------------|---------------|--|--|--|
| 1       |                                                         |                      |                  |                    | CASO                   | PRÁCTICO 1        | 8, S.A. DE C.V.   |               |  |  |  |
| 2       |                                                         |                      | Deter            | rminación de De    | ducciones Contab       | les No fiscales y | Fiscales No Conta | bles por Prov |  |  |  |
| 3       |                                                         |                      |                  |                    |                        | Ejercicio 2       | 018               |               |  |  |  |
| 4       | Guía de Uso                                             |                      |                  |                    |                        |                   |                   |               |  |  |  |
| 5       |                                                         |                      |                  |                    |                        |                   |                   |               |  |  |  |
| 6       | Cuentas de la Balanza                                   |                      |                  |                    |                        |                   |                   | Junio         |  |  |  |
| 7       |                                                         |                      |                  |                    |                        |                   |                   |               |  |  |  |
| 9       | 2303-00002 PROV. PARA FUTUROS RETIROS                   | 684,573.31           | 714,573.31       | 744,573.31         | 774,573.31             | 804,573.31        | 834,573.31        | 864,573.31    |  |  |  |
| 10      |                                                         | -                    | -                | -                  | -                      | -                 | -                 | -             |  |  |  |
| 11      |                                                         | -                    | -                | -                  | -                      | -                 | -                 | -             |  |  |  |
| 15      |                                                         |                      |                  |                    |                        |                   |                   |               |  |  |  |
| 16      | Sub Total                                               | 684,573.31           | 714,573.31       | 744,573.31         | 774,573.31             | 804,573.31        | 834,573.31        | 864,573.31    |  |  |  |
| 18      | Ainstee (Manual)                                        |                      |                  |                    |                        |                   |                   |               |  |  |  |
| 20      |                                                         |                      | 1                |                    |                        |                   |                   |               |  |  |  |
| 22      |                                                         |                      |                  |                    |                        |                   |                   |               |  |  |  |
| 23      |                                                         |                      |                  |                    |                        |                   |                   |               |  |  |  |
| 24      | Total de Ajustes                                        | 0.00                 | 0.00             | 0.00               | 0.00                   | 0.00              | 0.00              | 0.00          |  |  |  |
| 25      |                                                         |                      |                  |                    |                        |                   |                   |               |  |  |  |
| 26      | Total de Provisiones de pasivos                         | 684,573.31           | 714,573.31       | 744,573.31         | 774,573.31             | 804,573.31        | 834,573.31        | 864,573.31    |  |  |  |
| 27      | Datos al mos do Disiombro                               |                      |                  |                    |                        |                   |                   |               |  |  |  |
| 29      | Deducción Contable no Fiscal                            | 1.044.573.31         |                  |                    |                        | Г                 |                   |               |  |  |  |
| 30      | Deducción Fiscal no Contable                            | 684,573.31           |                  |                    |                        |                   | i                 |               |  |  |  |
| 31      |                                                         |                      |                  |                    |                        |                   |                   | -             |  |  |  |
| H A P H | 📕 Activos Fijos 🖉 Deducción Inmediata 🏑 Resumen Deprec. | . 🖉 Depreciación Men | sual 🦯 Pagos Ant | icipados (XLS) 📃 P | rovisión de Pasivos () | XLS) Pasivos N.D. | (XLS) Salario     |               |  |  |  |

Si requiere ajustar o modificar los importes registrados en contabilidad pero desde este papel de trabajo, utilice la sección "Ajustes (Manual)".

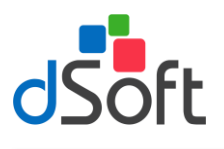

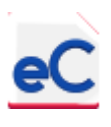

#### 4.2.5.3. Pasivos de Personas Físicas, Sociedades y Asociaciones Civiles y Donativos (Art. 27 Fracc. VIII LISR)

Para determinar el importe contable no fiscal y el importe fiscal no contable de Pasivos que no son deducibles por no haber sido pagados, seleccione la cuenta en la columna "B", defina si la cuenta incluye IVA o no en la lista de la columna "C" podrá ver que las cantidades que aparecen cada mes ya no incluyen el IVA.

| A                | В                                                                | С                                                         | D                             | E                          | F        | G                                   | Н                                                                    |                                                                | J           | K 🔺      |
|------------------|------------------------------------------------------------------|-----------------------------------------------------------|-------------------------------|----------------------------|----------|-------------------------------------|----------------------------------------------------------------------|----------------------------------------------------------------|-------------|----------|
| 1<br>2<br>3<br>4 |                                                                  |                                                           |                               |                            | Pasi     | CASO F<br>vos de Personas<br>y Dona | PRÁCTICO 18<br>Físicas, Socieda<br>tivos (Art. 27 Fr<br>Ejercicio 20 | 8, S.A. DE C.V.<br>ades y Asociacion<br>racc. VIII LISR)<br>18 | ies Civiles |          |
| 5                | Guía de Uso                                                      |                                                           |                               |                            |          |                                     |                                                                      |                                                                |             |          |
| 6                |                                                                  |                                                           |                               |                            |          |                                     |                                                                      |                                                                |             |          |
| 7                | Cuentas de la Balanza                                            | acuerdo al IVA (en<br>Frontera para 2013 y<br>anteriores) | Tasa de<br>Desglose de<br>IVA | Saldo Inicial<br>Deducible | Enero    | Febrero                             | Marzo                                                                | Abril                                                          | Мауо        | Junio    |
| 8                |                                                                  |                                                           |                               |                            |          |                                     |                                                                      |                                                                |             |          |
| 10               | 2001-00050 SISTEMA MUNICIPAL DE AGUA POTABLE Y<br>ALCANTARILLADO | Tasa de IVA General                                       | 16.00%                        | 0.00                       | 1,505.17 | 1,703.45                            | 1,628.45                                                             | 1,612.07                                                       | 1,648.28    | 1,629.31 |
| 11               |                                                                  |                                                           | 0.00%                         | 0.00                       | 0.00     | 0.00                                | 0.00                                                                 | 0.00                                                           | 0.00        | 0.00     |
| 12               |                                                                  |                                                           | 0.00%                         | 0.00                       | 0.00     | 0.00                                | 0.00                                                                 | 0.00                                                           | 0.00        | 0.00     |
| 17               |                                                                  |                                                           | 0.00%                         | 0.00                       | 0.00     | 0.00                                | 0.00                                                                 | 0.00                                                           | 0.00        | 0.00     |
| 18               |                                                                  |                                                           |                               |                            |          |                                     |                                                                      |                                                                |             |          |
| 19               | Pasivos No deducibles de la Balanza                              |                                                           |                               | 0.00                       | 1,505.17 | 1,703.45                            | 1,628.45                                                             | 1,612.07                                                       | 1,648.28    | 1,629.31 |
| 20               | Otros Pasivos No deducibles (Dato Manual)                        |                                                           |                               |                            |          |                                     |                                                                      |                                                                |             |          |
| 23               |                                                                  |                                                           |                               |                            |          |                                     |                                                                      |                                                                |             |          |
| 26               |                                                                  |                                                           |                               |                            |          |                                     |                                                                      |                                                                |             |          |
| 28               | Pasivos No deducibles (Dato Manual)                              |                                                           |                               | 0.00                       | 0.00     | 0.00                                | 0.00                                                                 | 0.00                                                           | 0.00        | 0.00     |
| 29               |                                                                  |                                                           |                               |                            |          |                                     |                                                                      |                                                                |             |          |
| 30               | Total de Pasivos No deducibles                                   |                                                           |                               | 0.00                       | 1,505.17 | 1,703.45                            | 1,628.45                                                             | 1,612.07                                                       | 1,648.28    | 1,629.31 |
| 31               |                                                                  |                                                           |                               |                            |          |                                     |                                                                      |                                                                |             |          |
| 32               | Datos al mes de Diciem                                           | bre                                                       |                               | 1 (22 7)                   |          |                                     |                                                                      |                                                                |             |          |
| 34               | Deducción Contable no Fiscal<br>Deducción Eircal no Contable     |                                                           |                               | 1,632.76                   |          |                                     |                                                                      |                                                                |             |          |
| 25               | Deduction Fiscal no contable                                     |                                                           |                               | 0.00                       |          |                                     |                                                                      |                                                                |             | -        |

Si requiere ajustar o modificar los importes registrados en contabilidad pero desde este papel de trabajo, utilice la sección "Ajustes (Manual)".

#### 4.2.5.4. Salarios por Pagar.

Al igual que para los pasivos no deducibles, los Salarios no pagados no son deducibles, para determinar el importe contable no fiscal y el importe fiscal no contable seleccione la cuenta de pasivo donde son registrados en la columna "B".

| A  | B                                                | С                 | D                  | E              | F             | G                 | Н              |         |
|----|--------------------------------------------------|-------------------|--------------------|----------------|---------------|-------------------|----------------|---------|
| 1  |                                                  |                   |                    |                | CASO P        | RÁCTICO 18,       | , S.A. DE C.V. |         |
| 2  |                                                  |                   |                    |                |               | Salarios Por Pa   | agar           |         |
| 3  |                                                  |                   |                    |                |               | Ejercicio 201     | 18             |         |
| 4  | <u>Guía de Uso</u>                               |                   |                    |                |               |                   |                |         |
| 5  |                                                  |                   |                    |                |               |                   |                | r       |
| 6  | Cuentas de la balanza                            |                   |                    |                |               |                   |                | Junio   |
| 7  |                                                  |                   |                    |                |               |                   |                | _       |
| 9  | 2303-00005 SUELDOS Y SALARIOS POR PAGAR          | 0.00              | 0.00               | 0.00           | 0.00          | 0.00              | 13,156.81      | 0.00    |
| 10 |                                                  | ▼ 0.00            | 0.00               | 0.00           | 0.00          | 0.00              | 0.00           | 0.00    |
| 11 |                                                  | 0.00              | 0.00               | 0.00           | 0.00          | 0.00              | 0.00           | 0.00    |
| 12 |                                                  | 0.00              | 0.00               | 0.00           | 0.00          | 0.00              | 0.00           | 0.00    |
| 13 |                                                  | 0.00              | 0.00               | 0.00           | 0.00          | 0.00              | 0.00           | 0.00    |
| 14 |                                                  |                   |                    |                |               |                   |                |         |
| 15 | Total de pasivos de salarios por pagar           | 0.00              | 0.00               | 0.00           | 0.00          | 0.00              | 13,156.81      | 0.00    |
| 16 |                                                  |                   |                    |                |               |                   |                |         |
| 17 | Subsidio para el empleo                          |                   |                    |                |               |                   |                |         |
| 18 | Otros pagos al trabajador (Que no sean salarios) |                   |                    |                |               |                   |                |         |
| 19 | Deducciones al trabajador                        |                   |                    |                |               |                   |                |         |
| 20 |                                                  |                   |                    |                |               |                   |                |         |
| 21 | Importe de sueldos                               | 0.00              | 0.00               | 0.00           | 0.00          | 0.00              | 13,156.81      | 0.00    |
| 22 |                                                  |                   |                    |                |               |                   |                |         |
| 23 | Ajustes (Manual)                                 |                   | 1                  | 1              |               |                   |                |         |
| 20 |                                                  |                   |                    |                |               |                   |                |         |
| 20 |                                                  |                   |                    |                |               |                   |                |         |
| 28 | Total Aiustes                                    | 0.00              | 0.00               | 0.00           | 0.00          | 0.00              | 0.00           | 0.00    |
| 29 | Total Ajustes                                    | 0.00              | 0100               | 0100           | 0.00          | 0.00              | 0100           | 0.00    |
| 30 | Total de Salarios por Pagar al Cierre            | 0.00              | 0.00               | 0.00           | 0.00          | 0.00              | 13,156.81      | 0.00    |
| 31 |                                                  |                   |                    |                |               |                   |                |         |
| 32 | Datos al mes de Diciembre                        |                   |                    |                |               |                   |                |         |
| 33 | Deducción Contable no Fiscal                     | 0.00              |                    |                |               |                   |                |         |
| 34 | Deducción Fiscal no Contable                     | 0.00              |                    |                |               |                   |                | -       |
|    | Resumen Deprec. Depreciación Mensual Pagos /     | Anticipados (XLS) | Provisión de Pasiv | os (XLS) Pasiv | os N.D. (XLS) | Salarios Por Paga | r (XLS) Part   | 4 🔲 🕨 🕨 |

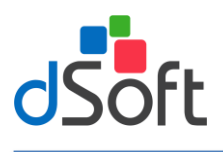

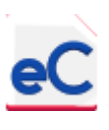

Si requiere ajustar o modificar los importes registrados en contabilidad pero desde este papel de trabajo, utilice la sección "Ajustes (Manual)".

#### 4.2.5.5. Parte No Deducible de Percepciones Exentas

Para determinar las prestaciones exentas al 47 o al 53 % se deberá buscar y seleccionar las cuentas de la balanza que integren, primero el total de Remuneraciones y prestaciones pagados en el ejercicio y después únicamente las Prestaciones pagadas del ejercicio, en la columna "B". En su caso se podrá complementar manualmente en la sección "Ajustes (Mensual)", cuando por algún motivo se tengan que precisar las cifras, por ejemplo gastos por salarios que estén incluidos en las cuentas de balance. Con estos totales se determinará si dichas prestaciones aumentaron o disminuyeron proporcionalmente respecto del año anterior para determinar el porcentaje deducible a aplicar.

Para hacer la comparación deberá capturar el total de remuneraciones y prestaciones y las prestaciones del ejercicio anterior en la columna "C" sección "Determinación de la Proporción del Ejercicio Anterior", como se muestra a continuación.

| A           | В                                                   | С                                                                                              | D            | E              | F               | G             | H 🔺          |  |  |  |
|-------------|-----------------------------------------------------|------------------------------------------------------------------------------------------------|--------------|----------------|-----------------|---------------|--------------|--|--|--|
| 1<br>2<br>3 |                                                     | CASO PRÁCTICO 18, S.A. DE C.V.<br>Parte No Deducible de Percepciones Exentas<br>Ejercicio 2018 |              |                |                 |               |              |  |  |  |
| 4           | <u>Guía de Uso</u>                                  | Delawara Event (VI CV)                                                                         |              |                |                 |               |              |  |  |  |
| 5           |                                                     | Balanzas Excel (ALSA)                                                                          |              |                |                 |               |              |  |  |  |
| 6           | Cuentas de la balanza                               |                                                                                                |              |                |                 |               | Junio        |  |  |  |
| 88          | 5200-00016-00006 PRIMA VACACIONAL                   | -                                                                                              | -            | -              | -               | -             | •            |  |  |  |
| 89          | 5200-00016-00007 PRIMA FESTIVO LABORADO             | 245.53                                                                                         | 597.92       | 597.92         | 1,368.70        | 1,368.70      | 1,368.70     |  |  |  |
| 90          | 5300-00004-00006 VACACIONES                         | 317.30                                                                                         | 317.30       | 317.30         | 317.30          | 317.30        | 317.30       |  |  |  |
| 91          | 5300-00004-00007 PRIMA VACACIONAL                   | 79.36                                                                                          | 79.36        | 1,953.57       | 2,436.13        | 2,436.13      | 2,436.13     |  |  |  |
| 92          | 5300-00004-00008 HORAS EXTRAS                       | 9,851.59                                                                                       | 16,975.97    | 23,010.53      | 23,010.53       | 23,010.53     | 23,010.53    |  |  |  |
| 93          | 5300-00004-00010 RETROACTIVO                        | -                                                                                              | -            | -              | -               | -             |              |  |  |  |
| 94          | 5300-00004-00011 SUELDO NORMAL                      | 79,659.87                                                                                      | 155,381.67   | 238,902.02     | 328,055.56      | 418,881.87    | 508,631.13   |  |  |  |
| 95          | 5300-00004-00012 DESCANSO LABORADO                  | 682.44                                                                                         | 1,364.88     | 2,532.86       | 3,215.30        | 3,897.74      | 3,897.74     |  |  |  |
| 96          | 5300-00004-00013 COMPENSACIONES                     | 1,000.00                                                                                       | 4,696.00     | 6,567.00       | 9,207.00        | 10,207.00     | 11,207.00    |  |  |  |
| 97          | 5300-00004-00014 INDEMNIZACION                      | 24,850.67                                                                                      | 24,850.67    | 24,850.67      | 24,850.67       | 24,850.67     | 24,850.67    |  |  |  |
| 98          | 5400-00012-00007 PRIMA VACACIONAL                   | -                                                                                              | -            | -              | 8,371.57        | 8,371.57      | 8,371.57     |  |  |  |
| 99          | 5400-00012-00011 SUELDO NORMAL                      | 92,431.15                                                                                      | 175,917.35   | 268,348.50     | 357,798.00      | 450,229.15    | 539,678.65   |  |  |  |
| 100         | 5400-00012-00020 AGUINALDOS                         | 45,000.00                                                                                      | 90,000.00    | 135,000.00     | 180,000.00      | 225,000.00    | 270,000.00   |  |  |  |
| 101         |                                                     |                                                                                                |              |                |                 |               |              |  |  |  |
| 102         | Total de Remuneraciones y Pressones Contables       | 683,444.62                                                                                     | 1,311,594.05 | 1,997,613.04   | 2,643,319.01    | 3,318,790.26  | 3,967,160.30 |  |  |  |
| 103         |                                                     |                                                                                                |              |                |                 |               |              |  |  |  |
| 104         | Ajustes (Manual)                                    |                                                                                                | 10           |                |                 | 14            |              |  |  |  |
| 106         |                                                     |                                                                                                |              |                |                 |               |              |  |  |  |
| 108         |                                                     |                                                                                                |              |                |                 |               |              |  |  |  |
| 109         |                                                     |                                                                                                |              |                |                 |               |              |  |  |  |
| 110         | Total Ajustes                                       | 0.00                                                                                           | 0.00         | 0.00           | 0.00            | 0.00          | 0.00         |  |  |  |
| 112         | Tatal de Demuneraciones y Brestasiones Dagadas      | 683 444 62                                                                                     | 1 211 504 05 | 1 007 613 04   | 2 6/2 210 01    | 3 219 700 26  | 3 967 160 30 |  |  |  |
| 113         | Total de Remuneraciones y Prestaciones Pagadas      | 083,444.02                                                                                     | 1,311,394.03 | 1,557,015.04   | 2,043,319.01    | 3,310,790.20  | 3,507,100.30 |  |  |  |
|             | Provisión de Pasivos (YLS) Pasivos N.D. (YLS) Salar | ios Por Pagar (XLS)                                                                            | Darte ND de  | Salarios (XLS) | Costo de Ventas | (YIS) Dérdida |              |  |  |  |

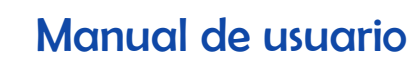

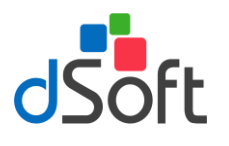

| e |
|---|
|   |

| A        | В                                                      | С                    | D           | E              | F               | G               | Н          |
|----------|--------------------------------------------------------|----------------------|-------------|----------------|-----------------|-----------------|------------|
| 1        |                                                        |                      |             | CA             | SO PRÁCTIC      | CO 18, S.A. DI  | E C.V.     |
| 2        |                                                        |                      |             | Parte          | No Deducible d  | le Percepciones | s Exentas  |
| 3        |                                                        |                      |             |                | Ejerci          | icio 2018       |            |
| 4        |                                                        |                      |             |                | Delement        | E1 (VI CV)      |            |
| 5        |                                                        |                      |             |                | Datatizas       | Excel (ALSA)    |            |
| 6        | Cuentas de la balanza                                  | Enero                | Febrero     | Marzo          | Abril           | Mayo            | Junio      |
| 160      | 5200-00015-00006 PRIMA VACACIONAL                      | -                    | -           | -              | -               | -               | 2,370.81   |
| 161      | 5200-00015-00007 PRIMA FESTIVO LABORADO                | 352.39               | 597.92      | 597.92         | 1,198.16        | 1,437.93        | 1,437.93   |
| 162      | 5200-00016-00005 PRIMA DOMINICAL                       | 989.52               | 1,905.76    | 2,145.53       | 3,587.86        | 5,200.77        | 7,132.86   |
| 163      | 5200-00016-00006 PRIMA VACACIONAL                      | -                    | -           | -              | -               |                 | -          |
| 164      | 5200-00016-00007 PRIMA FESTIVO LABORADO                | 245.53               | 597.92      | 597.92         | 1,368.70        | 1,368.70        | 1,368.70   |
| 165      | 5300-00004-00006 VACACIONES                            | 317.30               | 317.30      | 317.30         | 317.30          | 317.30          | 317.30     |
| 166      | 5300-00004-00007 PRIMA VACACIONAL                      | 79.36                | 79.36       | 1,953.57       | 2,436.13        | 2,436.13        | 2,436.13   |
| 167      | 5300-00004-00008 HORAS EXTRAS                          | 9,851.59             | 16,975.97   | 23,010.53      | 23,010.53       | 23,010.53       | 23,010.53  |
| 168      | 5300-00004-00012 DESCANSO LABORADO                     | 682.44               | 1,364.88    | 2,532.86       | 3,215.30        | 3,897.74        | 3,897.74   |
| 169      | 5300-00004-00014 INDEMNIZACION                         | 24,850.67            | 24,850.67   | 24,850.67      | 24,850.67       | 24,850.67       | 24,850.67  |
| 170      | 5400-00012-00007 PRIMA VACACIONAL                      | -                    | -           | -              | 8,371.57        | 8,371.57        | 8,371.57   |
| 171      | 5400-00012-00020 AGUINALDOS                            | 45,000.00            | 90,000.00   | 135,000.00     | 180,000.00      | 225,000.00      | 270,000.00 |
| 172      |                                                        | -                    | -           | -              | -               | -               | •          |
| 173      |                                                        |                      |             |                |                 |                 |            |
| 174      | Total de prestaciones Cuitables                        | 97,819.63            | 190,171.66  | 269,101.49     | 355,281.91      | 431,237.64      | 496,325.45 |
| 175      | Number (Manuell                                        |                      |             |                |                 |                 |            |
| 170      | Ajustes (Manual)                                       |                      | I           |                |                 |                 |            |
| 100      |                                                        |                      |             |                |                 |                 |            |
| 191      | l                                                      |                      |             |                |                 |                 |            |
| 182      | Total Aiustes                                          | 0.00                 | 0.00        | 0.00           | 0.00            | 0.00            | 0.00       |
| 183      |                                                        | 5,60                 | 0.00        | 2100           | 2.00            | 0.50            |            |
| 184      | Total de prestaciones Pagadas                          | 97,819.63            | 190,171.66  | 269,101.49     | 355,281.91      | 431,237.64      | 496,325.45 |
| 185      |                                                        |                      |             |                |                 |                 |            |
| 14 + F 1 | Provisión de Pasivos (XLS) / Pasivos N.D. (XLS) / Sala | rios Por Pagar (XLS) | Parte ND de | Salarios (XLS) | Costo de Ventas | (XLS) / Pérdida | ]∢         |

| - 1  | А    | В                                                                                                 | С                              | D            | E               | F               | G              | Н            | 4 |  |  |
|------|------|---------------------------------------------------------------------------------------------------|--------------------------------|--------------|-----------------|-----------------|----------------|--------------|---|--|--|
| 1    |      |                                                                                                   | CASO PRÁCTICO 18, S.A. DE C.V. |              |                 |                 |                |              |   |  |  |
| 2    |      |                                                                                                   |                                |              | Parte           | No Deducible d  | le Percepcione | s Exentas    |   |  |  |
| 3    |      |                                                                                                   |                                |              |                 | Ejerci          | cio 2018       |              |   |  |  |
| 4    |      | <u>Guía de Uso</u>                                                                                |                                |              |                 |                 |                |              |   |  |  |
| 5    |      |                                                                                                   |                                |              |                 | Balanzas        |                |              |   |  |  |
| 6    |      | Cuentas de la balanza                                                                             | Enero                          | Febrero      | Marzo           | Abril           | Mayo           | Junio        |   |  |  |
| 185  |      |                                                                                                   |                                |              |                 |                 |                |              |   |  |  |
| 186  |      | (-)Prestaciones gravadas                                                                          | 46,805.28                      | 96,194.21    | 145,241.57      | 202,853.71      | 251,929.23     | 296,929.23   |   |  |  |
| 188  |      | Descanso laborado, indemnizaciones, aguinaldo, otros                                              | 46,805.28                      | 96,194.21    | 145,241.57      | 202,853.71      | 251,929.23     | 296,929.23   |   |  |  |
| 190  |      |                                                                                                   |                                |              |                 |                 |                |              |   |  |  |
| 191  |      |                                                                                                   |                                |              |                 |                 |                |              |   |  |  |
| 192  |      | (=) Prestaciones Exentas                                                                          | 51,014.35                      | 93,977.45    | 123,859.92      | 152,428.20      | 179,308.41     | 199,396.22   |   |  |  |
| 193  |      |                                                                                                   |                                |              |                 |                 |                |              |   |  |  |
| 104  |      |                                                                                                   | 14.31%                         | 14.50%       | 13.47%          | 13.44%          | 12.99%         | 12.51%       |   |  |  |
| 194  |      | Proporción de Deducibles                                                                          | 53%                            | 53%          | 53%             | 53%             | 53%            | 53%          | Г |  |  |
| 196  |      | Proporción de No Deducibles                                                                       | 47%                            | 47%          | 47%             | 47%             | 47%            | 47%          |   |  |  |
| 197  |      |                                                                                                   |                                |              |                 |                 |                |              | L |  |  |
| 198  |      | Determinación de la Prpoporción del Ejercicio Anterior                                            |                                |              |                 |                 |                |              | L |  |  |
| 199  |      | Total de las remuneraciones y prestaciones pagadas por el<br>contribuyente del ejercicio anterior | 7,541,166.00                   | 7,541,166.00 | 7,541,166.00    | 7,541,166.00    | 7,541,166.00   | 7,541,166.00 |   |  |  |
| 200  |      | Total de las prestaciones pagadas por el contribuyente del<br>Ejercicio Anterior                  | 192,945.00                     | 192,945.00   | 192,945.00      | 192,945.00      | 192,945.00     | 192,945.00   |   |  |  |
| 201  |      | Cociente de Prestaciones en Relación a Remuneraciones y<br>Prestaciones del Ejercicio Anterior    | 2.56%                          | 2.56%        | 2.56%           | 2.56%           | 2.56%          | 2.56%        |   |  |  |
| 202  |      |                                                                                                   |                                |              |                 |                 |                |              |   |  |  |
| 203  |      | Exentos Deducibles                                                                                | 27,037.61                      | 49,808.05    | 65,645.76       | 80,786.95       | 95,033.46      | 105,680.00   |   |  |  |
| 204  |      | Exentos No Deducibles                                                                             | 23,976.74                      | 44,169.40    | 58,214.16       | 71,641.25       | 84,274.95      | 93,716.22    |   |  |  |
| 205  |      |                                                                                                   |                                |              |                 |                 |                |              |   |  |  |
| 206  |      | Total de Sueldos y Salarios                                                                       | 683,444.62                     | 1,311,594.05 | 1,997,613.04    | 2,643,319.01    | 3,318,790.26   | 3,967,160.30 |   |  |  |
| 207  |      | Menos: Parte Exenta No deducible                                                                  | 23,976.74                      | 44,169.40    | 58,214.16       | /1,641.25       | 84,274.95      | 93,/16.22    |   |  |  |
| 208  |      | Sueldos y Salarios Deducibles                                                                     | 659,468,00                     | 1,267,425,00 | 1,939,399.00    | 2.571.678.00    | 3,234,515,00   | 3,873,444.00 | ł |  |  |
| 14 4 | ► FI | Provisión de Dacivos (YLS) / Dacivos N.D. (YLS) / Salari                                          | ios Por Pagar (YLS)            | Darte ND de  | Salarios (XI S) | Costo de Ventas | (YIS) Dárdida  |              | f |  |  |

Si requiere ajustar o modificar los importes registrados en contabilidad pero desde este papel de trabajo, utilice la sección "Ajustes (Manual)".

#### 4.2.5.6. Costo de lo Vendido Fiscal

Con los datos de las balanzas de comprobación que se clasificaron en la hoja "Balanzas" automáticamente se obtiene el importe del costo de ventas contable, como se pudo observar al integrar el estado de resultados, el cual se disminuye con el importe de los No deducibles de

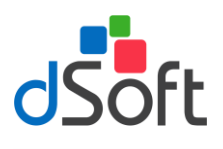

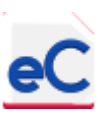

compras y gastos de fabricación para llegar al importe del costo de lo vendido fiscal antes de depreciaciones. En caso de que la empresa tenga activos fijos asociados al proceso de producción, se deberá disminuir el saldo anterior con el importe de las depreciaciones contables y aumentarlo con el importe de las depreciaciones fiscales para determinar el costo de lo vendido fiscal del ejercicio.

| d                | А   | В                                                  | С                       | D              | E                 | F                          | G                                                    | H 🔺    |
|------------------|-----|----------------------------------------------------|-------------------------|----------------|-------------------|----------------------------|------------------------------------------------------|--------|
| 1<br>2<br>3<br>4 |     |                                                    |                         |                |                   | CASO PRÁ<br>Costo de<br>Ej | CTICO 18, SA D<br>e lo Vendido Fisca<br>ercicio 2018 | DE CV  |
| 5                |     |                                                    |                         |                |                   | Balai                      | nzas Excel (XLSX)                                    |        |
| 6                |     | Concepto                                           | Enero                   | Febrero        | Marzo             | Abril                      | Mayo                                                 | Junio  |
| 8                |     | Inventario Inicial                                 | 0.00                    | 0.00           | 0.00              | 0.00                       | 0.00                                                 | 0.00   |
| 9                |     | Compras Netas                                      | 0.00                    | 0.00           | 0.00              | 0.00                       | 0.00                                                 | 0.00   |
| 10               |     | (-) Inventario Final                               | 0.00                    | 0.00           | 0.00              | 0.00                       | 0.00                                                 | 0.00   |
| 11               |     | (=) Costo de Mercancías                            | 0.00                    | 0.00           | 0.00              | 0.00                       | 0.00                                                 | 0.00   |
| 12               |     | (+) Mano de Obra                                   | 0.00                    | 0.00           | 0.00              | 0.00                       | 0.00                                                 | 0.00   |
| 13               |     | (+) Maquilas                                       | 0.00                    | 0.00           | 0.00              | 0.00                       | 0.00                                                 | 0.00   |
| 14               |     | (+) Gastos Indirectos de Fabricación               | 0.00                    | 0.00           | 0.00              | 0.00                       | 0.00                                                 | 0.00   |
| 15               |     | (=) Costo de Ventas                                | 0.00                    | 0.00           | 0.00              | 0.00                       | 0.00                                                 | 0.00   |
| 17               |     | No Deducibles:                                     |                         |                |                   |                            |                                                      |        |
| 18               |     | (-) Compras                                        |                         |                |                   |                            |                                                      |        |
| 19               |     | (-) Mano de Obra                                   |                         |                |                   |                            |                                                      |        |
| 20               |     | (-) Maguilas                                       |                         |                |                   |                            |                                                      |        |
| 21               |     | (-) Gastos Indirectos de Fabricación               |                         |                |                   |                            |                                                      |        |
| 22               |     | ()                                                 |                         |                |                   |                            |                                                      |        |
| 23               |     | (=) Costo de Ventas Fiscal antes de Depreciaciones | 0.00                    | 0.00           | 0.00              | 0.00                       | 0.00                                                 | 0.00   |
| 25               |     | (-) Depreciaciones y Amortiz, Contables en Costos  | 0.00                    | 0.00           | 0.00              | 0.00                       | 0.00                                                 | 0.00   |
| 26               |     | (+) Depreciaciones y Amortiz, Eiscales en Costos   | 0.00                    | 0.00           | 0.00              | 0.00                       | 0.00                                                 | 0.00   |
| 21               |     | (*) Depreciaciones y Anioraz. Fiscares en costos   | 0.00                    | 0.00           | 0.00              | 0.00                       | 0.00                                                 | 0.00   |
| 28               |     | Depreciaciones y Amortiz. en Producción en Proceso |                         |                |                   |                            |                                                      |        |
| 29               |     | (-) Fiscales en Proceso                            |                         |                |                   |                            |                                                      |        |
| 30               |     | (+) Contables en Proceso                           |                         |                |                   |                            |                                                      |        |
| 31               |     | (-) Contables en Proceso del Ejer. Anterior.       |                         |                |                   |                            |                                                      |        |
| 32               |     | (+) Fiscales en Proceso del Ejer. Anterior.        |                         |                |                   |                            |                                                      |        |
| 34               |     | Costo de Ventas Fiscal                             | 0.00                    | 0.00           | 0.00              | 0.00                       | 0.00                                                 | 0.00 - |
| 14 4             | ► H | Provisión de Pasivos (XLS) Pasivos N.D. (XLS)      | Salarios Por Pagar (XLS | 5) Parte ND de | Salarios (XLS) Co | sto de Ventas (XLS)        | Pérdidas Fiscale                                     | 4      |

#### 4.2.5.7. Integración de las Pérdidas Fiscales Actualizadas.

Para calcular las Pérdidas Fiscales por Amortizar Actualizadas capture el ejercicio en que se incurrió en la pérdida en la columna "B"; capture o selecciones el mes inicial y final en que ocurrió la pérdida en las columnas "C" y "D"; capture el monto original de la pérdida (histórico) en la columna "E"; En las columnas de Amortización, de la "H" a la "Q" capture los ejercicios y en que se haya aplicado la pérdida así como el importe amortizado; en la columna "R" obtendrá el remanente de cada pérdida actualizada y en la última fila el total de Pérdidas fiscales actualizadas pendientes de amortizar.

| 1              | A   | В                             | С                                 | D                             | E                               | F                                           | G                    | Н                |                   | Р                  | Q                    | R         |    |
|----------------|-----|-------------------------------|-----------------------------------|-------------------------------|---------------------------------|---------------------------------------------|----------------------|------------------|-------------------|--------------------|----------------------|-----------|----|
| 1              |     |                               |                                   |                               |                                 |                                             | CASO PRÁCI           | ICO 18, SA DE CV | 7                 |                    |                      |           | ſ  |
| 2              |     |                               |                                   |                               | Inte                            | gración de l                                | as Pérdidas Fi       | scales Actuali   | zadas al Cier     | re 2018            |                      |           |    |
| 3              |     |                               |                                   |                               |                                 | 0                                           |                      |                  |                   |                    |                      |           |    |
| 4              |     | Guía de Llac                  |                                   |                               |                                 |                                             |                      |                  |                   |                    |                      |           |    |
| 5              |     | Ejercicio<br>de la<br>Perdida | Mes de<br>Inicio del<br>Ejercicio | Mes<br>Final del<br>Ejercicio | Monto Original<br>de la Pérdida | Actualización<br>al Cierre del<br>Ejercicio | Conceptos 🗸          | 1a. Amortización | 2a. Amortización  | 9a. Amortización   | 10a.<br>Amortización | Remanente |    |
| 43             | Т   |                               |                                   |                               |                                 | 81.5922                                     | INPC 1a Mitad        | 87.1131          | 94.9636           |                    |                      |           | ľ. |
| 44             | 1   |                               |                                   |                               |                                 | 1.0266                                      | INPC Inicial         | 83.7701          | 87.1131           |                    |                      |           |    |
| 45             | 1   | 2013                          | 1                                 | 12                            | 100,000                         | 102,660.00                                  | Factor               | 1.0399           | 1.0901            |                    |                      | 41,870    |    |
| 46             |     |                               |                                   |                               |                                 |                                             | Pérdida Actualizada  | 106,756.00       | 61,870.00         |                    |                      |           |    |
| 47             | 1   |                               |                                   |                               |                                 |                                             | Pérdida Amortizada   | 50,000.00        | 20,000.00         |                    |                      |           |    |
| 48             | - L |                               |                                   |                               |                                 |                                             | Remanente            | 56,756.00        | 41,870.00         |                    |                      |           | I. |
| 78<br>79<br>80 |     | Péro                          | dida Fisc<br>An                   | al Actual<br>nortizar         | izada por                       |                                             |                      |                  |                   |                    |                      | 41,870    | =  |
| 81<br>82<br>83 |     | Amo                           | rtizado e                         | n el ejer                     | cicio 2018                      |                                             |                      |                  |                   |                    |                      | 0         |    |
| 84<br>85<br>86 |     | Rema                          | nente al                          | Cierre d<br>2018              | el Ejercicio                    |                                             |                      |                  |                   |                    |                      | 41,870    |    |
| 14 4           | • • | Pasivo                        | ND (XIS)                          | Salario                       | s Por Pagar (XLS)               | Parte ND de Sa                              | larios (XLS) / Costo | de Ventas (XLS)  | Pérdidas Fiscales | Depreciaciones Cor | tables (XLS) N       |           |    |

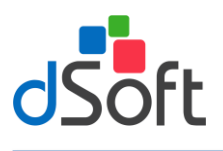

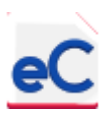

#### 4.2.5.8. Determinación de depreciaciones y amortizaciones contables

Para integrar las depreciaciones contables que se incluirán en la conciliación contable fiscal para ISR, seleccione en la columna "B" las cuentas de resultados en que se registraron.

| A      | В                                                      | Н                  |                | J                 | K                | L              | М                 | N            | •   |
|--------|--------------------------------------------------------|--------------------|----------------|-------------------|------------------|----------------|-------------------|--------------|-----|
|        |                                                        |                    |                |                   |                  |                |                   |              |     |
| 1      |                                                        | DE C.V.            |                |                   |                  |                |                   |              |     |
| 2      |                                                        | zaciones contab    | oles           |                   |                  |                |                   |              |     |
| 3      |                                                        |                    |                |                   |                  |                |                   |              | 1   |
| 4      | Guía de Uso                                            |                    | _              | _                 | _                | _              | _                 | _            | ı.  |
| 5      |                                                        |                    |                |                   |                  |                |                   |              | ł.  |
| 0      | Cuentas de la Balanza                                  | Junio<br>20.006.64 | 25 220 54      | Agosto            | Septiembre       | E1 702 85      | Noviembre         | E2 180 45    | н   |
| 20     | 5200-00012-00027 DEPREC, DE EQUIPO                     | 50,220.04          | 77 192 60      | 40,768.51         | 40,240.08        | 116 902 72     | 120 122 60        | 142 462 49   | 1.  |
| 21     | 5200 00014 00027 DEPREC, DE EQUIPO                     | 20.072.48          | 34 131 11      | 30,143.50         | 45 346 63        | 51 215 15      | 57 083 67         | 62 052 10    | 11  |
| 22     | 5200 00015 00027 DEPREC, DE EQUIPO                     | 37.452.26          | 43 766 01      | 50.081.56         | 56 396 21        | 52,710,85      | 60 025 51         | 75 340 16    |     |
| 23     | 5200-00016-00027 DEPREC, DE EQUIPO                     | 30,680,90          | 35 873 12      | 41 595 18         | 47 946 69        | 54 298 20      | 61 246 39         | 68 194 58    |     |
| 24     | 3200-00010-00027 BEFREC. BE EQ0IPO                     | 0.00               | 0.00           | 41,555.10         | 47,540.05        | 0.00           | 0.00              | 0.00         |     |
| 26     | 5300-00005-00001 DEPREC FOURD DE SERVICIO              | 33 178 86          | 38 708 67      | 44 238 48         | 49 768 29        | 55 298 10      | 60 827 91         | 66 357 72    |     |
| 27     | 5300-00005-00002 DEPRECIACION DE EDIFICIOS             | 64 430 16          | 75 206 96      | 85 983 76         | 96 760 56        | 107 537 36     | 118 314 16        | 129 090 96   |     |
| 28     | 5300-00005-00003 DEPRECIACION DE HERRAMIENTAS          | 8 851 08           | 10 326 26      | 11 801 44         | 13 276 62        | 14 751 80      | 16 226 98         | 17 702 16    |     |
| 29     | 5300-00005-00004 DEPRECIACION MOBILIARIO               | 512 40             | 597.80         | 683.20            | 768.60           | 854.00         | 939.40            | 1 024 80     |     |
| 30     |                                                        | 0.00               | 0.00           | 0.00              | 0.00             | 0.00           | 0.00              | 0.00         |     |
| 31     | 5400-00013-00002 DEPRECIACION EQUIPO DE OFICINA        | 3.070.34           | 3.701.83       | 4.333.32          | 4.964.81         | 5.596.30       | 6.227.79          | 6.859.28     |     |
| 32     | 5400-00013-00003 DEPRECIACION DE VEHICULOS DE SERVICIO | 154,746,89         | 165.729.61     | 176.712.33        | 187.695.05       | 198.677.77     | 209.660.49        | 220.643.21   |     |
| 37     |                                                        | 0.00               | 0.00           | 0.00              | 0.00             | 0.00           | 0.00              | 0.00         |     |
| 38     |                                                        |                    |                |                   |                  |                |                   |              | 1   |
| 39     | Depreciaciones contables de la balanza                 | 1,626,530.98       | 1,887,835.63   | 2,151,926.83      | 2,418,281.74     | 2,686,286.66   | 2,955,569.14      | 3,226,361.43 |     |
| 40     |                                                        |                    |                |                   |                  |                |                   |              |     |
| 41     | Ajustes (Manual)                                       |                    |                |                   |                  |                |                   |              |     |
| 43     |                                                        |                    |                |                   |                  |                |                   |              | 4   |
| 45     | l                                                      |                    |                |                   |                  |                |                   |              |     |
| 47     | Total de Aiustes                                       | 0.00               | 0.00           | 0.00              | 0.00             | 0.00           | 0.00              | 0.00         | L.  |
| 48     |                                                        |                    |                |                   |                  |                |                   |              | 1   |
| 49     | Total Depreciaciones contables                         | 1,626,530.98       | 1,887,835.63   | 2,151,926.83      | 2,418,281.74     | 2,686,286.66   | 2,955,569.14      | 3,226,361.43 |     |
| 14 + H | Salarios Por Pagar (XLS) / Parte ND de Salarios (XLS)  | Costo de Ventas    | (XLS) / Pérdia | das Fiscales 🚽 De | preciaciones Con | tables (XLS) 🔏 | No Deducibles (XI | ]∢           | , É |

Si requiere ajustar o modificar los importes registrados en contabilidad pero desde este papel de trabajo, utilice la sección "Ajustes (Manual)".

#### 4.2.5.9. Determinación de Gastos No Deducibles

Para integrar gastos que por su propia denominación se consideren No Deducibles, y se puedan incluir en la conciliación contable fiscal para ISR, seleccione en la columna "B" las cuentas de resultados en que se registraron.

| A      | В                                                         | Н               |               | J                | K                 | L             | M                | Ν          | * |
|--------|-----------------------------------------------------------|-----------------|---------------|------------------|-------------------|---------------|------------------|------------|---|
|        |                                                           |                 |               |                  |                   |               |                  |            |   |
| 1      |                                                           | DE C.V.         |               |                  |                   |               |                  |            |   |
| 2      |                                                           | ducibles        |               |                  |                   |               |                  |            |   |
| 3      |                                                           |                 |               |                  |                   |               |                  | ı          |   |
| 4      | <u>Guía de Uso</u>                                        |                 |               |                  |                   |               |                  |            | = |
| 5      |                                                           |                 |               |                  |                   |               |                  |            |   |
| 6      | Cuentas de la Balanza                                     | Junio           | Julio         | Agosto           | Septiembre        | Octubre       | Noviembre        | Diciembre  |   |
| /      |                                                           | 04 700 57       | 100 000 01    | 145 222 74       | 100 100 05        | 100.004.25    | 210 722 01       | 220 000 20 |   |
| 9      | 5400-00027 GASTOS NO DEDUCIBLES                           | 94,708.57       | 122,920.51    | 140,252.74       | 108,152.85        | 1 402 00      | 210,755.01       | 250,808.50 |   |
| 10     | 5200-00002-00035 INFRACCIONES                             | 1,402.00        | 1,402.00      | 1,402.00         | 1,402.00          | 1,402.00      | 1,402.00         | 1,402.00   |   |
| 11     | 5200-00010-00035 INFRACCIONES                             | 1,402.00        | 1,402.00      | 1,402.00         | 1,402.00          | 1,402.00      | 1,402.00         | 1,402.00   |   |
| 12     |                                                           | 0.00            | 0.00          | 0.00             | 0.00              | 0.00          | 0.00             | 0.00       |   |
| 13     |                                                           | 0.00            | 0.00          | 0.00             | 0.00              | 0.00          | 0.00             | 0.00       |   |
| 15     | Gastos No deducibles en la balanza                        | 97,512.57       | 125,724.31    | 149,036.74       | 170,936.85        | 190,898.35    | 213,537.01       | 233,612.36 |   |
| 16     |                                                           |                 |               |                  |                   |               |                  |            |   |
| 17     | Ajustes (Manual)                                          |                 |               |                  |                   |               |                  |            |   |
| 19     |                                                           |                 |               |                  |                   |               |                  |            |   |
| 20     |                                                           |                 |               |                  |                   |               |                  |            |   |
| 21     |                                                           |                 |               |                  |                   |               |                  |            |   |
| 22     | Total de Aiustes                                          | 0.00            | 0.00          | 0.00             | 0.00              | 0.00          | 0.00             | 0.00       |   |
| 24     | roter de rijestes                                         | 0.00            | 0.00          | 0.00             |                   |               | 0.00             | 0.00       |   |
| 25     | Total Gastos No Deducibles                                | 97,512.57       | 125,724.31    | 149,036.74       | 170,936.85        | 190,898.35    | 213,537.01       | 233,612.36 |   |
| 26     |                                                           |                 |               |                  |                   |               |                  |            | - |
| 14 × F | 🕅 📈 Salarios Por Pagar (XLS) 🧹 Parte ND de Salarios (XLS) | Costo de Ventas | (XLS) / Pérdi | das Fiscales 🟑 🛛 | epreciaciones Con | ntables (XLS) | No Deducibles () | ∢          |   |

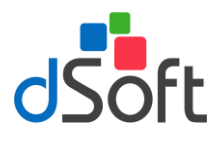

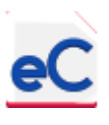

Si requiere ajustar o modificar los importes registrados en contabilidad pero desde este papel de trabajo, utilice la sección "Ajustes (Manual)".

#### 4.2.5.10. Determinación de la utilidad o pérdida contable en venta de activos fijos

Para determinar la utilidad y pérdida contable por venta de activo fijo que se incluirán en la conciliación contable fiscal para ISR, seleccione en la columna "B" las cuentas de resultados en que se registraron.

| A           | В                                                    | С          | D          | E                     | F                                        | G                                            | H 🔺                      |
|-------------|------------------------------------------------------|------------|------------|-----------------------|------------------------------------------|----------------------------------------------|--------------------------|
| 1<br>2<br>3 |                                                      |            | Deterr     | CAS<br>ninación de la | SO PRÁCTIC<br>utilidad o pérc<br>Ejercio | O 18, S.A. DI<br>lida contable e<br>cio 2018 | E C.V.<br>n venta de act |
| 4           | Guía de Uso                                          |            |            |                       |                                          |                                              |                          |
| 5           | Cuentes de la Polonza                                |            | Fobroro    |                       | Balanzas                                 | Excel (XLSX)                                 | Iunio                    |
| 7           | Cuentas de la Dalanza                                | Enero      | rebielo    | Plai 20               | ADTH                                     | мауо                                         | Junio                    |
| 8           | Utilidad Contable en Venta de Activos Fijos:         | -          |            |                       |                                          |                                              |                          |
| 10          | 4202-00001 VENTA DE ACTIVOS FUOS                     | 175,000.00 | 175,000.00 | 175,000.00            | 175,000.00                               | 175,000.00                                   | 175,000.00               |
| 11          |                                                      | 0.00       | 0.00       | 0.00                  | 0.00                                     | 0.00                                         | 0.00                     |
| 14          |                                                      |            |            |                       |                                          |                                              |                          |
| 15          | Total Contable                                       | 175,000.00 | 175,000.00 | 175,000.00            | 175,000.00                               | 175,000.00                                   | 175,000.00               |
| 16          | Ainster (Menuel)                                     |            |            |                       |                                          |                                              |                          |
| 19          | Ajustes (Manual)                                     |            |            |                       |                                          |                                              |                          |
| 21          |                                                      |            |            |                       |                                          |                                              |                          |
| 22          |                                                      |            |            |                       |                                          |                                              |                          |
| 23          | Total Ajustes                                        | 0.00       | 0.00       | 0.00                  | 0.00                                     | 0.00                                         | 0.00                     |
| 24          |                                                      |            | !          |                       |                                          |                                              |                          |
| 25          | Total de Utilidad Contable en Venta de Activos Fijos | 175,000.00 | 175,000.00 | 175,000.00            | 175,000.00                               | 175,000.00                                   | 175,000.00               |
| 20          |                                                      |            |            |                       |                                          |                                              | _                        |
| 28          | Pérdida Contable en Venta de Activos Fijos:          |            |            |                       |                                          |                                              |                          |
| 30          |                                                      | 0.00       | 0.00       | 0.00                  | 0.00                                     | 0.00                                         | 0.00                     |
| 33          |                                                      | 0.00       | 0.00       | 0.00                  | 0.00                                     | 0.00                                         | 0.00                     |
| 34          |                                                      |            |            |                       |                                          |                                              |                          |
| 35          | Total Contable                                       | 0.00       | 0.00       | 0.00                  | 0.00                                     | 0.00                                         | 0.00                     |
| 30          | Ainster (Menuel)                                     |            |            |                       |                                          |                                              |                          |
| 39          | Ajustes (Manual)                                     |            |            |                       |                                          |                                              |                          |
| 41          |                                                      |            |            |                       |                                          |                                              |                          |
| 42          |                                                      |            |            |                       |                                          |                                              |                          |
| 43          | Total Ajustes                                        | 0.00       | 0.00       | 0.00                  | 0.00                                     | 0.00                                         | 0.00                     |
| 44          |                                                      | 0.00       | 0.00       | 0.00                  | 0.00                                     | 0.00                                         | 0.00                     |
| 45          | lotal de Perdida Contable en Venta de Activos Fijos  | 0.00       | 0.00       | 0.00                  | 0.00                                     | 0.00                                         | 0.00                     |
| 40          |                                                      |            |            |                       |                                          |                                              | •                        |

Si requiere ajustar o modificar los importes registrados en contabilidad pero desde este papel de trabajo, utilice la sección "Ajustes (Manual)".

#### 4.2.5.11. Datos Manuales de la conciliación entre el Resultado contable y fiscal.

Para incluir Otras Partidas ya sea Ingresos Acumulables o No Acumulables, o sean Deducciones Fiscales o Contables, utilice esta hoja en la sección correspondiente, capturando el concepto en la columna "B" y los importes en el mes que corresponda.

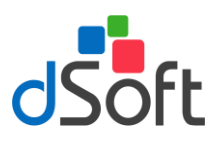

### Manual de usuario

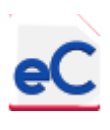

| Image: control in the image: control in the image: contro |    | A   | В                                                | С                | D           | E                   | F                   | G                    | Н                  |          |
|----------------------------------------------------------------------------------------------------|----|-----|--------------------------------------------------|------------------|-------------|---------------------|---------------------|----------------------|--------------------|----------|
| 2       Datos Manuales de la conciliación entre el Resultado contable         3       Guia de Uro       Enero       Febrero       Marzo       Abril       Mayo       Jalo         6       Otros Ingresos Acumulables       Ingresos:       Ingresos:       Ingresos:       Ingresos:         9       Otros Ingresos Acumulables       0.00       0.00       0.00       0.00       0.00         11       Total de Otros Ingresos No Acumulables       0.00       0.00       0.00       0.00       0.00         14       Otros Ingresos No Acumulables       0.00       0.00       0.00       0.00       0.00         16       Ingresos No Acumulables       Ingresos No Acumulables                                                                                                    | 1  |     |                                                  |                  |             |                     | CASO                | PRÁCTICO 18          | , S.A. DE C.V.     |          |
| 3       Cancepto       Enero       Febrero       Marzo       Abril       Mayo       no         6       Cancepto       Enero       Febrero       Marzo       Abril       Mayo       no         7       Otros Ingresos Acumulables       Ingresos:       Ingresos: <th>2</th> <th></th> <th></th> <th></th> <th></th> <th>Dat</th> <th>os Manuales de la c</th> <th>onciliación entre el</th> <th>Resultado contable</th> <th></th>                                                                                                    | 2  |     |                                                  |                  |             | Dat                 | os Manuales de la c | onciliación entre el | Resultado contable |          |
| 4     Concepto     Enero     Marzo     Abril     Mayo     ato       5     0     Ingresos     Ingresos     Ingresos     Ingresos       9     0     0tros Ingresos Acumulables     0     0.00     0.00     0.00     0.00       11     0     0.00     0.00     0.00     0.00     0.00     0.00       12     Total de Otros Ingresos Acumulables     0.00     0.00     0.00     0.00     0.00       14     0     0.00     0.00     0.00     0.00     0.00     0.00       14     0     0.00     0.00     0.00     0.00     0.00       16     0     0.00     0.00     0.00     0.00     0.00       10     0     0.00     0.00     0.00     0.00     0.00       20     0     0.00     0.00     0.00     0.00     0.00       21     0     0.00     0.00     0.00     0.00     0.00       22     0     0.00     0.00     0.00     0.00     0.00       23     0     0.00     0.00     0.00     0.00     0.00       33     0     0.00     0.00     0.00     0.00     0.00       34 <t< td=""><td>3</td><td></td><td><u>Guía de Uso</u></td><td></td><td></td><td></td><td></td><td></td><td></td><td></td></t<>                                                                                                    | 3  |     | <u>Guía de Uso</u>                               |                  |             |                     |                     |                      |                    |          |
| 6       Otros Ingresos Acumulables         9       0       0.00       0.00       0.00       0.00       0.00         10       1       1       1       1       1       1       1         10       1       1       1       1       1       1       1       1       1       1       1       1       1       1       1       1       1       1       1       1       1       1       1       1       1       1       1       1       1       1       1       1       1       1       1       1       1       1       1       1       1       1       1       1       1       1       1       1       1       1       1       1       1       1       1       1       1       1       1       1       1       1       1       1       1       1       1       1       1       1       1       1       1       1       1       1       1       1       1       1       1       1       1       1       1       1       1       1       1       1       1       1       1       1       1                                                                                                    | 4  | -   | Concepto                                         | Enero            | Febrero     | Marzo               | Abril               | Мауо                 | aio                | d        |
| 6       Otros Ingresos Acumulables         10                                                                                                    | 5  |     |                                                  |                  |             |                     |                     | Ingresos             | :                  |          |
| 7       Otros Ingresos Acumulables         9       0         11                                                                                                    | 6  |     |                                                  |                  |             |                     |                     |                      |                    |          |
| 9       10       10       10       10       10       10       10       10       10       10       10       10       10       10       10       10       10       10       10       10       10       10       10       10       10       10       10       10       10       10       10       10       10       10       10       10       10       10       10       10       10       10       10       10       10       10       10       10       10       10       10       10       10       10       10       10       10       10       10       10       10       10       10       10       10       10       10       10       10       10       10       10       10       10       10       10       10       10       10       10       10       10       10       10       10       10       10       10       10       10       10       10       10       10       10       10       10       10       10       10       10       10       10       10       10       10       10       10       10       10       10                                                                                                    | 7  |     | Otros Ingresos Acumulables                       |                  |             |                     |                     |                      |                    |          |
| 10       10       10       10       10       10       10       10       10       10       10       10       10       10       10       10       10       10       10       10       10       10       10       10       10       10       10       10       10       10       10       10       10       10       10       10       10       10       10       10       10       10       10       10       10       10       10       10       10       10       10       10       10       10       10       10       10       10       10       10       10       10       10       10       10       10       10       10       10       10       10       10       10       10       10       10       10       10       10       10       10       10       10       10       10       10       10       10       10       10       10       10       10       10       10       10       10       10       10       10       10       10       10       10       10       10       10       10       10       10       10       10 <td< td=""><td>9</td><td></td><td></td><td></td><td></td><td></td><td></td><td></td><td></td><td></td></td<>                                                                                                    | 9  |     |                                                  |                  |             |                     |                     |                      |                    |          |
| 11       Total de Otros Ingresos Acumulables       0.00       0.00       0.00       0.00       0.00       0.00       0.00         14       Otros Ingresos No Acumulables       0       0.00       0.00       0.00       0.00       0.00         16       Image: Son Son Acumulables       Image: Son Son Acumulables       Image: Son Son Acumulables       Image: Son Son Son Son Son Son Son Son Son Son                                                                                                    | 10 |     |                                                  |                  |             |                     |                     |                      |                    |          |
| 12       Total de Otros Ingresos No Acumulables       0.00       0.00       0.00       0.00       0.00       0.00         13       Otros Ingresos No Acumulables                                                                                                    | 11 |     |                                                  |                  |             |                     |                     |                      |                    |          |
| 13       Otros Ingresos No Acumulables                                                                                                    | 12 |     | Total de Otros Ingresos Acumulables              | 0.00             | 0.00        | 0.00                | 0.00                | 0.00                 | 0.00               |          |
| 14       0 descriptions in numbers         16       1         17       1         18       1         19       1         19       1         19       1         19       1         19       1         19       1         19       1         19       1         19       1         19       1         19       1         19       1         19       1         19       1         19       1         19       1         19       1         19       1         19       1         19       1         19       1         19       1         10       1         11       1         12       1         131       1         132       1         133       1         10       1         133       1         10       1         133       1         10       1 <t< td=""><td>13</td><td>-</td><td>Otros Ingresos No Acumulables</td><td></td><td></td><td></td><td></td><td></td><td></td><td></td></t<>                                                                                                    | 13 | -   | Otros Ingresos No Acumulables                    |                  |             |                     |                     |                      |                    |          |
| 10       10       10       10       10       10       10       10       10       10       10       10       10       10       10       10       10       10       10       10       10       10       10       10       10       10       10       10       10       10       10       10       10       10       10       10       10       10       10       10       10       10       10       10       10       10       10       10       10       10       10       10       10       10       10       10       10       10       10       10       10       10       10       10       10       10       10       10       10       10       10       10       10       10       10       10       10       10       10       10       10       10       10       10       10       10       10       10       10       10       10       10       10       10       10       10       10       10       10       10       10       10       10       10       10       10       10       10       10       10       10       10 <td< td=""><td>14</td><td></td><td></td><td></td><td></td><td></td><td></td><td></td><td></td><td></td></td<>                                                                                                    | 14 |     |                                                  |                  |             |                     |                     |                      |                    |          |
| Image: constraint of the second of the second of the se | 10 |     |                                                  |                  |             |                     |                     |                      |                    |          |
| Total de Otros Ingresos No Acumulables       0.00       0.00       0.00       0.00       0.00       0.00         20       Otros Productos Acumulables       0.00       0.00       0.00       0.00       0.00         21       Otros Productos Acumulables       0.00       0.00       0.00       0.00       0.00         22       International de Otros Productos Acumulables       0.00       0.00       0.00       0.00       0.00         24       International de Otros Productos Acumulables       0.00       0.00       0.00       0.00       0.00         26       Total de Otros Productos Acumulables       0.00       0.00       0.00       0.00       0.00         27       Intrenational de Otros Productos No Acumulables       0.00       0.00       0.00       0.00       0.00         31       Intrenational de Otros Productos No Acumulables       Intrenational de Otros Productos No Acumulables       Intrenational de Otros Productos No Acumulables       Intrenational de Otros Productos No Acumulables       Intrenational de Otros Productos No Acumulables       Intrenational de Otros Productos No Acumulables       Intrenational de Otros Productos No Acumulables       Intrenational de Otros Productos No Acumulables       Intrenational de Otros Productos No Acumulables       Intrenational de Otros Productos No Acumulables       Intrenational de Otros Product                                                                                                    | 18 |     | L                                                |                  |             |                     |                     |                      |                    | <u>_</u> |
| 20       Otros Productos Acumulables       0         21       0       0       0       0       0       0       0       0       0       0       0       0       0       0       0       0       0       0       0       0       0       0       0       0       0       0       0       0       0       0       0       0       0       0       0       0       0       0       0       0       0       0       0       0       0       0       0       0       0       0       0       0       0       0       0       0       0       0       0       0       0       0       0       0       0       0       0       0       0       0       0       0       0       0       0       0       0       0       0       0       0       0       0       0       0       0       0       0       0       0       0       0       0       0       0       0       0       0       0       0       0       0       0       0       0       0       0       0       0       0       0       0                                                                                                    | 19 |     | Total de Otros Ingresos No Acumulables           | 0.00             | 0.00        | 0.00                | 0.00                | 0.00                 | 0.00               | r I      |
| 21       Otros Productos Acumulables         23                                                                                                    | 20 |     |                                                  |                  |             |                     |                     |                      |                    | 1        |
| 23       24         24       25         25       Total de Otros Productos Acumulables         26       0.00       0.00       0.00       0.00       0.00         27       0       0.00       0.00       0.00       0.00       0.00         27       0       0       0.00       0.00       0.00       0.00       0.00         30       1       1       1       1       1       1       1       1       1       1       1       1       1       1       1       1       1       1       1       1       1       1       1       1       1       1       1       1       1       1       1       1       1       1       1       1       1       1       1       1       1       1       1       1       1       1       1       1       1       1       1       1       1       1       1       1       1       1       1       1       1       1       1       1       1       1       1       1       1       1       1       1       1       1       1       1       1       1       1                                                                                                    | 21 |     | Otros Productos Acumulables                      |                  |             |                     |                     |                      |                    |          |
| 24       Image: Construction of the second second sec          | 23 |     |                                                  |                  |             |                     |                     |                      |                    | Ĩ.       |
| 25       26       Total de Otros Productos Acumulables       0.00       0.00       0.00       0.00       0.00         27       Otros Productos No Acumulables                                                                                                    | 24 |     |                                                  |                  |             |                     |                     |                      |                    |          |
| 26       Total de Otros Productos Acumulables       0.00       0.00       0.00       0.00       0.00       0.00         27       Otros Productos No Acumulables       0       0.00       0.00       0.00       0.00       0.00         31       Image: Status Status                                                                                                    | 25 |     |                                                  |                  |             |                     |                     |                      |                    | 1        |
| 27       28       Otros Productos No Acumulables         30       30       30         31       31       31         32       33       31         33       34       32         34       34       34         35       Saldos a favor de impuestos y su actualización       0.00       0.00       0.00       0.00         34       1       1       1       1       1       1       1       1         36       Saldos a favor de impuestos y su actualización       1       1       1       1       1       1       1       1       1       1       1       1       1       1       1       1       1       1       1       1       1       1       1       1       1       1       1       1       1       1       1       1       1       1       1       1       1       1       1       1       1       1       1       1       1       1       1       1       1       1       1       1       1       1       1       1       1       1       1       1       1       1       1       1       1       1                                                                                                    | 26 |     | Total de Otros Productos Acumulables             | 0.00             | 0.00        | 0.00                | 0.00                | 0.00                 | 0.00               |          |
| 28       Otros Productos No Acumulables         30                                                                                                    | 27 | 1   |                                                  |                  |             |                     |                     |                      |                    |          |
| 30       31       31       31       31       31       31       31       31       31       31       31       31       31       31       31       31       31       31       31       31       31       31       31       31       31       31       31       31       31       31       31       31       31       31       31       31       31       31       31       31       31       31       31       31       31       31       31       31       31       31       31       31       31       31       31       31       31       31       31       31       31       31       31       31       31       31       31       31       31       31       31       31       31       31       31       31       31       31       31       31       31       31       31       31       31       31       31       31       31       31       31       31       31       31       31       31       31       31       31       31       31       31       31       31       31       31       31       31       31       31       31 <td< td=""><td>28</td><td></td><td>Otros Productos No Acumulables</td><td></td><td></td><td></td><td></td><td></td><td></td><td></td></td<>                                                                                                    | 28 |     | Otros Productos No Acumulables                   |                  |             |                     |                     |                      |                    |          |
| 31       32         32       Total de Otros Productos No Acumulables       0.00       0.00       0.00       0.00       0.00         33       Total de Otros Productos No Acumulables       0.00       0.00       0.00       0.00       0.00       0.00         35       Saldos a favor de impuestos y su actualización       Inventario Acumulable       Inventario Acumulable                                                                                                    | 30 |     |                                                  |                  |             |                     |                     |                      |                    |          |
| 32       Total de Otros Productos No Acumulables       0.00       0.00       0.00       0.00       0.00         33       Total de Otros Productos No Acumulables       0.00       0.00       0.00       0.00       0.00         34       35       Saldos a favor de impuestos y su actualización                                                                                                    | 31 |     |                                                  |                  |             |                     |                     |                      |                    |          |
| 33     Total de Otros Productos No Acumulables     0.00     0.00     0.00     0.00     0.00     0.00       34     34     34     34     34     34     34       35     Saldos a favor de impuestos y su actualización     34     34     35       36     Inventario Acumulable     34     34     34       14 < → H                                                                                                    | 32 |     |                                                  |                  |             |                     |                     |                      |                    |          |
| 34     Saldos a favor de impuestos y su actualización       35     Saldos a favor de impuestos y su actualización       Inventario Acumulable     Inventario Acumulable       In 4 ↔ H     Pérdidas Fiscales       Depreciaciones Contables (XLS)     No Deducibles (XLS)       Util. o Pérd. en Vta. AF (XLS)     Util. o Pérd. vta Acciones(XLS)       Datil 4 = →                                                                                                    | 33 | _   | Total de Otros Productos No Acumulables          | 0.00             | 0.00        | 0.00                | 0.00                | 0.00                 | 0.00               |          |
| 333       Sandos a radio de implesios y su dualizacióni         343       Inventirá Accumidable         IVI + > Pérdidas Facales / Depreciaciones Contables (XLS) / No Deducbles (XLS) / Util. o Pérd. en Vta. AF (XLS) / Util. o Pérd. Vta Accones(XLS) Dat. + = >         A       B       C       D       E       F       G       H                                                                                                    | 26 | -   | Saldan a farma da inconstante en antentiana i én |                  |             |                     |                     |                      |                    | ī        |
| Internation Actimutative       Internation Actimutative         Id <>>>       Pérdidas Fiscales       Depreciaciones Contables (XLS)       Vutil. o Pérd. en Vta. AF (XLS)       Util. o Pérd. Vta Acciones(XLS)       Datil <                                                                                                    | 30 | -   | anuos a ravor de impuestos y su actualización    |                  |             |                     |                     |                      |                    |          |
|                                                                                                    | 14 | 4 1 | Pérdidas Fiscales      Denreciaciones Contable   | s (YLS) No Deduc | ibles (YLS) | Dérd en Vta AF (YI  | S) / Util o Dárd V  | ta Acciones(YLS)     | Dat 4              | -        |
|                                                                                                    |    |     |                                                  |                  |             | TOTAL OF FOULTH (AL |                     | conceloneo(neo)      |                    |          |
|                                                                                                    |    | •   | <b>D</b>                                         | 0                | P           | -                   | -                   |                      |                    |          |
|                                                                                                    |    | A   | В                                                | C                | U           | E                   |                     | G<br>DDÁCTICO 19     |                    | Î        |

| 1 2       |                                                                          |            |            | Dato       | CASO F<br>os Manuales de la con | PRÁCTICO 18, S<br>ciliación entre el Res | .A. DE C.V.  |
|-----------|--------------------------------------------------------------------------|------------|------------|------------|---------------------------------|------------------------------------------|--------------|
| 3         | Guia de Uso<br>Concepto                                                  | Enero      | Febrero    | Marzo      | Abril                           | Mayo                                     | Junio        |
| 39        |                                                                          |            |            |            |                                 | Deducciones                              |              |
| 40        |                                                                          |            |            |            |                                 |                                          |              |
| 41        | Otras deducciones Fiscales no contables                                  |            |            |            |                                 |                                          |              |
| 43        | Deducción inmediata de activos al 100% (Decreto por<br>desastre natural) | 331,881.00 | 663,762.00 | 995,643.00 | 1,327,524.00                    | 1,659,405.00                             | 1,991,286.00 |
| 44<br>45  |                                                                          |            |            |            |                                 |                                          |              |
| 46        | Total de Otras deducciones Fiscales no contables                         | 331,881.00 | 663,762.00 | 995,643.00 | 1,327,524.00                    | 1,659,405.00                             | 1,991,286.00 |
| 47        |                                                                          |            |            |            |                                 |                                          |              |
| 48        | Otras deducciones Contables no fiscales                                  |            |            |            |                                 |                                          |              |
| 50        |                                                                          |            |            |            |                                 |                                          |              |
| 51        |                                                                          |            |            |            |                                 |                                          |              |
| 52        |                                                                          |            | 0.00       | 0.00       | 0.00                            | 0.00                                     | 0.00         |
| 53        | Total de Otras deducciones Contables no fiscales                         | 0.00       | 0.00       | 0.00       | 0.00                            | 0.00                                     | 0.00         |
| 55        | Otros Gastos Deducibles                                                  |            |            |            |                                 |                                          |              |
| 57        |                                                                          |            |            |            |                                 |                                          |              |
| 58        |                                                                          |            |            |            |                                 |                                          |              |
| 59        |                                                                          |            | <u></u> л  | n          |                                 |                                          |              |
| 60        | Total de Otros Gastos Deducibles                                         | 0.00       | 0.00       | 0.00       | 0.00                            | 0.00                                     | 0.00         |
| 61        |                                                                          |            |            |            |                                 |                                          |              |
| 62        | Otros Gastos No Deducibles                                               | N          |            | la         |                                 |                                          |              |
| 64        |                                                                          |            |            |            |                                 |                                          |              |
| 65        |                                                                          |            |            |            |                                 |                                          |              |
| 66        | Total de Otros Gastos No Deducibles                                      | 0.00       | 0.00       | 0.00       | 0.00                            | 0.00                                     | 0.00         |
| <u>co</u> | Total ac Gros Gastos no Deducibles                                       | 5.00       | 0.00       | 0.00       | 0.00                            | 0.00                                     | 0.00         |

#### 4.2.5.12. Resultado Contable y Fiscal Mensual.

Con la información de los papeles de trabajo de las hojas anteriores se obtienen los datos del resultado contable y del resultado fiscal, los cuales se pueden ajustar en las columnas de "Ingresos No Acumulables o Deducciones Fiscales" e "Ingresos Acumulables o Deducciones Contables.

![](_page_46_Picture_0.jpeg)

![](_page_46_Picture_2.jpeg)

En la parte superior podrá seleccionar el "Mes" de la Conciliación del Resultado Contable y Fiscal que desea visualizar, de manera predeterminada verá el de la fecha de la última balanza importada.

| 🕅 🔛     | <b>¥)</b> ▼ (≌ ∞   <del>-</del>                                | eCierre_C                               | AP170101ABC_2018 - Mic   | rosoft Excel                |                      |
|---------|----------------------------------------------------------------|-----------------------------------------|--------------------------|-----------------------------|----------------------|
| Archivo | Inicio Incertar Diceño de página Fórmulas Dat                  | os Pavisat eta                          | Programador              | re 18 eComprobante VIS      |                      |
| Archive |                                                                | US REVISE TISE                          | Programador              | ecomprobance xes            | C ESIDEINISS IT      |
|         | Tipo de Balanzas 🕋 🎧 🖓 📾 Mes                                   | Diciembre T                             |                          |                             |                      |
| Nueva   | Abrir CE (XML)                                                 | Agregar                                 | Eliminar Ocultar/Mostrar | Buscar Cta, Importar        | Integración Deprecia |
|         | Excel (XLSX) Balanzas Año Ant. Buscar                          | ,,,,,,,,,,,,,,,,,,,,,,,,,,,,,,,,,,,,,,, |                          | en Balanza Clasif. Ingresos | Edo. Fin.            |
|         | Inicio                                                         |                                         | Plantill                 | a de Cierre Anual           |                      |
|         | H16 <del>•</del> $f_x$                                         |                                         |                          |                             |                      |
| A       | В                                                              | С                                       | D                        | E                           | F                    |
| 1       | СА                                                             | SO PRÁCTICO 18                          | SA DE CV                 |                             |                      |
| 2       | R                                                              | esultado Contable v                     | Fiscal 2018              |                             |                      |
| 3       |                                                                | al mes de                               |                          |                             |                      |
| 4       |                                                                | Diciembre                               | *                        |                             |                      |
| 5       | Guía de Uso                                                    |                                         |                          |                             |                      |
|         | Concepto                                                       | Resultado Contable                      | Ingresos No              | Ingresos Acumulables        | Resultado            |
|         |                                                                |                                         | Acumulables o            | o Deducciones               | Fiscal               |
| 6       |                                                                |                                         | Deducciones Fiscales     | Contables                   |                      |
| 9       | Ventas y/o Servicios Extranjeros                               | 0.00                                    |                          |                             | 0.00                 |
| 10      | Devoluciones, Descuentos y Bonif. S/Ventas Nacionales          | 0.00                                    |                          |                             | 0.00                 |
| 11      | Devoluciones, Descuentos y Bonif. S/Ventas al Extranjero       | 0.00                                    |                          |                             | 0.00                 |
| 12      | Ajuste Anual por inflación Acumulable                          |                                         |                          | 0.00                        | 0.00                 |
| 13      | Anticipos de Clientes                                          |                                         | 0.00                     | 0.00                        | 0.00                 |
| 14      | Inventario Acumulable(Cédula Datos Manuales)                   |                                         |                          | 0.00                        | 0.00                 |
| 15      | Ingresos por Cobrar (Sociedades Civiles)                       |                                         | 0.00                     | 0.00                        | 0.00                 |
| 16      | Otros Ingresos Acumulables                                     |                                         | 0.00                     | 0.00                        | 0.00                 |
| 18      | Ingresos Totales                                               | 48,927,482.25                           |                          |                             | 48,927,482.25        |
| 20      | Costo de Mercancías                                            | 0.00                                    | 0.00                     | 0.00                        | 0.00                 |
| 21      | Mano de obra                                                   | 0.00                                    |                          |                             | 0.00                 |
| 22      | Maquilas                                                       | 0.00                                    |                          |                             | 0.00                 |
| 23      | Gastos Indirectos de Fabricación                               | 0.00                                    |                          |                             | 0.00                 |
| 25      | Costo de Ventas y/o Servicios                                  | 0.00                                    | 0.00                     | 0.00                        | 0.00                 |
| 27      | Utilidad Bruta                                                 | 48,927,482.25                           |                          |                             | 48,927,482.25        |
| 28      | Pérdida Bruta                                                  | 0.00                                    |                          |                             | 0.00                 |
| 30      | Gastos de Operación                                            | 46,819,302.86                           |                          |                             | 46,819,302.86        |
| 31      | Depreciación y Amortización contable                           |                                         |                          | 3,226,361.43                | -3,226,361.43        |
| 32      | Gastos no deducibles                                           |                                         |                          | 233,612.36                  | -233,612.36          |
| 33      | Pagos Anticipados                                              |                                         | 140,243.52               | 111,205.89                  | 29,037.63            |
| 34      | Provisiones de Pasivos                                         |                                         | 684,573.31               | 1,044,573.31                | -360,000.00          |
| 35      | Pasivos No deducibles de Personas Físicas, Sociedades y A.C    |                                         | 0.00                     | 1,632.76                    | -1,632.76            |
| 36      | Sueidos y Salarios Por Pagar                                   |                                         | 0.00                     | 0.00                        | 0.00                 |
| 37      | Salarios y Prestaciones Exentas Proporcion ND                  |                                         | 2 092 572 00             | 254,/00.53                  | -254,/00.53          |
| 30      | Otras aeaucciones Fiscales y contables (Cedula Datos Manuales) |                                         | 3,982,572.00             | 0.00                        | 3,982,572.00         |
| 39      | Depreciación Fiscal                                            |                                         | 5,405,710.21             |                             | 5,405,710.21         |
| 40      | Amorazucion Fiscul                                             |                                         | 0.00                     |                             | 0.00                 |
| 41      | Auste Anual nor Inflación Deducible                            |                                         | 191 720 00               |                             | 191 720 00           |
| 42      |                                                                | 2 100 170 20                            | 191,720.00               |                             | 151,720.00           |
| 44      | Utilidad de Operación<br>Réstida de Operación                  | 2,108,1/9.39                            |                          |                             | 1 422 552 27         |
| 40      | retuiud ue operation                                           | 0.00                                    |                          |                             | 1,422,333.37         |

![](_page_47_Picture_0.jpeg)

| 5  | <u>Guía de Uso</u>                                                    |                    |                                                      |                                                    |                     |
|----|-----------------------------------------------------------------------|--------------------|------------------------------------------------------|----------------------------------------------------|---------------------|
| 6  | Concepto                                                              | Resultado Contable | Ingresos No<br>Acumulables o<br>Deducciones Fiscales | Ingresos Acumulables<br>o Deducciones<br>Contables | Resultado<br>Fiscal |
| 47 | Intereses Devengados a Favor                                          | 67.20              |                                                      |                                                    | 67.20               |
| 48 | Intereses Moratorios a Favor                                          | 0.00               |                                                      |                                                    | 0.00                |
| 49 | Ganancia Cambiaria                                                    | 111,857.23         |                                                      |                                                    | 111,857.23          |
| 50 | Intereses Devengados a Cargo                                          | 0.00               |                                                      |                                                    | 0.00                |
| 51 | Intereses Moratorios a Cargo                                          | 0.00               |                                                      |                                                    | 0.00                |
| 52 | Pérdida Cambiaria                                                     | 60,773.90          |                                                      |                                                    | 60,773.90           |
| 53 | Resultado por Posición Monetaria Favorable                            | 0.00               |                                                      |                                                    | 0.00                |
| 54 | Resultado por Posición Monetaria Desfavorable                         | 0.00               |                                                      |                                                    | 0.00                |
| 55 | Otras Operaciones Financieras                                         | 0.00               |                                                      |                                                    | 0.00                |
| 57 | Resultado Integral de Financiamiento                                  | 51,150.53          |                                                      |                                                    | 51,150.53           |
| 59 | Otros Gastos (total)                                                  | 0.00               |                                                      |                                                    | 0.00                |
| 60 | Pérdida Fiscal-Contable en Enajenación de Acciones                    |                    |                                                      | 0.00                                               | 0.00                |
| 61 | Pérdida Contable en Enajenación de Activo Fijo                        |                    |                                                      | 0.00                                               | 0.00                |
| 62 | Pérdida Fiscal en Enajenación de Activo Fijo                          |                    | 0.00                                                 |                                                    | 0.00                |
| 63 | Otros Gastos Deducibles y No Deducibles (Cédula Datos Manuales)       |                    | 0.00                                                 | 0.00                                               | 0.00                |
| 64 | Otros Productos (total)                                               | 2,065,196.08       |                                                      |                                                    | 2,065,196.08        |
| 65 | Saldos a Favor de Impuestos y su Actualización (Cédula Datos Manuales |                    | 0.00                                                 |                                                    | 0.00                |
| 66 | Utilidad Contable en Enajenación de Activo Fijo                       |                    | 175,000.00                                           |                                                    | -175,000.00         |
| 67 | Utilidad Fiscal en Enajenación de Activo Fijo                         |                    |                                                      | 175,000.00                                         | 175,000.00          |
| 68 | Utilidad Contable-Fiscal en Enajenación de Acciones                   |                    | 0.00                                                 |                                                    | 0.00                |
| 69 | Otros Productos Acumulables y No Acumulables (Cédula Datos Manuale    | s)                 | 0.00                                                 | 0.00                                               | 0.00                |
| 70 | Ingresos por Partidas Discontinuas y Extraordinarias                  | 0.00               |                                                      |                                                    | 0.00                |
| 71 | Gastos por Partidas Discontinuas y Extraordinarias                    | 0.00               |                                                      |                                                    | 0.00                |
| 73 | Utilidad antes de Impuestos                                           | 4,224,526.00       |                                                      |                                                    | 693,793.24          |
| 74 | Pérdida antes de Impuestos                                            | 0.00               |                                                      |                                                    | 0.00                |
| 76 | ISR                                                                   | 0.00               |                                                      | 0.00                                               | 0.00                |
| 77 | IETU                                                                  | 0.00               |                                                      | 0.00                                               | 0.00                |
| 78 | PTU                                                                   | 360,000.00         |                                                      | 360,000.00                                         | 0.00                |
| 79 | Utilidad en Participación Subsidiaria                                 | 0.00               | 0.00                                                 |                                                    | 0.00                |
| 80 | Pérdida en Participación Subsidiaria                                  | 0.00               |                                                      | 0.00                                               | 0.00                |
| 81 | Efectos de Reexpresión Favorable Excepto REPOMO                       | 0.00               | 0.00                                                 |                                                    | 0.00                |
| 82 | Efectos de Reexpresión Desfavorable Excepto REPOMO                    | 0.00               |                                                      | 0.00                                               | 0.00                |
| 84 | Utilidad Neta                                                         | 3,864,526.00       |                                                      |                                                    | 693,793.24          |
| 86 | Bórdida Nota                                                          | 0.00               |                                                      |                                                    | 0.00                |

#### 4.2.5.13. Conciliación entre el Resultado Contable y Fiscal

Adicionalmente se integra la Conciliación con el mismo esquema que lo maneja la declaración anual, es decir partiendo del resultado contable, manejando los conceptos: Ingresos Fiscales No Contables, Deducciones Contables No Fiscales, Deducciones Fiscales No Contables e Ingresos Contables No Fiscales y llegando al resultado fiscal. Adicionalmente en esta hoja es donde se determina el ISR del periodo.

![](_page_48_Picture_0.jpeg)

| A      | В                                                                             | C                   | D             |
|--------|-------------------------------------------------------------------------------|---------------------|---------------|
| 1      | CASO PRÁCTICO 18, SA DE CV                                                    | 7                   |               |
| 2      | Conciliación entre el Resultado Contable y Fiscal al mes                      | s de Diciembre 2018 |               |
| 3      |                                                                               |                     |               |
| 4      | Concepto                                                                      | Parcial             | Importe       |
| 87     | Utilidad o Pérdida Fiscal Antes de PTU                                        |                     | 693,793.24    |
| 88     | PTU Pagada en El Ejercicio                                                    |                     | 428,947.00    |
| 89     | Utilidad Fiscal del Ejercicio                                                 |                     | 264,846.24    |
| 90     | Pérdida Fiscal del Ejercicio                                                  |                     | 0.00          |
| 91     | Pérdidas Fiscales de Ejercicios Anteriores                                    | 0.00                |               |
| 92     | Perdidas Aplicadas en El Ejercicio                                            |                     | 0.00          |
| 93     | Pérdidas Fiscales por Aplicar de Ejercicios Anteriores                        | 0.00                |               |
| 96     | Resultado Fiscal                                                              |                     | 264,846.24    |
| 97     | Tasa                                                                          |                     | 30%           |
| 98     | ISR Causado del ejercicio                                                     |                     | 79,453.87     |
| 99     | Estímulo por proyectos en investigación y desarrollo tecnológico              |                     |               |
| 100    | Por la inversión en proyectos y programas para el deporte de alto rendimiento |                     |               |
| 101    | Proyectos de inversión en las artes                                           |                     |               |
| 102    | Otros estímulos                                                               |                     | [             |
| 103    | Total de Estímulos                                                            |                     | 0.00          |
| 104    | Impuesto sobre la renta del ejercicio                                         |                     | 79,453.87     |
| 105    | Pagos Provisionales Efectuados Enterados a La Federación                      |                     | 1,350,727.00  |
| 106    | ISR Retenido al contribuyente                                                 |                     | 67.20         |
| 107    | Impuesto acreditable pagado en el extranjero                                  |                     |               |
| 108    | Impuesto acreditable por dividendos o utilidades distribuidos                 |                     |               |
| 109    | Otras Cantidades a Cargo                                                      |                     | 0.00          |
| 111    |                                                                               |                     |               |
| 112    |                                                                               |                     |               |
| 113    |                                                                               |                     |               |
| 114    | Otras Cantidades a Favor                                                      |                     | 0.00          |
| 116    |                                                                               |                     |               |
| 117    |                                                                               |                     |               |
| 118    |                                                                               |                     |               |
| 119    | Diferencia a Cargo (o Favor)                                                  |                     | -1.271.340.33 |
| 14 4 1 | Itil a Dárd Vta Accionec(VLC) Dates Manuales P Eiscal Manguale     Consilies  |                     |               |

También se incluye la determinación de la PTU por pagar y la conciliación de ingresos nominales.

![](_page_49_Picture_0.jpeg)

| A   | В                                                              | C                   | D             |
|-----|----------------------------------------------------------------|---------------------|---------------|
| 1   | CASO PRÁCTICO 18. SA DE CV                                     |                     |               |
| 2   | Conciliación entre el Resultado Contable y Fiscal, al mes de I | Diciembre 2018      |               |
| 2   | concinación cita e el resultado contable y listar al mes de l  |                     |               |
| 1   | Concento                                                       | Parcial             | Importe       |
| 122 | concepto                                                       | I al tial           | importe       |
| 123 | Total de Ingresos en el Estado de Resultados                   | 51,104,602.76       |               |
| 124 | Mas: Ingresos Fiscales No Contables                            | 175,000.00          |               |
| 125 | Menos: Ingresos Contables No Fiscales                          | 175,000.00          |               |
| 126 | Total de Ingresos Acumulables                                  |                     | 51,104,602.76 |
| 127 |                                                                |                     |               |
| 128 | Egresos Totales del Estado de Resultados                       | 47,240,076.76       |               |
| 129 | Mas: Deducciones Fiscales No Contables                         | 8,402,819.04        |               |
| 130 | Menos: Deducciones Contables No Fiscales                       | 5,232,086.28        |               |
| 131 | Total de Deducciones Autorizadas                               |                     | 50,410,809.52 |
| 132 |                                                                |                     |               |
| 133 | Utilidad o Pérdida Fiscal                                      |                     | 693,793.24    |
| 134 | Salarios y Prestaciones Exentas No Deducibles                  |                     | 254,700.53    |
| 135 | Base de PTU                                                    |                     | 439,092.71    |
| 136 | Tasa de PTU                                                    |                     | 10%           |
| 138 | PTU del Ejercicio                                              |                     | 43,909.27     |
| 139 |                                                                |                     |               |
| 140 | Conciliación de Ingresos Nominales                             |                     |               |
| 141 |                                                                |                     | [             |
| 142 | Total de Ingresos Acumulables                                  | 51,104,602.76       |               |
| 143 | Menos: Ajuste Anual Por Inflación Acumulable                   | 0.00                |               |
| 144 | Menos: Inventario Acumulable                                   | 0.00                |               |
| 145 | Igual: Ingresos Nominales del ejercicio                        |                     | 51,104,602.76 |
| 146 | Total de Ingresos Nominales en Pagos Provisionales             |                     | 51,104,602.75 |
| 147 | Diferencia                                                     |                     | 0.01          |
| 1/8 | M Http://www.commercedure.com/                                 | PC v PE Cooficiente |               |

#### 4.2.6. Datos Complementarios de la Declaración Anual.

#### 4.2.6.1. Coeficiente de utilidad aplicable al próximo ejercicio.

Con los datos de la conciliación entre el resultado contable y fiscal se determina el coeficiente de utilidad para aplicar en los pagos provisionales del ejercicio siguiente. En caso de que se tenga que realizar alguna precisión, se deja un espacio en blanco para agregar los datos necesarios. Es importante considerar que en caso de que la persona moral sea una sociedad o asociación civil se deberá marcar la casilla de verificación correspondiente para que los anticipos y rendimientos pagados a los socios se consideren como parte de la utilidad fiscal.

| 1 | CASO PRÁCTICO 18, SA DI<br>Coeficiente de Utilidad | E CV          |
|---|----------------------------------------------------|---------------|
| ; | Ejercicio 2018                                     |               |
| 4 |                                                    |               |
| 5 | Descripción                                        | 2018          |
| 7 | Utilidad o Pérdida Fiscal                          | 264,846.24    |
| 9 | (-) Inventario Acumulable                          | 0.00          |
| 0 | (+) Anticipos y Rendimientos a Socios              | 0.00          |
| 1 | (+) Deducción Inmediata                            | 0.00          |
| 2 | (+) Otros conceptos                                |               |
| 3 | Resultado                                          | 264,846.24    |
| 5 | Ingresos Acumulables                               | 51,104,602.76 |
| 6 | (-) Inventario Acumulable                          | 0.00          |
| 7 | (-) Ajuste Anual por Inflación                     | 0.00          |
| 8 | (+) Otros conceptos                                |               |
| 9 | Ingresos Nominales                                 | 51,104,602.76 |
| 1 | Confisionto do Utilidad                            | 0.0051        |

![](_page_50_Picture_0.jpeg)

![](_page_50_Picture_2.jpeg)

#### 4.2.6.2. CUFIN de generada en el año 2013 y anteriores.

Se determina la Cuenta de Utilidad Fiscal Neta del ejercicio 2013 capturando los datos del Resultado fiscal, el ISR causado y las Partidas no deducibles. Las cantidades se actualizan en base a los datos de año y mes de las columnas B y C.

|    | В    | С    | D                                                         | E                                                      | F                          | G      | Н                                                                  | 1                | J                              | K                     | L                                   |
|----|------|------|-----------------------------------------------------------|--------------------------------------------------------|----------------------------|--------|--------------------------------------------------------------------|------------------|--------------------------------|-----------------------|-------------------------------------|
| 1  |      |      |                                                           |                                                        |                            |        |                                                                    |                  |                                | Cuenta de Uti         | CA<br>lidad Fiscal Ne               |
| 3  | Año  | Mes  | Resultado<br>Fiscal. Título II<br>(o Ingreso<br>Gravable) | Utilidad Fiscal<br>Reinvertida Art. 10<br>3er. Párrafo | I.S.R. Títulos II y<br>VII | P.T.U. | Partidas No<br>deducibles,<br>Excepto<br>Provisiones y<br>Reservas | IETU             | PTU Pagada.<br>Art. 10 Fracc I | Resultado<br>Positivo | l<br>Resultado <i>A</i><br>Negativo |
| 36 | 2003 | 12   |                                                           |                                                        |                            |        |                                                                    |                  |                                | 0.00                  | 0.00                                |
| 37 | 2004 | 12   |                                                           |                                                        |                            |        |                                                                    |                  |                                | 0.00                  | 0.00                                |
| 38 | 2005 | 12   |                                                           |                                                        |                            |        |                                                                    |                  |                                | 0.00                  | 0.00                                |
| 39 | 2006 | 12   |                                                           |                                                        |                            |        |                                                                    |                  |                                | 0.00                  | 0.00                                |
| 40 | 2007 | 12   |                                                           |                                                        |                            |        |                                                                    |                  |                                | 0.00                  | 0.00                                |
| 41 | 2008 | 12   |                                                           |                                                        |                            |        |                                                                    |                  |                                | 0.00                  | 0.00                                |
| 42 | 2009 | 12   |                                                           |                                                        |                            |        |                                                                    |                  |                                | 0.00                  | 0.00                                |
| 43 | 2010 | 12   |                                                           |                                                        |                            |        |                                                                    |                  |                                | 0.00                  | 0.00                                |
| 44 | 2011 | 12   | 9 466 981                                                 |                                                        | 2 140 376                  |        | 118 882                                                            |                  |                                | 7 207 723 00          | 0.00                                |
| 46 | 2013 | 12   | 8,970,016                                                 |                                                        | 2,972,005                  |        | 123.394                                                            |                  |                                | 5.874.617.00          | 0.00                                |
| 47 | 2014 | 12   |                                                           |                                                        | _,,000                     |        | ,001                                                               |                  |                                | 0.00                  | 0.00                                |
| 48 | 2015 | 12   |                                                           |                                                        |                            |        |                                                                    |                  |                                | 0.00                  | 0.00                                |
| 49 | 2016 | 12   |                                                           |                                                        |                            |        |                                                                    |                  |                                | 0.00                  | 0.00                                |
| 50 | 2017 | 12   |                                                           |                                                        |                            |        |                                                                    |                  |                                | 0.00                  | 0.00                                |
| 51 | 2018 | 12   |                                                           |                                                        |                            |        |                                                                    |                  |                                | 0.00                  | 0.00                                |
| 14 |      | Coet | ficiente de Utilidad                                      | CUFIN Hasta 201                                        | 3 CUFIN 2014 Ad            |        | CUCA Algunas                                                       | Deducciones Aut. | (XLS) Datos In                 | formativos Fo         |                                     |

En las columnas T, U y V se puede capturas los datos de los dividendos percibidos o distribuidos para determinar el saldo final actualizado al cierre del ejercicio.

|      | M                                                                               | Ν                                        | 0                                                       | P                            | Q                            | R                          | S                    | Т                        | U                                                   | V                          | W                                                                       | Х                                                  |
|------|---------------------------------------------------------------------------------|------------------------------------------|---------------------------------------------------------|------------------------------|------------------------------|----------------------------|----------------------|--------------------------|-----------------------------------------------------|----------------------------|-------------------------------------------------------------------------|----------------------------------------------------|
| 1    | CASO PRÁCTICO                                                                   | 18, SA DE C                              | V                                                       |                              |                              |                            |                      |                          |                                                     |                            |                                                                         |                                                    |
| 2    | eta Actualizada 201                                                             | 3 y Anteriores                           | al Cierre del Ej                                        | ercicio 2018                 |                              |                            |                      |                          |                                                     |                            |                                                                         |                                                    |
|      |                                                                                 |                                          |                                                         |                              |                              |                            |                      |                          |                                                     |                            |                                                                         |                                                    |
| 3    |                                                                                 |                                          |                                                         |                              |                              |                            |                      |                          | 1                                                   |                            |                                                                         |                                                    |
| 4    | Impuesto acreditado<br>Art. 11 Fracc. II Entre<br>Factor Segundo<br>Transitorio | Utilidad Fiscal<br>Neta del<br>ejercicio | Saldo Cufin al<br>último periodo<br>de<br>actualización | INPC Última<br>Actualización | INPC del mes<br>mas reciente | Factor de<br>Actualización | Cufin<br>Actualizada | Dividendos<br>Percibidos | Dividendos<br>Recibidos por<br>Fusión o<br>Escición | Dividendos<br>Distribuidos | Saldo de CUFIN<br>despues de dividendos<br>percibidos o<br>Distribuidos | CUFIN<br>Actualizada al<br>cierre del<br>ejercicio |
| 36   |                                                                                 | 0.00                                     | 0.00                                                    | 53.3099                      | 55.4298                      | 1.0397                     | 0.00                 |                          |                                                     |                            | 0.00                                                                    | 0.00                                               |
| 37   |                                                                                 | 0.00                                     | 0.00                                                    | 55.4298                      | 58.3071                      | 1.0519                     | 0.00                 |                          |                                                     |                            | 0.00                                                                    | 0.00                                               |
| 38   |                                                                                 | 0.00                                     | 0.00                                                    | 58.3071                      | 60.2503                      | 1.0333                     | 0.00                 |                          |                                                     |                            | 0.00                                                                    | 0.00                                               |
| 39   |                                                                                 | 0.00                                     | 0.00                                                    | 60.2503                      | 62.6924                      | 1.0405                     | 0.00                 |                          |                                                     |                            | 0.00                                                                    | 0.00                                               |
| 40   |                                                                                 | 0.00                                     | 0.00                                                    | 62.6924                      | 65.0491                      | 1.0375                     | 0.00                 |                          |                                                     |                            | 0.00                                                                    | 0.00                                               |
| 41   |                                                                                 | 0.00                                     | 0.00                                                    | 65.0491                      | 69.2956                      | 1.0652                     | 0.00                 |                          |                                                     |                            | 0.00                                                                    | 0.00                                               |
| 42   |                                                                                 | 0.00                                     | 0.00                                                    | 69.2956                      | 71.7719                      | 1.0357                     | 0.00                 |                          |                                                     |                            | 0.00                                                                    | 0.00                                               |
| 43   |                                                                                 | 0.00                                     | 0.00                                                    | 71.7719                      | 74.9310                      | 1.0440                     | 0.00                 |                          |                                                     |                            | 0.00                                                                    | 0.00                                               |
| 44   |                                                                                 | 0.00                                     | 0.00                                                    | 74.9310                      | 77.7924                      | 1.0381                     | 0.00                 |                          |                                                     |                            | 0.00                                                                    | 0.00                                               |
| 45   |                                                                                 | 7,207,723.00                             | 0.00                                                    | 77.7924                      | 80.5682                      | 1.0356                     | 0.00                 |                          |                                                     |                            | 0.00                                                                    | 7,207,723.00                                       |
| 46   |                                                                                 | 5,874,617.00                             | 7,207,723.00                                            | 80.5682                      | 83.7701                      | 1.0397                     | 7,493,869.60         |                          |                                                     |                            | 7,493,869.60                                                            | 13,368,486.60                                      |
| 47   |                                                                                 | 0.00                                     | 13,368,486.60                                           | 83.7701                      | 87.1890                      | 1.0408                     | 13,913,920.86        |                          |                                                     |                            | 13,913,920.86                                                           | 13,913,920.86                                      |
| 48   |                                                                                 | 0.00                                     | 13,913,920.86                                           | 87.1890                      | 89.0468                      | 1.0213                     | 14,210,287.37        |                          |                                                     |                            | 14,210,287.37                                                           | 14,210,287.37                                      |
| 49   |                                                                                 | 0.00                                     | 14,210,287.37                                           | 89.0468                      | 92.0390                      | 1.0336                     | 14,687,753.03        |                          |                                                     |                            | 14,687,753.03                                                           | 14,687,753.03                                      |
| 50   |                                                                                 | 0.00                                     | 14,687,753.03                                           | 92.0390                      | 98.2729                      | 1.0677                     | 15,682,113.91        |                          |                                                     |                            | 15,682,113.91                                                           | 15,682,113.91                                      |
| 51   |                                                                                 | 0.00                                     | 15,682,113.91                                           | 98.2729                      | 103.0200                     | 1.0483                     | 16,439,560.01        |                          |                                                     |                            | 16,439,560.01                                                           | 16,439,560.01 👻                                    |
| 14 - | 🕩 H 📈 Coeficiente d                                                             | le Utilidad 🕺 CUFI                       | N Hasta 2013 🦽                                          | CUFIN 2014 Ad 🏑              | CUFINRE / CUCA               | Algunas Ded                | ucciones Aut. (XL    | S) / Datos In            | formativos / Fe                                     | ormulario 18 DEM           | Ajustes de Cuenta 🖣                                                     |                                                    |

![](_page_51_Picture_0.jpeg)

![](_page_51_Picture_2.jpeg)

#### 4.2.6.3. CUFIN generada en el año 2014 y posteriores

La mecánica para determinar la CUFIN de 2014 y posteriores es la misma que el papel de trabajo anterior, es decir capturar los datos dela UFIN incluyendo el año y mes de actualización así como el importe de los dividendos distribuidos o percibidos.

|      | В          | С    | D                              | E                 | F                                                            | G                              | Н                     | I.                    | J                                                                                                    | К                                        | L 🔺                                                     |
|------|------------|------|--------------------------------|-------------------|--------------------------------------------------------------|--------------------------------|-----------------------|-----------------------|----------------------------------------------------------------------------------------------------|------------------------------------------|---------------------------------------------------------|
| 1    |            |      |                                |                   |                                                              |                                |                       |                       | CA                                                                                                   | ASO PRÁCTIO                              | CO 18, S.A. D                                           |
| 2    |            |      |                                |                   |                                                              |                                |                       | Cuenta d              | le Utilidad Fiscal Ne                                                                                | ta Actualizada 2                         | 014 y Posterio                                          |
| 3    |            |      |                                |                   |                                                              |                                |                       |                       |                                                                                                    |                                          |                                                         |
| 4    | Año        | Mes  | Resultado Fiscal.<br>Titulo II | I.S.R. Títulos II | Partidas No deducibles,<br>Excepto Provisiones y<br>Reservas | PTU Pagada.<br>Art. 10 Fracc I | Resultado<br>Positivo | Resultado<br>Negativo | Impuesto acreditado<br>Art. 11 Fracc. II Entre<br>Factor 2 Fracc. I<br>Disposc. Vigencia<br>Temporal | Utilidad Fiscal<br>Neta del<br>ejercicio | Saldo Cufin al<br>último periodo<br>de<br>actualización |
| 5    |            |      |                                |                   |                                                              |                                |                       |                       |                                                                                                    |                                          |                                                         |
| 6    |            |      |                                |                   |                                                              |                                |                       |                       |                                                                                                    |                                          |                                                         |
| 7    | 2014       | 12   | 1,548,638                      | 464,591           | 140,069                                                      |                                | 943,978.00            | 0.00                  |                                                                                                    | 943,978.00                               | 0.00                                                    |
| 8    | 2015       | 12   | 2,801,777                      | 840,533           | 270,928                                                      |                                | 1,690,316.00          | 0.00                  |                                                                                                    | 1,690,316.00                             | 943,978.00                                              |
| 9    | 2016       | 12   | 4,110,536                      | 1,233,161         | 276,563                                                      |                                | 2,600,812.00          | 0.00                  |                                                                                                    | 2,600,812.00                             | 2,654,400.73                                            |
| 10   | 2017       | 12   | 85,634                         | 25,690            | 399,867                                                      |                                | 0.00                  | 339,923.00            |                                                                                                    | -339,923.00                              | 5,344,400.60                                            |
| 11   | 2018       | 12   |                                |                   |                                                              |                                | 0.00                  | 0.00                  |                                                                                                    | 0.00                                     | 5,366,293.52 🔻                                          |
| 14 4 | - F - FI - | Coef | iciente de Utilidad 🏑          | CUFIN Hasta 2013  | CUFIN 2014 Ad CUFI                                           |                                | Algunas Deduccion     | es Aut. (XLS)         | Datos Informativos 🔬                                                                                 | Formulario 18 DE                         | ▲                                                       |

La UFIN del ejercicio se determina de los datos de la conciliación entre el resultado contable y fiscal el cual se suma al importe actualizado del ejercicio anterior para obtener el importe de la CUFIN actualizada al cierre del ejercicio.

| - 24 | М                                                                                                    | Ν                 | 0             | Р               | Q               | R                    | S                 | Т                          | U              |   |  |
|------|----------------------------------------------------------------------------------------------------|-------------------|---------------|-----------------|-----------------|----------------------|-------------------|----------------------------|----------------|---|--|
| 1    | A DE CV                                                                                                    |                   |               |                 |                 |                      |                   |                            |                |   |  |
| 2    | eriores, al Cierr                                                                                                    | e del Eiercicio   | 2018          |                 |                 |                      |                   |                            |                |   |  |
|      | ,                                                                                                    | ,                 |               |                 |                 |                      |                   |                            |                |   |  |
| 3    |                                                                                                    |                   |               |                 |                 |                      |                   |                            |                |   |  |
|      |                                                                                                    |                   |               |                 |                 |                      |                   |                            |                |   |  |
|      |                                                                                                    |                   |               |                 |                 |                      |                   |                            |                |   |  |
|      | n ma útu                                                                                                    |                   |               |                 |                 | Dividendos           |                   | Saldo de CUFIN             | CUFIN          |   |  |
|      | INPC Ultima                                                                                                    | INPC del mes      | Factor de     | Cufin           | Dividendos      | Recibidos por        | Dividendos        | despues de dividendos      | Actualizada al |   |  |
|      | Actualization                                                                                                    | mas reciente      | Actualization | Actualizada     | Percibidos      | Fusion o<br>Escición | Distribuidos      | Distribuidos               | cierre dei     |   |  |
|      |                                                                                                    |                   |               |                 |                 | Lacición             |                   | Distributuos               | ejercicio      |   |  |
|      |                                                                                                    |                   |               |                 |                 |                      |                   |                            |                |   |  |
| 4    |                                                                                                    |                   |               |                 |                 |                      |                   |                            |                |   |  |
| 5    |                                                                                                    |                   |               |                 |                 |                      |                   |                            |                |   |  |
| 7    | 87 1890                                                                                                    | 87 1890           | 1 0000        | 0.00            |                 | 1                    |                   | 0.00                       | 943 978 00     |   |  |
| 8    | 87 1890                                                                                                    | 89.0468           | 1.0000        | 964 084 73      |                 |                      |                   | 964 084 73                 | 2 654 400 73   |   |  |
| 9    | 89.0468                                                                                                    | 92.0390           | 1.0336        | 2.743.588.60    |                 | 1                    |                   | 2,743,588,60               | 5.344.400.60   |   |  |
| 10   | 92.0390                                                                                                    | 98.2729           | 1.0677        | 5,706,216.52    |                 |                      |                   | 5,706,216.52               | 5,366,293.52   |   |  |
| 11   | 98.2729                                                                                                    | 103.0200          | 1.0483        | 5,625,485.49    |                 |                      |                   | 5,625,485.49               | 5,625,485.49   |   |  |
| 12   |                                                                                                    |                   |               |                 |                 |                      |                   |                            |                |   |  |
| 13   |                                                                                                    |                   |               |                 |                 |                      |                   |                            |                |   |  |
| 14   | A         Image and the second second se |                   |               |                 |                 |                      |                   |                            |                |   |  |
| 15   |                                                                                                    |                   |               |                 |                 |                      | -                 |                            |                |   |  |
| 16   |                                                                                                    |                   |               |                 |                 |                      | R                 | esuitado Fiscal. Litulo II | 264,846.24     |   |  |
| 18   |                                                                                                    |                   |               |                 | P               | artidas No dedu      | cibles Excented   | Provisiones v Reservas     | 488 312 89     |   |  |
| 19   |                                                                                                    |                   |               |                 |                 |                      | Sistes, Exceptor  | Otros ND                   | 400,512.05     |   |  |
| 20   |                                                                                                    |                   |               |                 |                 |                      | PTI               | Pagada Art 10 Frace        |                |   |  |
| 21   |                                                                                                    |                   |               |                 |                 |                      | 110               | Resultado Positivo         | 0.00           |   |  |
| 22   |                                                                                                    |                   |               |                 |                 |                      |                   | Resultado Negativo         | -302,920.52    |   |  |
| 23   |                                                                                                    |                   | l.            | mpuesto acredit | ado Art. 11 Fra | cc. Il Entre Facto   | r 2 Fracc. I Disp | osc. Vigencia Temporal     |                |   |  |
| 24   | 2       riores, al Cierre del Ejercicio 2018         3       INPC Última<br>Actualización       INPC del mes<br>mas reciente       Factor de<br>Actualización       Dividendos<br>Actualizada       Dividendos<br>Percibidos       Dividendos<br>Percibidos       Saldo de CUFIN<br>Dividendos<br>Distribuidos       CUFIN<br>despues de dividendos<br>Distribuidos       Actualizada al<br>cierre del<br>ejercicio         4       5       5       5       5       5       5       6       6       6       6       6       6       6       6       6       6       6       6       6       6       6       6       6       6       6       6       6       6       6       6       6       6       6       6       6       6       6       6       6       6       6       6       6       6       6       6       6       6       6       6       6       6       6       6       6       6       6       6       6       6       6       6       6       6       6       6       6       6       6       6       6       6       6       6       6       6       6       6       6       6       6       6       6       6       6       6       6       6                                                                                                    |                   |               |                 |                 |                      |                   |                            |                |   |  |
| 25   | 2       eriores, al Cierre del Ejercicio 2018         3       INPC Última<br>Actualización       INPC del mes<br>mas reciente       Factor de<br>Actualizada       Cufin<br>Actualizada       Dividendos<br>Percibidos       Dividendos<br>Percibidos por<br>Escición       Dividendos<br>Distribuidos       Saldo de CUFIN<br>despues de dividendos<br>percibidos o<br>Distribuidos       Actualizada al<br>cierre del<br>ejercicio         4       6       6       6       6       6       6       6       6       6       6       6       6       6       6       6       6       6       6       6       6       6       6       6       6       6       6       6       6       6       6       6       6       6       6       6       6       6       6       6       6       6       6       6       6       6       6       6       6       6       6       6       6       6       6       6       6       6       6       6       6       6       6       6       6       6       6       6       6       6       6       6       6       6       6       6       6       6       6       6       6       6       6       6       6       6       6       6 </td <td></td>                                                                                                    |                   |               |                 |                 |                      |                   |                            |                |   |  |
| 26   |                                                                                                    |                   |               |                 |                 |                      |                   |                            |                |   |  |
| 27   |                                                                                                    |                   |               |                 |                 | CI                   | JFIN Actualizad   | a al cierre del ejercicio  | 5,322,564.97   | Ŧ |  |
| 14 4 | 🕩 🕨 📈 Coefi                                                                                                    | ciente de Utilida | d 📈 CUFIN Has | sta 2013 🕺 CU   | FIN 2014 Ad     | CUFINRE / CL         | JCA 🖉 Alguna      | s Deducciones Aut. (XLS    | ) [ 4   )      |   |  |

![](_page_52_Picture_0.jpeg)

![](_page_52_Picture_2.jpeg)

#### 4.2.6.4. CUFIN Reinvertida Actualizada al Cierre del Ejercicio.

Para determinar el importe actualizado de la Cuenta de Utilidad Fiscal Neta Reinvertida, se deberá capturar los datos de los ejercicios 1999 a 2001 y actualizarlos año con año o en su caso en el mes en que se realicen retiros de dividendos provenientes de esta cuenta.

|      | В    | С    | D                       | E                                                         | F                            | G                            | Н                          | I                      | J                          | K                                                                      | L                                                    |     |
|------|------|------|-------------------------|-----------------------------------------------------------|------------------------------|------------------------------|----------------------------|------------------------|----------------------------|------------------------------------------------------------------------|------------------------------------------------------|-----|
| 1    |      |      |                         |                                                           |                              | CASO PRÁC                    | TICO 18, SA                | DE CV                  |                            |                                                                        |                                                      |     |
| 2    |      |      |                         |                                                           | CUFIN Reir                   | vertida Actual               | izada al Cierre            | e del Ejercicio        | 2018                       |                                                                        |                                                      |     |
| 2    |      |      |                         |                                                           |                              |                              |                            |                        |                            |                                                                        |                                                      |     |
| 4    | Año  | Mes  | UFINRE del<br>ejercicio | Saldo Cufinre<br>al último<br>periodo de<br>actualización | INPC Última<br>Actualización | INPC del mes<br>mas reciente | Factor de<br>Actualización | Cufinre<br>Actualizada | Dividendos<br>Distribuidos | Saldo de CUFINRE<br>después de dividendos<br>percibidos o Distribuidos | CUFINRE<br>Actualizada al<br>cierre del<br>ejercicio |     |
| 5    |      |      |                         |                                                           |                              |                              |                            |                        |                            |                                                                        |                                                      | =   |
| 6    |      |      |                         |                                                           |                              |                              |                            |                        |                            |                                                                        |                                                      |     |
| 7    | 1999 | 12   | 1,000                   | 0.00                                                      | 44.3355                      | 44.3355                      | 1.0000                     | 0.00                   |                            | 0.00                                                                   | 1,000.00                                             | 1   |
| 8    | 2000 | 12   | 2,000                   | 1,000.00                                                  | 44.3355                      | 48.3077                      | 1.0895                     | 1,089.50               |                            | 1,089.50                                                               | 3,089.50                                             | 1   |
| 9    | 2001 | 12   | 3,000                   | 3,089.50                                                  | 48.3077                      | 50.4349                      | 1.0440                     | 3,225.44               |                            | 3,225.44                                                               | 6,225.44                                             | ŧ 👘 |
| 10   | 2002 | 12   |                         | 6,225.44                                                  | 50.4349                      | 53.3099                      | 1.0570                     | 6,580.29               |                            | 6,580.29                                                               | 6,580.29                                             | 1   |
| 11   | 2003 | 12   |                         | 6,580.29                                                  | 53.3099                      | 55.4298                      | 1.0397                     | 6,841.53               |                            | 6,841.53                                                               | 6,841.53                                             | •   |
| 12   | 2004 | 12   |                         | 6,841.53                                                  | 55.4298                      | 58.3071                      | 1.0519                     | 7,196.60               |                            | 7,196.60                                                               | 7,196.60                                             | 1   |
| 13   | 2005 | 12   |                         | 7,196.60                                                  | 58.3071                      | 60.2503                      | 1.0333                     | 7,436.25               |                            | 7,436.25                                                               | 7,436.25                                             |     |
| 14   | 2006 | 12   |                         | 7,436.25                                                  | 60.2503                      | 62.6924                      | 1.0405                     | 7,737.42               |                            | 7,737.42                                                               | 7,737.42                                             | :   |
| 15   | 2007 | 12   |                         | 7,737.42                                                  | 62.6924                      | 65.0491                      | 1.0375                     | 8,027.57               |                            | 8,027.57                                                               | 8,027.57                                             | 1   |
| 16   | 2008 | 12   |                         | 8,027.57                                                  | 65.0491                      | 69.2956                      | 1.0652                     | 8,550.97               |                            | 8,550.97                                                               | 8,550.97                                             | 1   |
| 17   | 2009 | 12   |                         | 8,550.97                                                  | 69.2956                      | 71.7719                      | 1.0357                     | 8,856.24               |                            | 8,856.24                                                               | 8,856.24                                             | ŧ.  |
| 18   | 2010 | 12   |                         | 8,856.24                                                  | 71.7719                      | 74.9310                      | 1.0440                     | 9,245.91               |                            | 9,245.91                                                               | 9,245.91                                             |     |
| 19   | 2011 | 12   |                         | 9,245.91                                                  | 74.9310                      | 77.7924                      | 1.0381                     | 9,598.18               |                            | 9,598.18                                                               | 9,598.18                                             | 1   |
| 20   | 2012 | 12   |                         | 9,598.18                                                  | 77.7924                      | 80.5682                      | 1.0356                     | 9,939.87               |                            | 9,939.87                                                               | 9,939.87                                             | 1   |
| 21   | 2013 | 12   |                         | 9,939.87                                                  | 80.5682                      | 83.7701                      | 1.0397                     | 10,334.49              |                            | 10,334.49                                                              | 10,334.49                                            | 1   |
| 22   | 2014 | 12   |                         | 10,334.49                                                 | 83.7701                      | 87.1890                      | 1.0408                     | 10,756.13              |                            | 10,756.13                                                              | 10,756.13                                            | •   |
| 23   | 2015 | 12   |                         | 10,756.13                                                 | 87.1890                      | 89.0468                      | 1.0213                     | 10,985.24              |                            | 10,985.24                                                              | 10,985.24                                            | ŧ.  |
| 24   | 2016 | 12   |                         | 10,985.24                                                 | 89.0468                      | 92.0390                      | 1.0336                     | 11,354.34              | 3,500                      | 7,854.34                                                               | 7,854.34                                             | ٠   |
| 25   | 2017 | 12   |                         | 7,854.34                                                  | 92.0390                      | 98.2729                      | 1.0677                     | 8,386.08               |                            | 8,386.08                                                               | 8,386.08                                             | 6   |
| 26   | 2018 | 12   |                         | 8,386.08                                                  | 98.2729                      | 103.0200                     | 1.0483                     | 8,791.13               |                            | 8,791.13                                                               | 8,791.13                                             | Ŧ   |
| 14 4 | ► H  | CUFI | N Hasta 2013 📈 Cl       | JFIN 2014 Ad 🛛 C                                          | UFINRE CUCA                  | Algunas Deduc                | ciones Aut. (XLS)          | Datos Infor            | mativos 🖉 Form             | nulario 18 DEM 🖉 Ajustes de                                            |                                                      |     |

#### 4.2.6.5. Cuenta de Capital de Aportación al Cierre del Ejercicio

La Cuenta de Capital de Aportación Actualizada se puede determinar capturando la fecha de la aportación inicial de capital, la fecha de actualización y el importe del capital inicial. Posteriormente se deberá actualizar año con año o hasta el mes en que haya algún movimiento de capital ya sea aumento o disminución.

| - 4  | В                                                           | С             | D                | E                                          | F                       | G                     | Н                          |                                         | J                      | K                                        | L                         | М       | N                                     | 0                                                 |     |
|------|-------------------------------------------------------------|---------------|------------------|--------------------------------------------|-------------------------|-----------------------|----------------------------|-----------------------------------------|------------------------|------------------------------------------|---------------------------|---------|---------------------------------------|---------------------------------------------------|-----|
| 1    |                                                             |               |                  |                                            |                         | C                     | ASO PRÁCI                  | ГІСО 18, SA DI                          | E CV                   |                                          |                           |         |                                       |                                                   |     |
| 2    |                                                             |               |                  |                                            |                         | Cuenta de Cap         | pital de Aport             | ación al Cierre de                      | el Ejercicio           | 2018                                     |                           |         |                                       |                                                   |     |
| 4    | Fecha de<br>Aportación<br>Inicial o Última<br>Actualización | Fec<br>Actual | ha de<br>ización | Capital de<br>Aportación por<br>Actualizar | INPC del Mes<br>Inicial | INPC del Mes<br>Final | Factor de<br>Actualización | Capital de<br>Aportación<br>Actualizado | Aumentos<br>de Capital | Primas por<br>Suscripción<br>de Acciones | Reducciones<br>de Capital | Otros   | Capital de<br>Aportación<br>Histórico | Total del capital<br>de Aportación<br>Actualizado |     |
| 5    | Actualizacion                                               | Mes           | Año              |                                            |                         |                       |                            |                                         |                        |                                          |                           |         |                                       |                                                   | L   |
| 7    |                                                             |               |                  |                                            |                         |                       |                            |                                         |                        |                                          |                           |         |                                       |                                                   |     |
| 8    | dic-16                                                      | 12            | 2016             | 2,925,088.00                               | 92.0390                 | 92.0390               | 1.0000                     | 2,925,088.00                            |                        |                                          |                           |         | 2,925,088.00                          | 2,925,088.00                                      | j – |
| 9    | dic-16                                                      | 12            | 2017             | 2,925,088.00                               | 92.0390                 | 98.2729               | 1.0677                     | 3,123,116.46                            |                        |                                          |                           |         | 2,925,088.00                          | 3,123,116.46                                      | ;   |
| 10   | dic-17                                                      | 12            | 2018             | 3,123,116.46                               | 98.2729                 | 103.0200              | 1.0483                     | 3,273,962.98                            |                        |                                          |                           |         | 2,925,088.00                          | 3,273,962.98                                      | \$  |
| 11   | dic-18                                                      |               |                  | 3,273,962.98                               | 103.0200                | 0.0000                | 1.0000                     | 3,273,962.98                            |                        |                                          |                           |         | 2,925,088.00                          | 3,273,962.98                                      |     |
| 12   | dic-18                                                      |               |                  | 3,273,962.98                               | 103.0200                | 0.0000                | 1.0000                     | 3,273,962.98                            |                        |                                          |                           |         | 2,925,088.00                          | 3,273,962.98                                      | í.  |
| 13   | dic-18                                                      |               |                  | 3,273,962.98                               | 103.0200                | 0.0000                | 1.0000                     | 3,273,962.98                            |                        |                                          |                           |         | 2,925,088.00                          | 3,273,962.98                                      | •   |
| 14 - | 🕩 🕨 📈 Coeficie                                              | ente de l     | Utilidad         | CUFIN Hasta 2013                           | CUFIN 2014 Ad           | CUFINRE CU            | CA Algunas (               | Deducciones Aut. (XL                    | S) / Datos             | Informativos                             | Formulario 18             | DEM Aju | stes de Cuentas de                    | ]∢      ▶                                         | -   |

![](_page_53_Picture_0.jpeg)

![](_page_53_Picture_2.jpeg)

**4.2.6.6. Conciliación de Algunas Deducciones Autorizadas para la Declaración Anual.** En la hoja "Algunas deducciones autorizadas" se incluirán las partidas que en la sección así denominadas solicita la declaración anual como son: Honorarios Deducibles a Personas Físicas, Regalías y Asistencia técnica, Donativos y Ayudas, etc. Y que no han sido seleccionadas en otras hojas de la plantilla. Se realizará seleccionando la cuenta de la balanza donde se encuentre registrado cada concepto.

| /  | A B                                                  | С                 | D             | E                | F                   | G                   | H 🔺              |
|----|------------------------------------------------------|-------------------|---------------|------------------|---------------------|---------------------|------------------|
|    |                                                      |                   |               |                  |                     |                     | =                |
| 1  |                                                      |                   |               |                  | CASO PRÁCI          | ГІСО 18. S.A.       | DE C.V.          |
| 2  |                                                      |                   | C             | onciliación de A | lgunas Deduccio     | nes Autorizada      | s para la Declar |
| 3  | Guía de Uso                                          |                   |               |                  | •                   |                     |                  |
| 5  |                                                      |                   |               | Int              | egración de Honorar | ios Deducibles a Po | ersonas Físicas  |
| 6  |                                                      |                   |               |                  | Balanz              | zas Excel (XLSX     | )                |
| 7  | Cuentas de la Balanza                                | Enero             | Febrero       | Marzo            | Abril               | Mayo                | Junio            |
| 9  | 5400-00023-00001 HONORARIOS PERSONA FISICA           | 5,244.76          | 10,489.52     | 13,636.38        | 17,283.23           | 20,954.56           | 24,625.89        |
| 10 |                                                      | 0.00              | 0.00          | 0.00             | 0.00                | 0.00                | 0.00             |
| 11 |                                                      | 0.00              | 0.00          | 0.00             | 0.00                | 0.00                | 0.00             |
| 12 |                                                      |                   |               |                  |                     |                     |                  |
| 13 | Total en Balanzas                                    | 5,244.76          | 10,489.52     | 13,636.38        | 17,283.23           | 20,954.56           | 24,625.89        |
| 14 | Aiustos (Manual)                                     |                   |               |                  |                     |                     |                  |
| 17 | Ajustes (Manual)                                     |                   |               |                  |                     |                     |                  |
| 18 |                                                      |                   |               |                  |                     |                     |                  |
| 19 |                                                      |                   |               |                  | I_                  | ]                   | IL               |
| 20 | Total Ajustes                                        | 0.00              | 0.00          | 0.00             | 0.00                | 0.00                | 0.00             |
| 21 |                                                      |                   |               |                  |                     |                     |                  |
| 22 | Total Deducibles                                     | 5,244.76          | 10,489.52     | 13,636.38        | 17,283.23           | 20,954.56           | 24,625.89        |
| 23 |                                                      |                   |               |                  |                     |                     |                  |
| 24 |                                                      |                   |               |                  | Integración de Br   | ogaliae y Anistonsi | Téopica          |
| 26 |                                                      |                   |               |                  | Ralana              | as Excel (XI SX     |                  |
| 27 | Cuentas de la Balanza                                |                   | Febrero       | Marzo            |                     | Mavo                | Iunio            |
| 29 |                                                      | 0.00              | 0.00          | 0.00             | 0.00                | 0.00                | 0.00             |
| 30 |                                                      | 0.00              | 0.00          | 0.00             | 0.00                | 0.00                | 0.00             |
| 31 |                                                      | 0.00              | 0.00          | 0.00             | 0.00                | 0.00                | 0.00             |
| 20 | Concilicacion RC y RF 📝 Coeficiente de Utilidad 🏑 Cl | JFIN Hasta 2013 🏑 | CUFIN 2014 Ad | CUFINRE CUCA     | Algunas Deduccio    | ones Aut. (XLS)     |                  |

Si requiere ajustar o modificar los importes registrados en contabilidad pero desde este papel de trabajo, utilice la sección "Ajustes (Manual)".

![](_page_54_Picture_0.jpeg)

![](_page_54_Picture_2.jpeg)

#### 4.2.6.7. Datos Informativos.

En la hoja "Datos Informativos" se concentran todos los conceptos que requiere la declaración anual y que no son parte del cálculo del impuesto anual, como son: Deducciones Autorizadas (incluye las de la cedula anterior).

|      | В                                                                             | С                    | D      | E                | F                 | G H 🔺                   |
|------|-------------------------------------------------------------------------------|----------------------|--------|------------------|-------------------|-------------------------|
|      |                                                                               |                      |        |                  |                   |                         |
| 1    | CASO PI                                                                       | RÁCTICO 18 SA I      | OF CV  |                  |                   |                         |
| 2    | Deduce                                                                        | riones Autorizadas 2 | 018    |                  |                   |                         |
| 3    | Deute                                                                         | Tones Autorizadas 2  | 010    |                  |                   |                         |
| 4    | Concepto                                                                      | Saldo Final          | Cargos | Abonos           | Saldo Final       |                         |
| 6    | Sueldos y salarios                                                            | 7 942 783            |        |                  | 7 942 783         | Ver Cédula de "Parte ND |
| 7    | Honorarios pagados a personas físicas                                         | 59.450               |        |                  | 59.450            |                         |
| 8    | Regalías y asistencia técnica                                                 | -                    |        |                  | -                 |                         |
| 9    | Donativos otoraados                                                           |                      |        |                  | -                 |                         |
| 10   | Uso o aore temporal de hienes pagados a personas físicas                      |                      |        |                  |                   |                         |
| 11   | Eletes y acarreos pagados a personas físicas                                  |                      |        |                  |                   |                         |
| 12   | Contribuciones pagadas excepto ISB IETU IMPAC IVA v IEPS                      | 205.479              |        |                  | 205.479           |                         |
| 13   | Seguros y fightas                                                             | 1 155 653            |        |                  | 1 155 653         |                         |
| 14   | Pérdida por créditos incohrables                                              | 1,155,655            |        |                  | -                 |                         |
| 15   | Viáticos y aastos de viaie                                                    | 168.943              |        |                  | 168.943           |                         |
| 16   | Combustible v lubricantes                                                     | 21.338.164           |        |                  | 21.338.164        |                         |
| 17   | Crédito al salario no disminuido de contribuciones                            |                      |        |                  |                   |                         |
| 18   | Aportaciones SAR, Infonavit y jubilaciones por vejez                          | 643,276              |        |                  | 643,276           |                         |
| 19   | Aportaciones para fondos de pensiones y iubilaciones                          | -                    |        |                  | -                 |                         |
| 20   | Cuotas al IMSS                                                                | 475,342              |        |                  | 475.342           |                         |
| 21   | Consumos en restaurantes                                                      |                      |        |                  |                   |                         |
| 22   | Pérdida por operaciones financieras derivadas                                 |                      |        |                  |                   |                         |
|      | Deducción por concepto de ayuda alimentaria para los                          |                      |        |                  |                   |                         |
| 23   | trabajadores                                                                  |                      |        |                  | -                 | Ver Cedula de "Parte ND |
|      | Monto total de los pagos que sean ingresos exentos para el                    | E41.016              |        |                  | E41.016           |                         |
| 24   | trabajador                                                                    | 541,910              |        |                  | 541,910           | Ver Cédula de "Parte ND |
|      | Monto deducible al 47% (Pagos que son ingresos exentos para                   |                      |        |                  |                   |                         |
| 25   | el trabajador)                                                                |                      |        |                  |                   | de Sabrios Ex"          |
| 26   | Monto deducible al 53% (Pagos que son ingresos exentos para<br>el trabajador) | 287,215              |        |                  | 287,215           |                         |
|      | Uso o goce temporal de automóviles con propulsión de baterías                 |                      |        |                  |                   |                         |
|      | eléctricas recargables y automóviles eléctricos con motor de                  |                      |        |                  | -                 |                         |
| 27   | combustión interna o accionado por hidrógeno                                  |                      |        |                  |                   |                         |
| 28   | Otras deducciones autorizadas                                                 |                      |        |                  | 18,134,504        |                         |
| 29   | Total de deducciones autorizadas                                              |                      |        |                  | 50,410,810        | <b>•</b>                |
| 14 - | 🕞 🕅 🔽 Coeficiente de Utilidad 🚽 CUEIN Hasta 2013 🧹 Cl                         | JEIN 2014 Ad CLIEINR |        | unas Deducciones | Aut (XLS) Datos I | nformativo 4            |

![](_page_55_Picture_0.jpeg)

![](_page_55_Picture_2.jpeg)

#### 4.2.6.8. Cifras al cierre del ejercicio y Dividendos o Utilidades distribuidas.

| 1  | В                                                                                                    | С                      | D       | E                  | F             |    |
|----|----------------------------------------------------------------------------------------------------|------------------------|---------|--------------------|---------------|----|
|    |                                                                                                    |                        |         |                    |               |    |
| 1  | CASO F                                                                                                    | PRÁCTICO 18, SA        | DE CV   |                    |               |    |
| 32 |                                                                                                    | Cifras al Cierre 2018  |         |                    |               |    |
| 33 |                                                                                                    |                        |         |                    |               |    |
| 34 | Concepto                                                                                                    | Saldo Final            | Cargos  | Abonos             | Saldo Final   |    |
| 35 | amortizar actualizadas                                                                                                    | -                      |         |                    | -             |    |
| 36 | Saldo promedio anual de los créditos                                                                                                    | 8,402,776.31           |         |                    | 8,402,776.33  | 1  |
| 37 | Saldo promedio anual de las deudas                                                                                                    | 4,433,420.33           |         |                    | 4,433,420.33  | 3  |
| 38 | Coeficiente de utilidad por aplicar en el ejercicio siguiente                                                                                                  | 0.0051                 |         |                    | 0.005         | 1  |
| 39 | Porcentaje de participación consolidable                                                                                                    |                        |         |                    | -             |    |
| 40 | ISR causado en exceso del IMPAC en los 3 ejercicios anteriores,<br>pendientes de aplicar                                                                       |                        |         |                    | -             |    |
| 41 | Saldo actualizado de la cuenta de utilidad fiscal neta<br>(Generada en los ejercicios 2013 y anteriores)                                                       | 16,439,560.01          |         |                    | 16,439,560.03 | 1  |
| 42 | Saldo actualizado de la cuenta de utilidad fiscal neta<br>(generada a partir del ejercicio 2014)                                                               | 5,322,564.97           |         |                    | 5,322,564.9   | 7  |
| 43 | Saldo actualizado de la cuenta de utilidad fiscal reinvertida                                                                                                  | -                      |         |                    | -             |    |
| 44 | Saldo actualizado de la cuenta de capital de aportación                                                                                                    | 3,273,962,98           |         |                    | 3.273.962.98  | 8  |
|    | Saldo de la cuenta de utilidad fiscal neta por inversión en                                                                                                    |                        |         |                    | , ,           |    |
| 45 | energías renovables                                                                                                    |                        |         |                    | -             |    |
| 46 |                                                                                                    | _L/                    |         |                    | 4             |    |
| 47 |                                                                                                    |                        |         |                    |               |    |
| 48 | Dividenc                                                                                                    | los o Utilidades Distr | ibuidos |                    |               |    |
| 49 |                                                                                                    |                        |         |                    |               |    |
| 50 | Provenientes de la cuenta de utilidad fiscal neta (CUFIN<br>generada en los ejercicios 2013 y anteriores)                                                      | -                      |         |                    |               |    |
| 51 | Provenientes de la cuenta de utilidad fiscal neta (CUFIN<br>generada a partir del ejercicio 2014)                                                              | -                      |         |                    | -             |    |
| 52 | Provenientes de la cuenta de utilidad fiscal neta reinvertida<br>(CUFINRE)                                                                                     | -                      |         |                    | -             |    |
| 53 | No provenientes de la CUEIN ni CUEINRE en efectivo                                                                                                    |                        |         |                    | -             |    |
| 54 | No provenientes de la CUFIN ni CUFINRE en acciones                                                                                                    |                        |         |                    | -             |    |
| 55 | Monto del impuesto pagado que no proviene de la CUFIN ni<br>CUFINRE                                                                                            |                        |         |                    | -             |    |
| 56 | Monto del impuesto pagado de las utilidades provenientes de<br>la CUFINRE                                                                                      |                        |         |                    | -             |    |
| 57 | Provenientes de la cuenta de utilidad fiscal neta por inversión<br>en energía de fuentes renovables o de sistemas de<br>cogeneración de electricidad eficiente |                        |         |                    | -             |    |
| 4  | L M Conficiente de Utilidad CUEIN Hasta 2013                                                                                                    | CLIEIN 2014 Ad CLIEINR |         | launas Deducciones | Aut (XISI 4   | N. |

#### 4.2.6.9. Participación de Utilidades.

|    | В                                                                        | С                      | D               | E                 | F         |   |
|----|--------------------------------------------------------------------------|------------------------|-----------------|-------------------|-----------|---|
| 1  | C450 P                                                                   | PRÁCTICO 18 SA         | DF CV           |                   |           |   |
| 60 | Part                                                                     | ticinación de Iltilida | des             |                   |           | ł |
| 61 | 1 41 (                                                                   | acipación de otinua    | 403             |                   |           | 1 |
| 62 | PTU generada durante el ejercicio al que corresponde esta<br>declaración | 43,909.27              |                 |                   | 43,909.27 |   |
| 63 | PTU no cobrada en el ejercicio anterior                                  | -                      |                 |                   | -         | - |
| H  | 🔸 🕨 📈 Coeficiente de Utilidad 🏑 CUFIN Hasta 2013 🏑 (                     | CUFIN 2014 Ad 📈 CUFIN  | RE 🖉 CUCA 🦯 Alg | junas Deducciones | Aut. (XLS | • |

Para estos datos informativos, se puede utilizar las columnas de "Cargos" y "Abonos" para modificar el dato final si es requerido.

![](_page_56_Picture_0.jpeg)

![](_page_56_Picture_2.jpeg)

#### 4.2.6.10. Declaración anual, Formulario 18.

Una vez que se tienen terminados todos los papeles de trabajo anteriores, los datos quedan reflejados en el formulario 18. Para imprimirlo podemos utilizar el botón "Formulario 18" para que cómodamente realice la captura en la página de Internet del SAT.

| 🛃 🍠 🕶 (🔍 🗸   🗸       | eCierre_CAP170101ABC_                                                                                  | 2018 - Microsoft Excel                                  |                   |                                |
|----------------------|----------------------------------------------------------------------------------------------------|---------------------------------------------------------|-------------------|--------------------------------|
| chivo Inicio Insert  | ar Diseño de página Fórmulas Datos Revisar Vista Prograr                                               | nador eCierre 18 eComp                                  | robante XLSX eSIE | DEIMSS 17                      |
| Tipo de Bala         | inzas 🚗 🔼 🦳 🚍 🚍 🦳                                                                                      |                                                         |                   |                                |
| CE (XML              |                                                                                                    |                                                         |                   |                                |
| eva Abrir 📝 Excel (X | Importar Transferir Panel Agregar Eliminar Ocultar/Mostrar Buscar Ct<br>ISXI) Balanzas Año Ant, Buscar | a. Importar Integración<br>a Clasif, Ingresos Edo, Fin. | Depreciacion orn  | iulario Acerca Desact<br>18 de |
|                      | Inicio Plant                                                                                           | illa de Cierre Anual                                    | -                 | Ayuda Licen                    |
|                      |                                                                                                    |                                                         |                   |                                |
|                      |                                                                                                    | F (1)/                                                  |                   |                                |
|                      | CASO PRACTICO 18, SA D                                                                                 | ECV                                                     |                   |                                |
|                      | Ejercicio 2018                                                                                         |                                                         |                   |                                |
|                      | Concepto Partes Relacionadas                                                                           | Partes No Relacionadas                                  | T otal            |                                |
|                      | Vertas ylo servicios nacionales 48,927,482                                                             | 0                                                       | 48,927,482        |                                |
|                      | Ventas ylo servicios extranjeros 0                                                                     | 0                                                       | 0                 |                                |
|                      | Devoluciones, descuentos y bonificaciones sobre ventas 0                                               | 0                                                       | 0                 |                                |
|                      | Devoluciones, descuentos y bonficaciones sobre ventas 0                                                | 0                                                       | 0                 |                                |
|                      | a actranjero<br>In gesos pelos                                                                         | 0                                                       | 48,927,482        |                                |
|                      | Inventario inicial 0                                                                                   | 0                                                       | 0                 |                                |
|                      | Compras netas nacionales 0                                                                             | 0                                                       | 0                 |                                |
|                      | Compras netas de importación 0                                                                         | 0                                                       | 0                 |                                |
|                      | Inventario final 0                                                                                     | 0                                                       | 0                 |                                |
|                      | Costo de las mercenolas 0                                                                              | 0                                                       | •                 |                                |
|                      | Maro de dora 0                                                                                         | 0                                                       | 0                 |                                |
|                      | Maguras D<br>Gastes intiractes de filheiración D                                                       | 0                                                       | 0                 |                                |
|                      | Costo de ventas v/o servicio s                                                                         | 0                                                       |                   |                                |
|                      | Utilidad bruta 0                                                                                       | 0                                                       | 48,927,482        |                                |
|                      | Pérdida bruta 0                                                                                        | 0                                                       | 0                 |                                |
|                      | Gastos de operación 0                                                                                  | 46,819,303                                              | 46,819,303        |                                |
|                      | Utilidad de o peración 0                                                                               | 0                                                       | 2,108,179         |                                |
|                      | Pérdida de operación 0                                                                                 | 0                                                       | 0                 |                                |
|                      | Intereses devengados a favor nacionales D                                                              | 67                                                      | 67                |                                |
|                      | Intereses moratorios a favor nacionales D                                                              | 0                                                       | 0                 |                                |
|                      | Intereses moratorios a favor dei extranjero 0                                                          | 0                                                       | 0                 |                                |
|                      | Garanda cambiaria 0                                                                                    | 111,857                                                 | 111,857           |                                |
|                      | Intereses devengados a cargo nacionales 0                                                              | 0                                                       | 0                 |                                |
|                      | Intereses devengados a cargo del extranjero 0                                                          | 0                                                       | 0                 |                                |
|                      | Intereses moratorios a cargo nacionales 0                                                              | 0                                                       | 0                 |                                |
|                      | Intereses moratorios a cargo del extranjero U                                                          | 0                                                       | 0                 |                                |
|                      | Perdida cambana 0<br>Resultario por posición mondraria truggable 0                                     | 60,774                                                  | 60,774            |                                |
|                      | Resultado por posición mondaria destavorable 0                                                         | 0                                                       | 0                 |                                |
|                      | Otras operaciones financieras nacionales 0                                                             | 0                                                       | 0                 |                                |
|                      | Otras operaciones financienas extranjeras 0                                                            | 0                                                       | 0                 |                                |
|                      | Otras operaciones financieras 0                                                                        | 0                                                       | 0                 |                                |
|                      | Resultado integral de financiamiento 0                                                                 | 0                                                       | 61,161            |                                |
|                      | Otros gastos nacionales                                                                                |                                                         | 0                 |                                |
|                      | Otros gastos                                                                                           |                                                         | 0                 |                                |
|                      | Otros productos nacionales                                                                             |                                                         | 2065.196          |                                |
|                      | Otros productos extranjeros                                                                            |                                                         | 0                 |                                |
|                      | Otros productos                                                                                        |                                                         | 2,065,196         |                                |
|                      | Ingresos por partidas discontinuas y extraordinarias                                                   |                                                         | 0                 |                                |
|                      | Gastos por partidas discontinuas y extraordinarias                                                     |                                                         | 0                 |                                |
|                      | Utilidad antes de Impuestos                                                                            |                                                         | 4,224,628         |                                |
|                      | Percilia ances de impuestos                                                                            |                                                         | 0                 |                                |
|                      | IETU                                                                                                   |                                                         | 0                 |                                |
|                      | IMP/C                                                                                                  |                                                         | -                 |                                |
|                      | PTU                                                                                                    |                                                         | 360,000           |                                |
|                      | Utilidad en participación subsidiaria                                                                  |                                                         | 0                 |                                |
|                      | Pérdida en participación subsidiarla                                                                   |                                                         | 0                 |                                |
|                      | Efectos de reexpresión favorables excepto resultado por posición monetaria                             |                                                         | 0                 |                                |
|                      |                                                                                                    |                                                         |                   |                                |
|                      | Efectos de recurreción destavorables expecto recultado por orcipión manetaria                          |                                                         | 0                 |                                |
|                      | Efectos de reexpresión desfavorables excepto resultado por posición monetaria                          |                                                         | D                 |                                |

![](_page_57_Picture_0.jpeg)

![](_page_57_Picture_2.jpeg)

#### 4.2.6.11. Cuenta de orden.

Con los datos de los papeles de trabajo también se puede determinar el importe de las cuentas de orden de acuerdo a la información solicitada por el código agrupador de la contabilidad electrónica, para que con ellos se pueda elaborar la balanza ajustada al cierre del ejercicio.

| 1    | А            | В                                                                            | С                       | D               | E▲     |
|------|--------------|------------------------------------------------------------------------------|-------------------------|-----------------|--------|
| 1    |              | CASO PRÁCTICO 18, SA DE CV                                                   |                         |                 |        |
| 2    |              | Ajustes de Cuentas de Orden del Ejercicio                                    | 2018                    |                 |        |
| 3    |              | , , , , ,                                                                    |                         |                 |        |
| 4    |              |                                                                              |                         |                 | '      |
| 5    | Código       | Descripción                                                                  | Cargo                   | Abono           |        |
| 6    |              |                                                                              | 0                       |                 | '      |
| 7    |              | Ajuste CO-1                                                                  |                         |                 |        |
| 8    | 801.01       | UFIN                                                                         | -302,921                |                 |        |
| 9    | 801.02       | Contra cuenta UFIN                                                           |                         | -302,921        |        |
| 11   |              | Registro de la Utilidad Fiscal Neta al cierre del ejercicio 2018             |                         |                 | =      |
| 12   |              |                                                                              |                         |                 | - 1    |
| 13   | $\square$    | Aiuste CO-2                                                                  |                         |                 |        |
| 14   | 802.01       | CUFIN                                                                        | 21 762 125              |                 |        |
| 15   | 802.02       | Contra cuenta CUFIN                                                          | ,,_                     | 21,762,125      |        |
| 17   |              | Persistro de la Quenta de Utilidad Eiscal Neta al cierre del ejercicio 2018  |                         |                 |        |
| 18   |              | Registro de la caenta de ormada risea Neta arciene del ejeletro 2010         |                         |                 | 7      |
| 10   |              | Aiusto CO-3                                                                  |                         |                 |        |
| 20   | 803.01       | CUEIN de ejercicios anteriores                                               | 22 065 046              |                 |        |
| 21   | 803.02       | Contra cuenta CUEIN de ejercicios anteriores                                 | 22,000,040              | 22 065 046      |        |
| 22   |              | Desiste de la Cuesta de Utilidad Eisaal Nata el sierre del sierrisia 2017    |                         | 22,000,010      |        |
| 23   |              | Registro de la cuenta de otilidad Fiscal Neta al cierre del ejercicio 2017   |                         |                 | 2      |
| 24   |              | Aiusto CO.4                                                                  |                         |                 | $\sim$ |
| 25   | 804.01       | Ajuste CO-4                                                                  | 0                       |                 |        |
| 20   | 804.02       | Contra cuenta CLIEINRE                                                       | 0                       | 0               |        |
| 20   | 004.02       |                                                                              |                         | 0               |        |
| 29   |              | Registro de la CUFIN Reinvertida al cierre del ejercicio 2018                |                         |                 | )      |
| 30   |              | Alusta CO F                                                                  |                         |                 |        |
| 31   | 005.01       | Ajuste CO-5                                                                  |                         |                 |        |
| 32   | 805.01       | Contra cuenta CUEINDE de ejercicios anteriores                               | U                       |                 |        |
| 33   | 003.02       | contra cuenta con inte de ejercicios antenores                               |                         | 0               |        |
| 35   |              | Registro de la CUFIN Reinvertida al cierre del ejercicio 2017                |                         |                 | )      |
| 36   |              |                                                                              |                         |                 |        |
| 37   | (            | Ajuste CO-6                                                                  |                         |                 |        |
| 38   | 806.01       | CUCA                                                                         | 3,273,963               |                 |        |
| 29   | 806.02       | contra cueñta CUCA                                                           |                         | 3,273,963       |        |
|      |              | Registro de la Cuenta de Capital de Aportación Actualizada al cierre del     |                         |                 |        |
| 41   | $\square$    | ejercicio 2018                                                               |                         |                 | )      |
| 42   |              | Alizzha 60 Z                                                                 |                         |                 |        |
| 43   | 007.04       | Ajuste CO-7                                                                  | -                       |                 |        |
| 44   | 807.01       | cuca de ejercicios anteriores<br>Contra cuenta CUCA de ejercicios anteriores | 0                       | -               |        |
| 45   | 807.02       | contra cuenta coca de ejercicios anteriores                                  |                         | 0               |        |
| 47   |              | Registro de la Cuenta de Capital de Aportación Actualizada al cierre del     |                         |                 |        |
| 4/   |              | ejercicio 2017                                                               |                         |                 | / 🗖    |
| 14 4 | > > F 🚺 📈 C( | oeficiente de Utilidad 🏑 CUFIN Hasta 2013 🏑 CUFIN 2014 Ad 📈 CUFINRE          | 🖉 CUCA 🏑 🛛 Algunas Dedu | cciones A 🛛 🖣 📖 | •      |

![](_page_58_Picture_0.jpeg)

![](_page_58_Picture_2.jpeg)

#### 4.3. Transferencia de Clasificaciones o Selecciones del Ejercicio Anterior

#### 4.3.1. Transferencia de clasificaciones del ejercicio anterior.

Si usted utilizó el sistema eCierre para realizar la declaración anual del ejercicio anterior del mismo contribuyente que para el ejercicio actual y trabajó con balanzas tipo Excel (XLSX), podrá TRANSFERIR EL TRABAJO (las clasificaciones e información capturada) DEL AÑO ANTERIOR AL ACTUAL, dicha información es:

- 1. Hoja Balanzas, Columna R.
- 2. Hoja Ingresos Nominales BE, Columna BC sección: Cuentas de la Balanza.
- 3. Hoja Clientes BE, Columna BC sección: Cuentas de la Balanza.
- 4. Hoja Prom. Créditos BE, Columna BC sección: Cuentas de la Balanza.
- 5. Hoja Prom. Deudas BE, Columna BC sección: Cuentas de la Balanza.
- 6. Hoja Activos Fijos, Columnas A, B, C, D, E, F, G, H e I.
- 7. Hoja Pagos Anticipados BE, Columna BC, sección: Cuenta y Descripción.
- 8. Hoja Provisión de Pasivos BE, Columna BC, sección: Cuenta y Descripción.
- 9. Hoja Pasivos N.D. BE, Columnas B sección: Cuenta y Descripción y C sección: Tipo de Pasivo de acuerdo al IVA (en Frontera para 2013 y anteriores).
- 10. Hoja Salarios por Pagar BE, Columna BC, sección: Cuentas de la Balanza.
- 11. Hoja Parte ND de Salarios Ex BE, Columna BC, sección: Cuenta y Descripción.
- 12. Hoja Pérdidas Fiscales, Columnas B,C,D y E; y filas: 7,12, 14,19,21,26, 28, 33, 35, 40, 42, 47, 49,

54, 56, 61, 63, 68, 70 y 75 de las columnas de la H a la Q.

#### 4.3.2. Clasificaciones de la plantilla 2017 a importar para 2018 con balanzas CE (XML):

- 1. Hoja Activos Fijos, Columnas A, B, C, D, E, F, G, H e I.
- 2. Hoja Pérdidas Fiscales, Columnas B,C,D y E; y filas: 7,12, 14,19,21,26, 28, 33, 35, 40, 42, 47, 49, 54, 56, 61, 63, 68, 70 y 75 de las columnas de la H a la Q.

Para realizar lo anterior, de clic en el botón "Transferir Año Ant." Que se encuentra en el menú principal.

| 🐹 i 🛃      | 19 - 19 - | ·   <del>-</del>                              |                           |                             |                 |                                   |         |         |          |                 | e  |
|------------|-----------|-----------------------------------------------|---------------------------|-----------------------------|-----------------|-----------------------------------|---------|---------|----------|-----------------|----|
| Archivo    | Inicio    | Insertar                                      | Diseño (                  | de página                   | órmula          | is Dato                           | s Re    | visar   | Vista    | Programador     | _  |
| O<br>Nueva | Abrir     | ipo de Balanza:<br>CE (XML)<br>Z Excel (XLSX) | s<br>Importar<br>Balanzas | C<br>Transferir<br>Año Ant. | Panel<br>Buscar | <table-cell> Ocultar</table-cell> | Ene-Dic | Agregar | Eliminar | Ocultar/Mostrar |    |
| Inicio     |           |                                               |                           |                             |                 | Plant                             |         |         |          |                 | nt |

Se abrirá la ventana "Abrir plantilla del año 2017" con la que se podrá dirigir a la carpeta donde tiene dicha plantilla, selecciónela dando clic en "Abrir".

![](_page_59_Picture_0.jpeg)

dSoft

| 🛣 Abrir plantilla del año 2017                                                                  |        |                           |   |                              |                   | ×      |
|-------------------------------------------------------------------------------------------------|--------|---------------------------|---|------------------------------|-------------------|--------|
| $\leftarrow$ $\rightarrow$ $\checkmark$ $\uparrow$ $\bullet$ $\checkmark$ dSoft $\rightarrow$ e | Cierre | 17 > 2017 > EMP700501JH3  |   | ✓ <sup>™</sup> Buscar en E   | MP700501JH3       | Q      |
| Organizar 👻 Nueva carpeta                                                                       |        |                           |   |                              | EE 🔻 🔲            | ?      |
| 📲 Videos                                                                                        | ^      | Nombre                    | ~ | Fecha de modifica            | Тіро              | Tar    |
| 🏪 Windows (C:)                                                                                  |        | (ierre_EMP700501JH3_2017  |   | 05/11/2018 01:17             | Hoja de cálculo h |        |
| 🔒 Archivos de programa                                                                          |        |                           |   |                              |                   |        |
| 🔒 Archivos de programa (x86                                                                     | )      |                           |   |                              |                   |        |
| BDF                                                                                             | н.     |                           |   |                              |                   |        |
| 🔒 dSoft                                                                                         |        |                           |   |                              |                   |        |
| <b>n</b>                                                                                        | ~      |                           |   |                              |                   | ^      |
| Nombre de ar                                                                                    | chivo  | eCierre_EMP700501JH3_2017 |   | <ul> <li>✓ *.xlsm</li> </ul> |                   | $\sim$ |
|                                                                                                 |        |                           |   | Abrir                        | Cancela           | r      |

Después de que el sistema indique que la transferencia se realizó correctamente, complemente las clasificaciones que hagan falta, considere que para este ejercicio puede haber nuevas cuentas que no están clasificadas o incluidas y que la plantilla actual requiere más información que la del año anterior.